# DrasticScope sdiScope Level Version 8

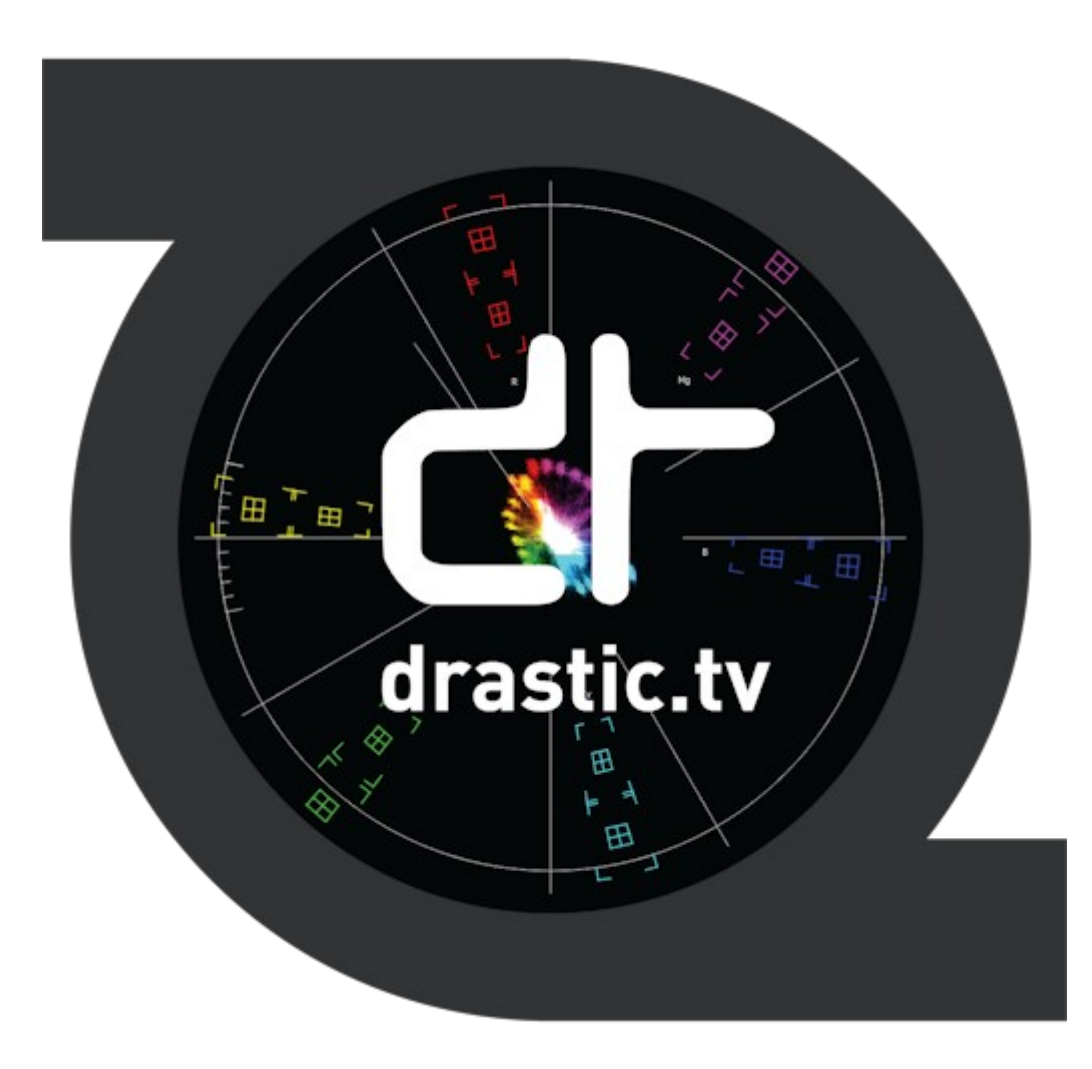

April 7, 2025

# **Table of Contents**

| Copyrights and Trademark Notices                                | 4  |
|-----------------------------------------------------------------|----|
| General                                                         | 4  |
| GNU LESSER GENERAL PUBLIC LICENSE                               | 12 |
| 0. Additional Definitions                                       | 12 |
| 1. Exception to Section 3 of the GNU GPL                        | 12 |
| 2. Conveying Modified Versions                                  | 12 |
| 3. Object Code Incorporating Material from Library Header Files | 12 |
| 4. Combined Works                                               | 13 |
| 5. Combined Libraries                                           | 13 |
| 6. Revised Versions of the GNU Lesser General Public License    | 13 |
| MPEG Disclaimers                                                | 14 |
| MPEGLA MPEG2 Patent                                             | 14 |
| MPEGLA MPEG4 VISUAL                                             | 14 |
| MPEGLA AVC                                                      | 14 |
| MPEG4 SYSTEMS                                                   | 14 |
| Drastic Technologies Limited Warranty and Disclaimers           | 14 |
| Warranty Remedies                                               | 15 |
| Software Updates                                                | 15 |
| Restrictions and Conditions of Limited Warranty                 | 15 |
| Limitations of Warranties                                       | 15 |
| Damages                                                         | 15 |
| About sdiScope                                                  | 17 |
| Reference                                                       |    |
| Main Interface Overview                                         | 18 |
| Audio Controls and Displays                                     | 20 |
| Hold Peak/RMS                                                   | 21 |
| Status Display                                                  | 22 |
| Scopes Layout and Setup                                         | 23 |
| Layout Options                                                  | 23 |
| Single Scope Layout                                             | 24 |
| Two Scopes Layout                                               | 25 |
| Four Scopes Layout                                              | 26 |
| Picture View                                                    | 27 |
| Graticules                                                      | 30 |
| Vectorscope                                                     | 31 |
| Vectorscope Setup                                               | 31 |
| Vectorscope Window                                              | 33 |
| Waveform YCbCr                                                  | 34 |
| Waveform YCbCr Setup                                            | 34 |
| Waveform YCbCr Window                                           | 39 |
| Waveform RGB                                                    | 40 |
| Waveform RGB Setup                                              | 40 |
| Waveform RGB Window                                             | 42 |
| Histogram                                                       | 43 |
| Histogram Setup                                                 | 43 |
| Histogram YCbCr Window                                          | 45 |
| Histogram RGB Window                                            | 46 |
| Histogram HSV Window                                            | 47 |
| Histogram Luma Window                                           | 48 |
| Chromaticity                                                    | 49 |

| Chromaticity Setup                        | 49 |
|-------------------------------------------|----|
| Chromaticity Window                       | 51 |
| Status Window                             | 53 |
| Status Villuow                            | 55 |
| Status Setup                              |    |
| Status Willow                             |    |
| System Configuration window               | סכ |
| Video Input                               | 5/ |
| Video Format                              | 5/ |
| Color Format                              | 58 |
| Audio Input                               | 58 |
| Audio Scale                               | 58 |
| Board Type                                | 59 |
| Board Select                              | 59 |
| Preferred Scan                            | 60 |
| Auto Follow Input                         | 60 |
| Play Audio Computer Speakers              | 61 |
| Check for New Versions on Startup         | 61 |
| Check for Updates                         | 61 |
| License                                   | 62 |
| Done                                      | 63 |
| Display Modes                             | 64 |
| Off                                       | 65 |
| Luma Only                                 | 66 |
| Red Only                                  | 67 |
| Green Only                                | 68 |
| Blue Only                                 | 69 |
| Focus Assist                              | 70 |
| Manual                                    | 71 |
| Capture Image                             | 71 |
| License                                   | 73 |
| USB/DirectShow/UVC Configuration          | 75 |
| Video Proc Amp                            | 75 |
| Camera Control                            | 76 |
| Setup                                     | 77 |
| Install the Software                      | 77 |
| License the Software                      | 78 |
| How Do I Remove the Watermarks?           | 78 |
| Run the Software                          | 78 |
| Setup Window                              | 78 |
| Operations                                | 79 |
| Controlling DrasticScope                  | 80 |
| Zoom and Pan                              | 80 |
| Mouse Control                             | 80 |
| Making Marks/Guides (cross, line and box) | 81 |
| Version Comparison                        | 82 |

# **Copyrights and Trademark Notices**

# General

Copyright 2025, Drastic Technologies Ltd. All rights reserved worldwide. No part of this publication may be reproduced, transmitted, transcribed, altered, or translated into any languages without the written permission of Drastic Technologies. Information and specifications in this document are subject to change without notice and do not represent a commitment on the part of Drastic Technologies.

A&E Television Networks - A&E Networks is a trademark of A&E Television Networks

**Adobe, Inc.** - Adobe, the Adobe logo, Adobe Premiere, Adobe After Effects, Creative Cloud, Frame.io, and Iridas are either registered trademarks or trademarks of Adobe in the United States and/or other countries.

**Advanced Micro Devices, Inc.** - AMD is a trademark of Advanced Micro Devices, Inc. **ADVANTECH CO., LTD** - ADVANTECH and B&B are trademarks of ADVANTECH CO., LTD

- AES Audio Engineering Society AES and Audio Engineering Society are trademarks of the Audio Engineering Society
- **aescripts + aeplugins** ZXPInstaller Copyright aescripts + aeplugins 2023
- AIMS Alliance The AIMS Alliance is a trademark of Alliance for IP Media Solutions (AIMS).
- AJA Video Systems, Inc. AJA® is a registered trademark of AJA Video Systems, Inc. AJA<sup>™</sup> is a trademark of AJA Video Systems, Inc. Corvid Ultra®, KONA®, IO®, KUMO®, U-Tap®, and T-Tap® are registered trademarks of AJA Video Systems, Inc.
- **Amazon Web Services, Inc.** Amazon, AWS and Smile Logo, Powered by AWS Logo, AWS Co-Marketing Tools, the Partner Logo, the Program Marks, Amazon Web Services, AWS, AWS S3, and the names of AWS products, services, programs, and initiatives are trademarks or registered trademarks of Amazon Web Services, Inc.

Amberfin Limited - AMBERFIN is a trademark of Amberfin Limited.

- AMERICAN BROADCASTING COMPANIES, INC ABC is a trademark of AMERICAN BROADCASTING COMPANIES, INC
- American Cinematographer The ASC, American Cinematographer and Friends of the ASC are trademarks of the American Society of Cinematographers. (All rights reserved)
- AMWA Advanced Media Workflow Association, Inc. Copyright © 2025 AMWA Advanced Media Workflow Association. All rights reserved.
- Animation Magazine © 2025 Animation Magazine. All Rights Reserved. The Business, Technology & Art Of Animation And VFX
- **Apple Inc.** Apple, the Apple logo, Final Cut, Final Cut Pro, Apple TV, iOS, iPad, iPhone, iPod touch, iTunes, Mac, Mac OS X, macOS, Shake, Final Cut Pro, ProRes, High Sierra, Mojave, Ventura, Sonoma, M1, M2, and QuickTime are trademarks of Apple Inc., registered in the U.S. and other countries. OpenCL and the OpenCL logo<sup>™</sup> are trademarks owned by Apple Inc. and licensed to the Khronos Group.

ARRI AG - ARRI, Arri T-Link, and Alexa are registered trademarks of the ARRI Group

- **ASSIMILATE® Inc.** Assimilate SCRATCH and Assimilate SCRATCH Lab are either trademarks or registered trademarks of ASSIMILATE® Inc. or its subsidiaries in the United States and/or other countries.
- ATI TECHNOLOGIES ULC ATI is a trademark of ATI TECHNOLOGIES ULC
- ATSC: The Broadcast Standards Association © 2025 ATSC Advanced Television Systems Committee, Inc.
- **Autodesk, Inc.** Autodesk, Discreet, Flame, Flare, Smoke, Lustre, Maya, and Moxion are either trademarks or registered trademarks of Autodesk, Inc. or its subsidiaries in the United States and/or other countries.

Avid Technology, Inc. - Avid Media Composer®, Avid MediaCentral®, Avid Interplay®, ProTools®, and Avid NewsCutter® are either trademarks or registered trademarks of Avid Technology, Inc. or its subsidiaries in the United States and/or other countries.

Axis Communications AB - Axis is a registered trademark of Axis Communications AB

- **Bell Media Inc.** Bell Media, BNN, CP24, CTV, CTV TWO, Much, MuchMusic and The Comedy Network, and all associated designs and logos are trademarks of Bell Media Inc.
- **Belle Nuit Montage** Matthias Bürcher August 2000-2016. All rights reserved. Written in Switzerland. Starting 2016 Belle Nuit Subtitler is released under the GNU Lesser General Public License

BirdDog Software Corporation - BIRDDOG is a trademark of BirdDog Software Corporation

- **Blackmagic Design Pty. Ltd.** DaVinci Resolve, DaVinci Fusion, UltraStudio, DeckLink, Intensity Pro 4K, UltraScope, and RED are either trademarks or registered trademarks of Blackmagic Design Pty. Ltd. or its subsidiaries in the United States and/or other countries.
- **Bluefish Technologies** Bluefish444, IngeSTore, Symmetry, Kronos, Epoch, Epoch:Neutron, Fury, Lust, Vengeance HD, Deepblue, Envy SD, and Epoch:SuperNova are trademarks of Bluefish Technologies

Boris FX, Inc. - Boris FX, Sapphire, and Silhouette are trademarks of Boris FX, Inc.

Bridge Digital, Inc. - Bridge Digital is a trademark of Bridge Digital, Inc.

**Bright Technologies, Inc.** - Bright and Bright Systems are trademarks of Bright Technologies, Inc.

**British Broadcasting Corporation** - BBC is a trademark of British Broadcasting Corporation **Broadcast Beat** - © 2025 Relevant Media Properties, LLC. All Rights Reserved.

**BT Group plc** - BT is a trademark of BT Group plc

Cable News Network, Inc. - CNN is a trademark of Cable News Network, Inc.

**Canadian Federal Institutions** - Official symbols of federal institutions, including the Arms of Canada may not be reproduced, whether for commercial or non-commercial purposes, without prior written authorization.

CANON KABUSHIKI KAISHA - CANON is a trademark of CANON KABUSHIKI KAISHA

**Catapult Group International Ltd** - Catapult is a trademark owned by Catapult Group International Ltd

- **Changsha Kiloview Electronics Co., Ltd** KILOVIEW is a trademark of Changsha Kiloview Electronics Co., Ltd
- **Charter Communications Inc.** Charter Communications is a trademark of Charter Communications Inc.
- **CineSys LLC** CineSys is a registered trademark of CineSys LLC.

**Cisco Systems, Inc.** - Cisco, and Webex are registered trademarks of Cisco Systems, Inc.

**Cloudfirst Technology Solutions Inc.** - Cloudfirst is a registered trademark of Cloudfirst Technology Solutions Inc.

**Cobalt Digital** - Cobalt Digital is a registered trademark of Cobalt Digital Inc.

**Codex Corporation** - CODEX and Action Cam are trademarks of Codex Corporation

Comcast Corporation - Sky UK Limited is a wholly owned subsidiary of Comcast Corporation

Comtrol Corporation - Comtrol is a registered trademark of Comtrol Corporation

CoreCodec, Inc. - MATROSKA is a trademark of CoreCodec, Inc.

**Corel Corporation** - WinZip, the WinZip vise and file logo, and Pinnacle are registered trademarks of Corel Corporation

**CORSAIR MEMORY, INC.** - ELGATO is a trademark of CORSAIR MEMORY, INC.

**Corus Entertainment Inc.** - CORUS is a trademark of Corus Entertainment Inc.

Crayon Software Experts Spain SL - Crayon is a trademark of Crayon Software Experts Spain SL

**CrypKey Inc** (formerly Kenonics) - CrypKey is a registered trademark of CrypKey Inc.

**Deadline** - Deadline is a part of Penske Media Corporation. © 2025 Deadline Hollywood, LLC. All Rights Reserved.

Deltacast - © Copyright 2024 DELTACAST. All rights reserved

**Deluxe Media Inc.** - Deluxe is a trademark of Deluxe Media Inc.

**Digital Formation, Inc.** - Digital Formation is a Copyright of Digital Formation, Inc.

Digital Video Systems Ltd - DVS is a trademark of Digital Video Systems Ltd

- **DIGITNOW!** Digitnow is a trademark of DIGITNOW!
- **Docker Inc.** DOCKER is a trademark of Docker, Inc.
- **Dolby Laboratories** Dolby, Dolby Vision, the double-D symbol, and Millicast are registered trademarks of Dolby Laboratories.
- **DPP** The Digital Production Partnership DPP is a registered trademark | Digital Production Partnership © 2025
- **DTS** DTS, the Symbol, and DTS and the Symbol together are registered trademarks of DTS, Inc.
- **Dublin Core™ Metadata Initiative** "Dublin Core" is a protected under common law trademark of the Dublin Core™ Metadata Initiative.
- **Eastman Kodak Company** Cineon<sup>™</sup> is a trademark of Eastman Kodak Company
- Eaton Corporation plc Eaton, Tripp Lite, and PowerAlert are registered trademarks of Eaton Corporation plc
- **EBU** Copyright EBU 2025. All rights reserved.
- **Empress Media Asset Management (eMAM)** eMAM, and eMAMDirector are registered trademarks of Empress Media Asset Management (eMAM)
- **Entertainment and Sports Programming Network** ESPN is a trademark of Entertainment and Sports Programming Network
- **Epiphan** All Epiphan product names and logos are trademarks or registered trademarks of Epiphan
- **Evercast, LLC** EVERCAST is a trademark owned by Evercast, LLC
- **Evertz Technologies Limited** Evertz is a registered trademark of Evertz Technologies Limited
- **EVS Broadcast Equipment** EVS is a registered trademark of EVS Broadcast Equipment **Fabrice Bellard** - FFmpeg is a trademark of Fabrice Bellard
- Filestage GmbH Filestage is a trademark of Filestage GmbH
- FilmLight Ltd. FilmLight and BaseLight are trademarks of FilmLight Ltd.
- **Filmworkz** Filmworkz is an operating brand of BlissTek Ltd. BlissTek Ltd. Filmworkz Nucoda is either a trademark or registered trademark of BlissTek Ltd. or its subsidiaries in England, Wales, and/or other countries.
- **For-A** For-A is a registered trademark of FOR-A COMPANY LIMITED, Copyright © FOR-A Company Limited.
- France Télévisions France.tv is a trademark of France Télévisions
- **Fraunhofer IIS and Thomson Multimedia** MPEG Layer-3 audio coding technology licensed from Fraunhofer IIS and Thomson Multimedia.
- **Fraunhofer-Gesellschaft zur Förderung deer angewandten Forschung e.V.** EASYDCP is a trademark and brand of Fraunhofer-Gesellschaft zur Förderung deer angewandten Forschung e.V..
- **Free Software Foundation (FSF)** Portions of this product are licensed under LGPL, governed by the GNU LESSER GENERAL PUBLIC LICENSE, published by the Free Software Foundation (FSF).
- Ftrack AB FTRACK is a trademark and brand of Ftrack AB
- **Gen Digital Inc.** (formerly Symantec Corporation and NortonLifeLock) Symantec, Symantec Endpoint Virtualization Suite, Sygate, Altiris, and Altiris Virtualization Agent are registered trademarks of Gen Digital Inc.
- **Google LLC** YouTube, Google, Google Cloud, Google.meet.com, and Android are registered trademarks of Google LLC
- **GoPro, Inc.** Cineform® is a trademark or registered trademark of GoPro, Inc.

**Grass Valley USA, LLC** - Grass Valley®, GV®, the Grass Valley logo, and EDIUS® are trademarks or registered trademarks of Grass Valley USA, LLC, or its affiliated companies in the United States and other jurisdictions.

**HaiVision Systems, Inc.** - Haivision is a registered trademark of HaiVision Systems, Inc. **Harmonic** - Harmonic is a registered trademark of Harmonic Inc.

- Harris Corporation Harris, and Leitch Technology Corp. are registered trademarks of Harris Corporation
- **Hewlett Packard Enterprise Company** OpenGL and SGI are registered trademarks and the OpenGL SC logo is a trademark of Hewlett Packard Enterprise Company

Hewlett Packard Group LLC - HP is a trademark of HP Hewlett Packard Group LLC.

i-scream - i-scream is a trademark of i-scream

- **IABM** © 2025 IABM IABM is company limited by guarantee. Registered in England No: 5262009. Registered Office: IABM, 5 Deansway, Worcester, WR1 2JG
- **IBC** IBC (International Broadcasting Convention) is owned and run by the IBC Partnership, comprising six industry bodies: IEEE, IET, IABM, SCTE, SMPTE, and RTS.
- **Ideal Systems Asia Pacific Ltd.** Ideal Systems is a registered trademark of Ideal Systems Asia Pacific Ltd.
- **IEEE** IEEE Broadcast Technology Society The IEEE emblem is a trademark owned by the IEEE for the purpose of indicating membership in the IEEE.
- **Ikegami Electronics (USA) Inc.** EditCam is a registered trademark of Ikegami Electronics (USA) Inc.

Indiecam GmbH - IndieCam is a registered trademark of Indiecam GmbH

- **Infocomm** InfoComm, AVIXA and associated logos are a trademark or registered trademark of AVIXA
- **INOGENI Inc** INOGENI® is a Registered Trademark and TOGGLE is a Trademark of INOGENI Inc
- **Institute of Electrical and Electronics Engineers** IRE is a trademark of the Institute of Electrical and Electronics Engineers

**INTEL CORPORATION** - INTEL is a trademark of INTEL CORPORATION

**International Business Machines Corporation** ("IBM") - IBM® is a trademark owned by International Business Machines Corporation ("IBM") and might also be trademarked or a registered trademark in other countries

Interactive Effects, Inc. - Piranha is a registered trademark of Interactive Effects, Inc.

**Intraware, Inc.** – Intraware is a registered trademark of Intraware, Inc.

**IO Industries Ltd.** - IO Industries is a trademark of IO Industries Ltd.

Iteris, Inc. - Odetics is a registered trademark of Iteris, Inc.

**JVC KENWOOD CORPORATION** - JVC is a trademark of JVC KENWOOD CORPORATION **Kinefinity Inc.** - KINEFINITY is a trademark of Kinefinity Inc.

**L3Harris Technologies**, **Inc.** - Louth is a trademark of L3Harris Technologies, Inc.

LeeLu Soft - Watch 4 Folder is a trademark of LeeLu Soft

**LinkedIn Corporation** - LinkedIn is a trademark of LinkedIn Corporation

**Linus Torvalds** - Linux® is the registered trademark of Linus Torvalds in the U.S. and other countries.

Logitech International SA - LOGITECH is a trademark of Logitech International SA

**LogMeIn, Inc.** - GoTo is a trademarks and service marks of LogMeIn, Inc., and may be registered in the U.S. Patent and Trademark Office and in other countries.

**Louper.io Ltd** - Louper.io is a trademark of Louper.io Ltd

**Magic Lantern** - Magic Lantern is a registered trademark of Magic Lantern

**MAINCONCEPT GMBH** - MAIN CONCEPT is a trademark of MAINCONCEPT GMBH

Marshall Electronics, Inc. - Marshall is a registered trademark of Marshall Electronics, Inc.

**Mastercard International Incorporated** - Mastercard is a trademark of Mastercard International Incorporated

- **Matrox Electronic Systems, Ltd** Matrox and Matrox product names are registered trademarks and/or trademarks of Matrox Electronic Systems, Ltd.
- MediaArea.net SARL MediaInfo Copyright © 2002-2013 MediaArea.net SARL. All rights reserved.
- **Mellanox Technologies, Inc** Mellanox® and ConnectX® are registered trademarks of Mellanox Technologies, Inc
- Meta Platforms, Inc Facebook and Instagram are trademarks of Meta Platforms, Inc
- Metro-Goldwyn-Mayer Studios, Inc. Metro Goldwyn Mayer, and MGM, are trademarks of Metro-Goldwyn-Mayer Studios, Inc.
- Microsoft Corporation Microsoft: Windows®, Video For Windows (VFW), DirectShow, Microsoft, Skype, Microsoft Azure, Microsoft Teams, Wave Mapper, Microsoft, Windows NT|2000|XP|XP Professional|Server 2003|Server 2008 |Server 2012, Windows 7, Windows 8, Windows 10, Media Player, Media Encoder, Windows Defender, Microsoft Office, .Net, Internet Explorer, SQL Server 2005|2008|2012|2014, Windows Media Technologies and Internet Explorer are trademarks of Microsoft Corporation.
- **MPEG LA** MPEG LA licenses patent pools covering essential patents required for use of the MPEG-2, MPEG-4, IEEE 1394, VC-1, ATSC, MVC, MPEG-2 Systems, AVC/H.264 and HEVC standards.
- **Nanjing Magewell Electronics Co.** MagewellTM , ULTRA STREAM® and (the MAGEWELL Logo) are trademarks or registered trademarks of Nanjing Magewell Electronics Co.
- National Aeronautics and Space Administration NASA is a registered trademark of The National Aeronautics and Space Administration
- National Geographic Society NATIONAL GEOGRAPHIC is a trademark of National Geographic Society
- **NBA Properties, Inc.** NBA and the NBA logo are trademarks of NBA Properties, Inc.
- **NBC UNIVERSAL MEDIA, LLC** NBC and NBC Universal are trademarks of NBC UNIVERSAL MEDIA, LLC
- Netflix, Inc. Netflix is a registered trademark of Netflix, Inc.
- Nevion copyright NEVION All rights reserved. Nevion @ 2023
- New Media Manitoba Copyright © 2025 New Media Manitoba
- **NewTek, Inc.** NDI, TriCaster, 3Play, TalkShow, Video Toaster, LightWave 3D, and Broadcast Minds are registered trademarks of NewTek, Inc.
- Nexidia Inc. NEXIDIA is a trademark owned by Nexidia Inc.
- **NGC Corporation** NGC is a registered trademark of NGC Corporation
- Nippon Hatsujyo Kabushiki Kaisha NHK is a trademark of Nippon Hatsujyo Kabushiki Kaisha
- **Nokia Corporation** OSPREY is a trademark owned by Nokia Corporation
- **NVIDIA Corporation** NVIDIA, the NVIDIA logo, NVIDIA Quadro, Rivermax, BlueField2, PhysX, and NVIDIA RTX are trademarks and/or registered trademarks of NVIDIA Corporation in the U.S. and/or other countries
- **Object Matrix Limited** ObjectMatrix, and Object Matrix are registered trademarks of Object Matrix Limited
- Omneon Video Networks, Inc Omneon is a trademark of Omneon Video Networks, Inc
- **ONVIF** the ONVIF primary trademark is the word, "ONVIF". This trademark has been registered in the United States, European Union, China, Japan and other countries throughout the world.

**OpenSSL Project Authors** - OpenSSL is a trademark of OpenSSL Project Authors

- **Oracle Corporation** Oracle®, Java, Front Porch Digital, and MySQL are registered trademarks of Oracle Corporation and/or its affiliates.
- Panasonic Holdings Co., Ltd Panasonic, and Varicam are trademarks of Panasonic Holdings Co., Ltd
- **PayPal, Inc.** PAYPAL is a trademark of PayPal, Inc.
- **PELOTON INTERACTIVE, INC.** PELOTON is a trademark of PELOTON INTERACTIVE, INC.

**Pioneer Corporation** - Pioneer is a registered trademark of Pioneer Corporation

**Post Magazine** - © Copyright 2024 Post Magazine. All Rights Reserved.

**ProAV** - PRO AV SYSTEMS is a trademark of Pro AV Systems, Inc

Production Weekly - Copyright © 2015-2025 Production Weekly

**RE:Vision Effects, Inc.** - RE:Vision Effects is a registered trademark of RE:Vision Effects, Inc. **Red Hat, Inc.** - Red Hat, and the Red Hat logo are trademarks or registered trademarks of

Red Hat, Inc. or its subsidiaries in the United States and other countries

**Reddit** - Reddit's trademarks and other brand assets are owned by Reddit.

**Rogers Communications Inc.** - Rogers and related marks are trademarks of Rogers Communications Inc. or an affiliate, used under licence.

**Ross Video** - ©2022 Ross Video Limited, Ross®, MiniME<sup>™</sup>, and any related marks are trademarks or registered trademarks of Ross Video Limited

- Shenzhen Yunlang Technology Co., Ltd. MOKOSE is a trademark of Shenzhen Yunlang Technology Co., Ltd.
- Sigma Design Company, LLC Sigma Design is a registered trademark of Sigma Design Company, LLC

**Sinclair Broadcast Group, Inc.** - Sinclair Broadcast Group is a trademark of Sinclair Broadcast Group, Inc.

Snell & Wilcox Limited - SNELL & WILCOX, and Quantel are trademarks owned by Snell & Wilcox Limited

**Society of Broadcast Engineers** - Copyright, Society of Broadcast Engineers Chapter One, all rights reserved. The SBE logo is used by permission of the Society of. Broadcast Engineers.

**Society of Cable Telecommunications Engineers (SCTE)** - ©2025 Society of Cable Telecommunications Engineers, Inc. is a subsidiary of CableLabs. All rights reserved.

**Society of Motion Picture and Television Engineers** - Motion Imaging Journal and SMPTE are trademarks of Society of Motion Picture and Television Engineers.

**SoftNI Corporation** – SoftNI is a trademark of SoftNI Corporation

**Sony Corporation** – Sony, Sony DVD Architect, DVD, Catalyst, and Vegas are trademarks of Sony Corporation and/or its affiliates.

- **Sound On Sound** copyright © SOS Publications Group and/or its licensors, 1985-2025. All rights reserved.
- **SRT** (Secure Reliable Transport) SRT, developed by Harvision, is a royalty free, open source protocol
- Streambox Inc. Streambox is a trademark of Streambox Inc.

Streaming Media - Copyright © 2009 - 2025 Streaming Media Magazine

**STREAMWELL LLC** – Streamwell is a trademark of STREAMWELL LLC

**Technicolor Creative Studios SA** - Technicolor is a trademark of Technicolor Creative Studios SA

TechSmith Corporation - CAMTASIA STUDIO is a trademark of TechSmith Corporation

**Tektronix, Inc.** - Tektronix® and all identified Tektronix trademarks and logos are the property of Tektronix, Inc. or its wholly-owned subsidiaries

**Telestream, LLC** - Telestream, is a registered trademark, and MacCaption and CaptionMaker are trademarks of Telestream, LLC

**The Apache Software Foundation** (ASF) - Apache is a registered trademark of The Apache Software Foundation

- **The Foundry Visionmongers Ltd.** Nuke<sup>™</sup> is a trademark of The Foundry Visionmongers Ltd.
- The Perl Foundation Perl and the Perl logo are trademarks of The Perl Foundation

**The Qt Company Ltd** - The Qt Company Ltd and its subsidiaries ("The Qt Company") is the owner of Qt trademarks ("Qt trademarks") worldwide, and "froglogic", "Squish" and "Coco" are trademarks of the Qt Company Ltd.

- **THE UNIVISION NETWORK LIMITED PARTNERSHIP** UNIVISION is a trademark of THE UNIVISION NETWORK LIMITED PARTNERSHIP
- **The Walt Disney Company** Disney, and The Walt Disney Company are trademarks of The Walt Disney Company. LucasFilm is a wholly owned subsidiary of The Walt Disney Company
- **Toolfarm.com Inc.** Toolfarm is a registered trademark of Toolfarm.com Inc.
- **Trend Micro Inc.** TrendMicro, and TrendMicro System Protection and registered trademarks of Trend Micro Inc.
- Truevision, Inc TARGA is a registered trademark of Truevision, Inc
- TV Asahi Corporation TV Asahi is a trademark of TV Asahi Corporation
- **TV Technology** TV Tech is part of Future US Inc, an international media group and leading digital publisher. © Future US, Inc. Full 7th Floor, 130 West 42nd Street, New York, NY 10036.
- **Twitch Interactive, Inc** TWITCH, the TWITCH Logo, the Glitch Logo, and/or TWITCHTV are trademarks of Twitch Interactive, Inc. or its affiliates.
- Twitter, Inc. Twitter is a wholly owned subsidiary of X Holdings Corp.
- Tyler Perry Studios, LLC Tyler Perry Studios is a trademark of Tyler Perry Studios, LLC
- Vefxi Corporation VEFXi DiamondBlade is a registered trademark of Vefxi Corporation
- ViaLA Via Licensing®, ViaSecure® and the Via logo are registered service marks, andany other Via Licensing names, titles or logos are trademarks or service marks, in each case, of Via Licensing Corporation, and are protected by law.
- **Video Clarity, Inc.** Video Clarity and ClearView are trademarks of Video Clarity, Inc. **Video Services Forum** ©2024 Video Services Forum
- **VideoLAN Non-profit Organization** VideoLAN, VLC, VLC media player and x264 are trademarks internationally registered by the VideoLAN non-profit organization
- Videomaker © Videomaker Inc., 1986 2025
- Visa International Visa is a registered trademark of Visa International
- Vision Research, Inc PHANTOM is a trademark of Vision Research, Inc
- VITEC Names and logos identifying products of VITEC are registered trademarks or trademarks of VITEC respectively
- **Vizrt** VIZRT is a trademark of VIZRT AG.
- Warner Bros. Discovery Discovery, Turner, and Home Box Office, Inc. (HBO), are trademarks of Warner Bros. Discovery
- Weisscam GmbH Weisscam is a trademark and brand of Weisscam GmbH
- Wheatstone ® Wheatstone, Audioarts, and VoxPro are registered trademarks and Wheatstone Layers is a trademark of Wheatstone Corporation
- Wizards of OBS, LLC UNIX, OBS, Open Broadcast Software, the OBS logo, and OBS Studio are trademarks of Wizards of OBS, LLC (The Company)
- **World Animation Summit** © 2025 Animation Magazine. All Rights Reserved.
- **World Wrestling Entertainment, Inc.** WWE is a trademark of World Wrestling Entertainment, Inc.
- **Wowza Media Systems, LLC** Wowza is a trademark of Wowza Media Systems, LLC **wxWidgets** wxWidgets is a trademark of wxWidgets
- Xceed Software Inc. Xceed DataGrid for JavaScript, Xceed Ultimate ListBox for Silverlight, Xceed DataGrid for Silverlight, Xceed DataGrid for WPF, Xceed Grid for .NET, Xceed Zip for .NET, Xceed Real-Time Zip for Silverlight, Xceed Upload for Silverlight, Xceed Zip Compression Library, Xceed FTP for .NET, Xceed Chart for .NET, Xceed Chart for ASP.NET, Xceed SmartUI for .NET, Xceed SmartUI, Xceed Encryption Library, Xceed Binary Encoding Library, Xceed Streaming Compression Library, Xceed Streaming Compression for .NET, Xceed Zip for .NET Compact Framework, Xceed Ultimate Suite, Xceed Data Manipulation Suite, Xceed Absolute Packager are trademarks of Xceed Software Inc.

Xena Networks - Xena is a trademark of Xena Networks

Zapex Technologies - Zapex is a registered trademark of Zapex Technologies

Zhang Haijun - RYBOZEN is a trademark of Zhang Haijun

Ziflow Limited - Ziflow is a trademark of Ziflow Limited

- **Zixi** Zixi Software and any logos or icons identifying Zixi and the Zixi Software are trademarks of Zixi.
- **ZLIB** The ZLIB Compressed Data Format Specification is Copyright (C) 1995-2013 Jean-Loup Gailly and Mark Adler.
- **Zoom Video Communications, Inc.** Zoom and the Zoom logo are trademarks of Zoom Video Communications, Inc.

**LGPL**: Portions of this product are licensed under LGPL, governed by the following license:

# **GNU LESSER GENERAL PUBLIC LICENSE**

Version 3, 29 June 2007

Copyright © 2007 Free Software Foundation, Inc. <<u>https://fsf.org/</u>>

- Everyone is permitted to copy and distribute verbatim copies of this license document, but changing it is not allowed.
- This version of the GNU Lesser General Public License incorporates the terms and conditions of version 3 of the GNU General Public License, supplemented by the additional permissions listed below.

#### 0. Additional Definitions.

- As used herein, "this License" refers to version 3 of the GNU Lesser General Public License, and the "GNU GPL" refers to version 3 of the GNU General Public License.
- "The Library" refers to a covered work governed by this License, other than an Application or a Combined Work as defined below.
- An "Application" is any work that makes use of an interface provided by the Library, but which is not otherwise based on the Library. Defining a subclass of a class defined by the Library is deemed a mode of using an interface provided by the Library.
- A "Combined Work" is a work produced by combining or linking an Application with the Library. The particular version of the Library with which the Combined Work was made is also called the "Linked Version".
- The "Minimal Corresponding Source" for a Combined Work means the Corresponding Source for the Combined Work, excluding any source code for portions of the Combined Work that, considered in isolation, are based on the Application, and not on the Linked Version.
- The "Corresponding Application Code" for a Combined Work means the object code and/or source code for the Application, including any data and utility programs needed for reproducing the Combined Work from the Application, but excluding the System Libraries of the Combined Work.

#### 1. Exception to Section 3 of the GNU GPL.

You may convey a covered work under sections 3 and 4 of this License without being bound by section 3 of the GNU GPL.

### 2. Conveying Modified Versions.

If you modify a copy of the Library, and, in your modifications, a facility refers to a function or data to be supplied by an Application that uses the facility (other than as an argument passed when the facility is invoked), then you may convey a copy of the modified version:

•a) under this License, provided that you make a good faith effort to ensure that, in the event an Application does not supply the function or data, the facility still operates, and performs whatever part of its purpose remains meaningful, or

•b) under the GNU GPL, with none of the additional permissions of this License applicable to that copy.

### 3. Object Code Incorporating Material from Library Header Files.

The object code form of an Application may incorporate material from a header file that is part of the Library. You may convey such object code under terms of your choice, provided that, if the incorporated material is not limited to numerical parameters, data structure layouts and accessors, or small macros, inline functions and templates (ten or fewer lines in length), you do both of the following:

•a) Give prominent notice with each copy of the object code that the Library is used in it and that the Library and its use are covered by this License.

•b) Accompany the object code with a copy of the GNU GPL and this license document.

#### 4. Combined Works.

You may convey a Combined Work under terms of your choice that, taken together, effectively do not restrict modification of the portions of the Library contained in the Combined Work and reverse engineering for debugging such modifications, if you also do each of the following:

•a) Give prominent notice with each copy of the Combined Work that the Library is used in it and that the Library and its use are covered by this License.

•b) Accompany the Combined Work with a copy of the GNU GPL and this license document.

•c) For a Combined Work that displays copyright notices during execution, include the copyright notice for the Library among these notices, as well as a reference directing the user to the copies of the GNU GPL and this license document.

•d) Do one of the following:

•0) Convey the Minimal Corresponding Source under the terms of this License, and the Corresponding Application Code in a form suitable for, and under terms that permit, the user to recombine or relink the Application with a modified version of the Linked Version to produce a modified Combined Work, in the manner specified by section 6 of the GNU GPL for conveying Corresponding Source.

•1) Use a suitable shared library mechanism for linking with the Library. A suitable mechanism is one that (a) uses at run time a copy of the Library already present on the user's computer system, and (b) will operate properly with a modified version of the Library that is interface-compatible with the Linked Version.

•e) Provide Installation Information, but only if you would otherwise be required to provide such information under section 6 of the GNU GPL, and only to the extent that such information is necessary to install and execute a modified version of the Combined Work produced by recombining or relinking the Application with a modified version of the Linked Version. (If you use option 4d0, the Installation Information must accompany the Minimal Corresponding Source and Corresponding Application Code. If you use option 4d1, you must provide the Installation Information in the manner specified by section 6 of the GNU GPL for conveying Corresponding Source.)

#### **5.** Combined Libraries.

You may place library facilities that are a work based on the Library side by side in a single library together with other library facilities that are not Applications and are not covered by this License, and convey such a combined library under terms of your choice, if you do both of the following:

•a) Accompany the combined library with a copy of the same work based on the Library,

uncombined with any other library facilities, conveyed under the terms of this License.

•b) Give prominent notice with the combined library that part of it is a work based on the Library, and explaining where to find the accompanying uncombined form of the same work.

#### 6. Revised Versions of the GNU Lesser General Public License.

The Free Software Foundation may publish revised and/or new versions of the GNU Lesser General Public License from time to time. Such new versions will be similar in spirit to the present version, but may differ in detail to address new problems or concerns.

- Each version is given a distinguishing version number. If the Library as you received it specifies that a certain numbered version of the GNU Lesser General Public License "or any later version" applies to it, you have the option of following the terms and conditions either of that published version or of any later version published by the Free Software Foundation. If the Library as you received it does not specify a version number of the GNU Lesser General Public License, you may choose any version of the GNU Lesser General Public License ever published by the Free Software Foundation.
- If the Library as you received it specifies that a proxy can decide whether future versions of the GNU Lesser General Public License shall apply, that proxy's public statement of acceptance of any version is permanent authorization for you to choose that version for the Library.

Other brands, product names, and company names are trademarks of their respective holders, and are used for identification purpose only.

# **MPEG Disclaimers**

### **MPEGLA MPEG2** Patent

ANY USE OF THIS PRODUCT IN ANY MANNER OTHER THAN PERSONAL USE THAT COMPLIES WITH THE MPEG-2 STANDARD FOR ENCODING VIDEO INFORMATION FOR PACKAGED MEDIA IS EXPRESSLY PROHIBITED WITHOUT A LICENSE UNDER APPLICABLE PATENTS IN THE MPEG-2 PATENT PORTFOLIO, WHICH LICENSE IS AVAILABLE FROM MPEG LA, LLC, 4600 S. Ulster Street, Suite 400, Denver, Colorado 80237 U.S.A.

### **MPEGLA MPEG4 VISUAL**

THIS PRODUCT IS LICENSED UNDER THE MPEG-4 VISUAL PATENT PORTFOLIO LICENSE FOR THE PERSONAL AND NON-COMMERCIAL USE OF A CONSUMER FOR (i) ENCODING VIDEO IN COMPLIANCE WITH THE MPEG-4 VISUAL STANDARD ("MPEG-4 VIDEO") AND/OR (ii) DECODING MPEG-4 VIDEO THAT WAS ENCODED BY A CONSUMER ENGAGED IN A PERSONAL AND NON-COMMERCIAL ACTIVITY AND/OR WAS OBTAINED FROM A VIDEO PROVIDER LICENSE IS GRANTED OR SHALL BE IMPLIED FOR ANY OTHER USE. ADDITIONAL INFORMATION INCLUDING THAT RELATING TO PROMOTIONAL, INTERNAL AND COMMERCIAL USES AND LICENSING MAY BE OBTAINED FROM MPEG LA, LLC. SEE HTTP://WWW.MPEGLA.COM.

### **MPEGLA AVC**

THIS PRODUCT IS LICENSED UNDER THE AVC PATENT PORTFOLIO LICENSE FOR THE PERSONAL USE OF A CONSUMER OR OTHER USES IN WHICH IT DOES NOT RECEIVE REMUNERATION TO (i) ENCODE VIDEO IN COMPLIANCE WITH THE AVC STANDARD ("AVC VIDEO") AND/OR (ii) DECODE AVC VIDEO THAT WAS ENCODED BY A CONSUMER ENGAGED IN A PERSONAL ACTIVITY AND/OR WAS OBTAINED FROM A VIDEO PROVIDER LICENSED TO PROVIDE AVC VIDEO. NO LICENSE IS GRANTED OR SHALL BE IMPLIED FOR ANY OTHER USE. ADDITIONAL INFORMATION MAY BE OBTAINED FROM MPEG LA, L.L.C. SEE HTTP://WWW.MPEGLA.COM.

### **MPEG4 SYSTEMS**

THIS PRODUCT IS LICENSED UNDER THE MPEG-4 SYSTEMS PATENT PORTFOLIO LICENSE FOR ENCODING IN COMPLIANCE WITH THE MPEG-4 SYSTEMS STANDARD, EXCEPT THAT AN ADDITIONAL LICENSE AND PAYMENT OF ROYALTIES ARE NECESSARY FOR ENCODING IN CONNECTION WITH (i) DATA STORED OR REPLICATED IN PHYSICAL MEDIA WHICH IS PAID FOR ON A TITLE BY TITLE BASIS AND/OR (ii) DATA WHICH IS PAID FOR ON A TITLE BY TITLE BASIS AND IS TRANSMITTED TO AN END USER FOR PERMANENT STORAGE AND/OR USE. SUCH ADDITIONAL LICENSE MAY BE OBTAINED FROM MPEG LA, LLC. SEE HTTP://WWW.MPEGLA.COM FOR ADDITIONAL DETAILS.

# **Drastic Technologies Limited Warranty and Disclaimers**

Drastic Technologies Ltd (the Company) warrants to the original registered end user that the product will perform as stated below for a period of ninety (90) days from the date of licensing or; in the case of hardware, for a period matching the warranty period offered by the original manufacturer of said equipment.

Hardware and Media—The Product hardware components, if any, including equipment supplied but not manufactured by the Company but NOT including any third party equipment that has been substituted

by the Distributor or customer for such equipment (the "Hardware"), will be free from defects in materials and workmanship under normal operating conditions and use.

### **Warranty Remedies**

Your sole remedies under this limited warranty are as follows:

Hardware and Media—The Company will either repair or replace (at its option) any defective Hardware component or part, or Software Media, with new or like new Hardware components or Software Media. Components may not be necessarily the same, but will be of equivalent operation and quality.

### **Software Updates**

Except as may be provided in a separate agreement between Drastic Technologies and You, if any, Drastic Technologies is under no obligation to maintain or support the Software and Drastic Technologies has no obligation to furnish you with any further assistance, technical support, documentation, software, update, upgrades, or information of any nature or kind.

### **Restrictions and Conditions of Limited Warranty**

This Limited Warranty will be void and of no force and effect if (i) Product Hardware or Software Media, or any part thereof, is damaged due to abuse, misuse, alteration, neglect, or shipping, or as a result of service or modification by a party other than the Company, or (ii) Software is modified without the written consent of the Company.

### **Limitations of Warranties**

- THE EXPRESS WARRANTIES SET FORTH IN THIS AGREEMENT ARE IN LIEU OF ALL OTHER WARRANTIES, EXPRESS OR IMPLIED, INCLUDING, WITHOUT LIMITATION, ANY WARRANTIES OF MERCHANTABILITY OR FITNESS FOR A PARTICULAR PURPOSE. No oral or written information or advice given by the Company, its distributors, dealers or agents, shall increase the scope of this Limited Warranty or create any new warranties. Geographical Limitation of Warranty—This limited warranty is valid only within the country in which the Product is purchased/licensed.
- Limitations on Remedies—YOUR EXCLUSIVE REMEDIES, AND THE ENTIRE LIABILITY OF Drastic Technologies Ltd WITH RESPECT TO THE PRODUCT, SHALL BE AS STATED IN THIS LIMITED WARRANTY. Your sole and exclusive remedy for any and all breaches of any Limited Warranty by the Company shall be the recovery of reasonable damages which, in the aggregate, shall not exceed the total amount of the combined license fee and purchase price paid by you for the Product.

### Damages

Drastic Technologies Ltd SHALL NOT BE LIABLE TO YOU FOR ANY DAMAGES, INCLUDING ANY LOST PROFITS, LOST SAVINGS, OR OTHER INCIDENTAL OR CONSEQUENTIAL DAMAGES ARISING OUT OF YOUR USE OR INABILITY TO USE THE PRODUCT, OR THE BREACH OF ANY EXPRESS OR IMPLIED WARRANTY, EVEN IF THE COMPANY HAS BEEN ADVISED OF THE POSSIBILITY OF THOSE DAMAGES, OR ANY REMEDY PROVIDED FAILS OF ITS ESSENTIAL PURPOSE.

Further information regarding this limited warranty may be obtained by writing: Drastic Technologies Ltd 523 The Queensway, Suite 201 Toronto, ON, M8V 1J7 Telephone: (416) 255-5636

# About sdiScope

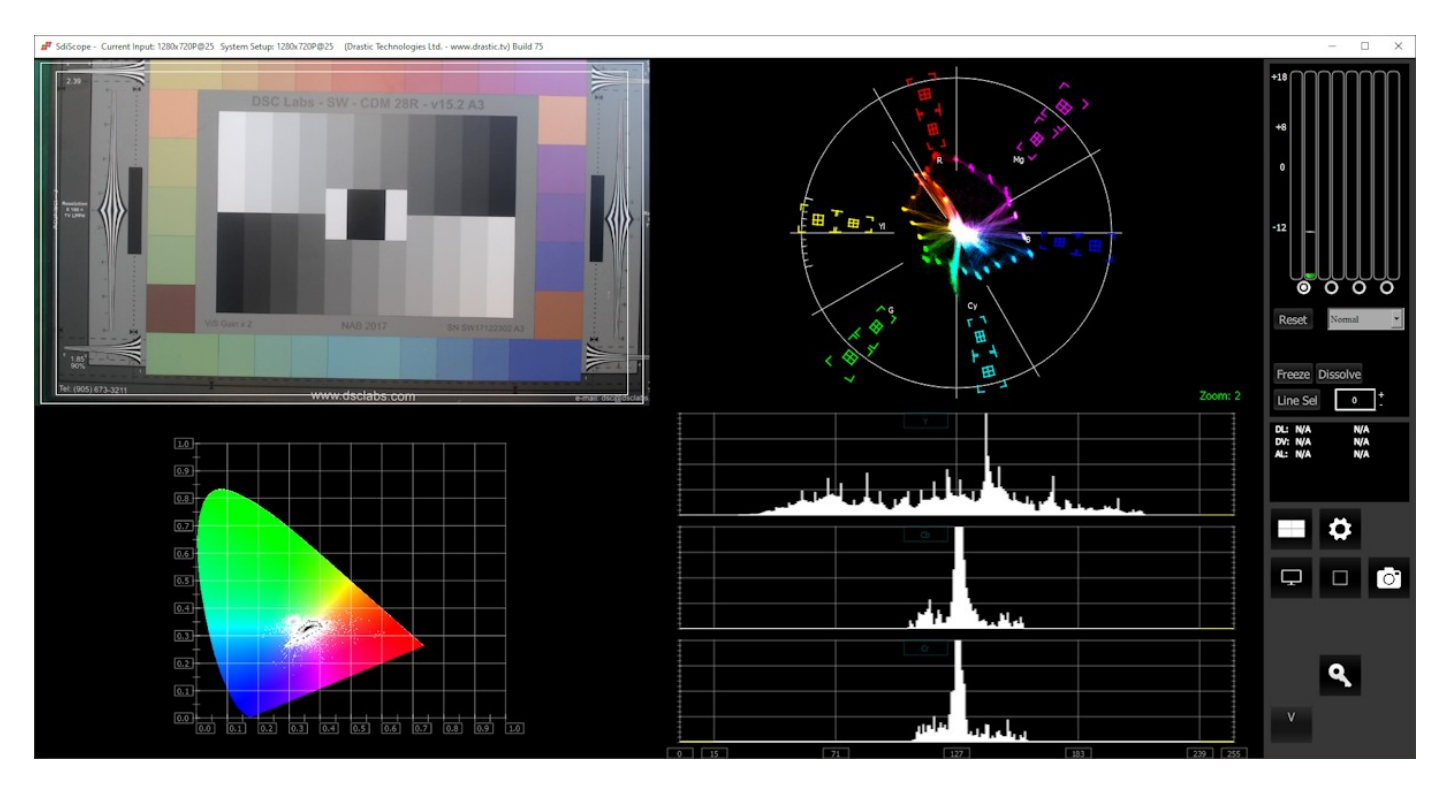

**sdiScope** is a basic signal analysis software, with waveform/vectorscope/chromaticity tools to measure input levels from your video signals. sdiScope is the entry level version of our DrasticScope software, for simple setups within SD/HD workflows.

DrasticScope can be licensed at the following levels to accommodate various workflows.

- **Free** you can download a free version for training and signal validation, basic setup. Features up to 2 scopes at a time, with time code, Picture View, YCbCr waveform, RGB waveform, and vectorscope. Sign provides access to the free version.
- sdiScope SD/HD analysis in a 4up layout, with a limited but slightly larger range of scopes, suitable for small productions such as house of worship or wedding videographers to confirm levels and calibrate their setup.
- **4KScope** this is the professional level, designed for post houses and production companies working with more extensive setups. Provides most of the important tools you would see on more expensive hardware scopes, including 6 Bar Gamut, Y/C Peak, Luma Peak, Channel Plot, as well as hex/decimal per pixel display, web GUI, REST API, area select, audio routing, and more.
- **HDRScope** at this level we add features for high dynamic range and wide color gamut based workflows. MaxFALL/MaxCLL are measured for loudness, another 11 chromaticity triangles are provided for camera raw support, and support for 8K standards is added.
- **NetXScope** at the NetXScope level, everything is included, plus support for ST-2110 and analysis for specific IP stream types, including RTP, UDP, SRT, and RIST.

# Reference

The reference section provides a detailed look at each of the elements in the **sdiScope** graphical user interface.

### **Main Interface Overview**

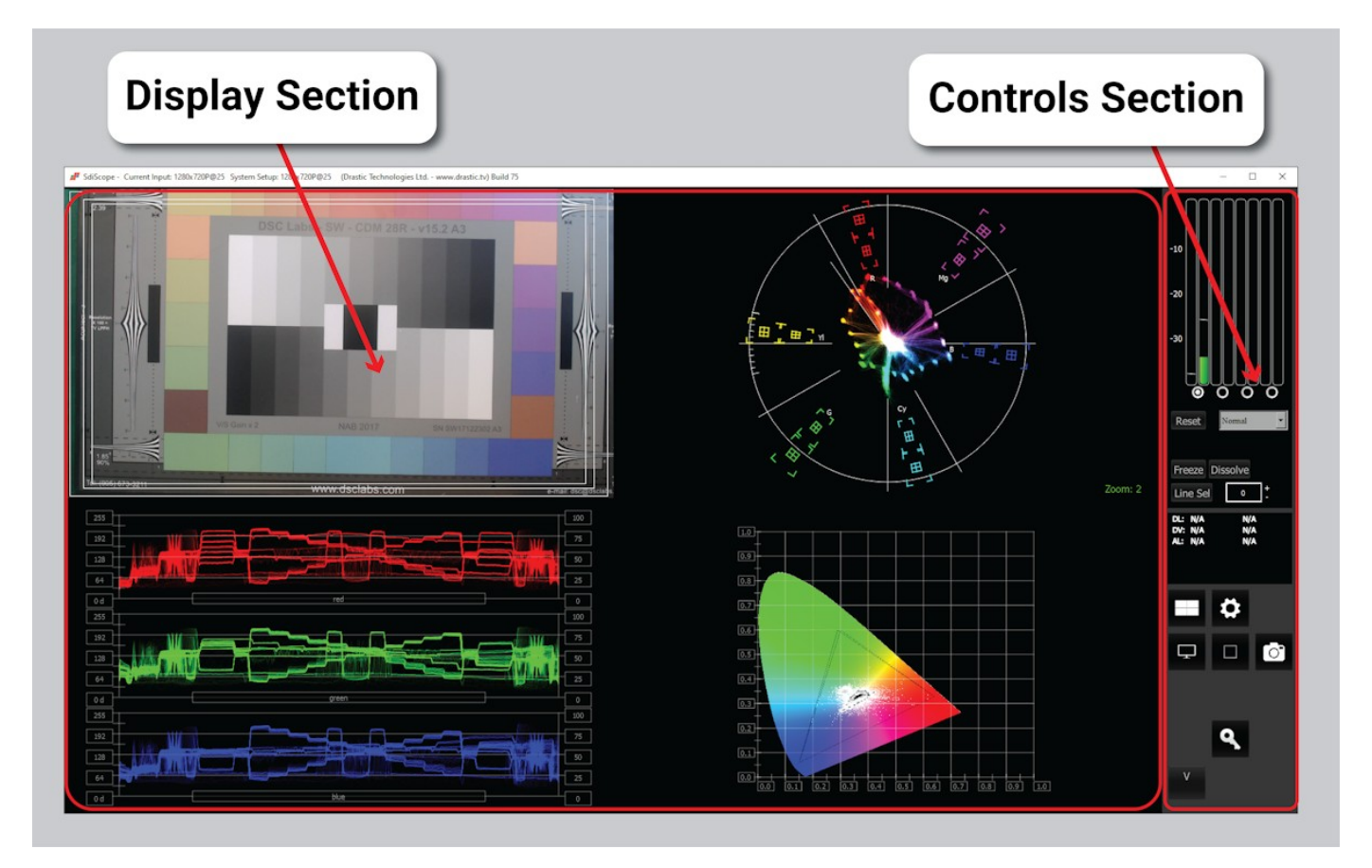

- **Display section** to the left of the controls (the main portion of the GUI) is the screen where the various scopes, meters, or data will be displayed. Depending on the version licensed, DrasticScope features up to four different layouts: (1up) single, (2up) side by side, (4up) four quadrants, and (6up) six up (three across, two down). These layouts can be selected in the Scope Config window.
- **Controls section** The panel on the right with the audio controls, status display, and access buttons is the Controls section. Following are details for the Controls section.

Note: controls that have not been licensed will be grayed out, and will provide a mini preview of the unlicensed feature, unless the user selects the **Hide Unavailable Controls** option. Below are the controls with the unavailable options grayed out:

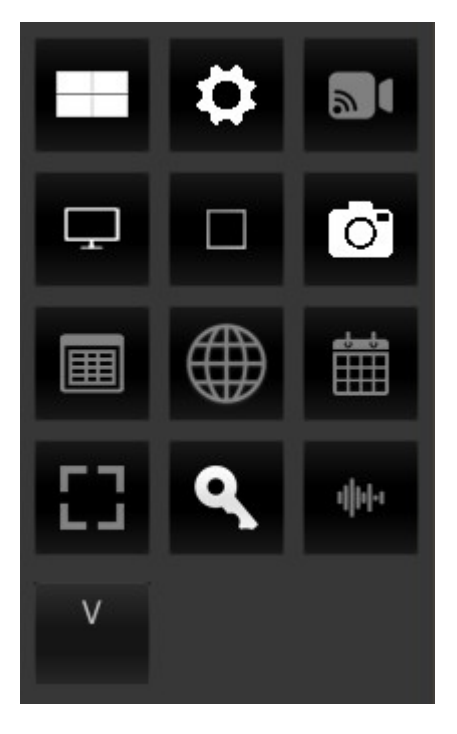

Here are the controls with Hide Unavailable Controls selected:

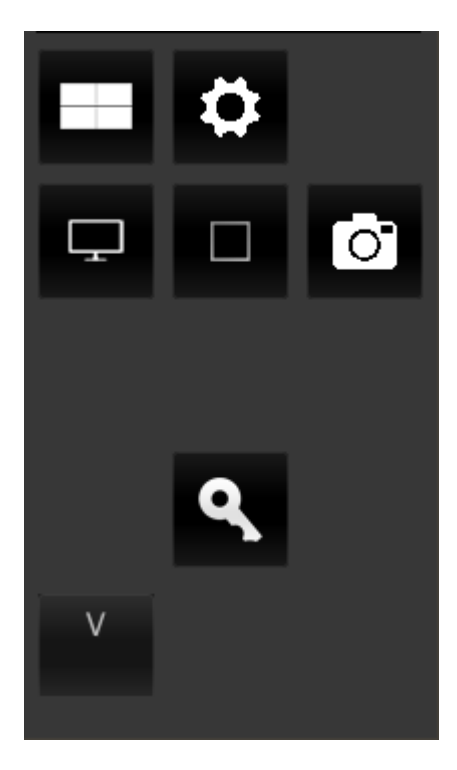

The following document shows a licensed version, equivalent to the sdiScope level.

### **Audio Controls and Displays**

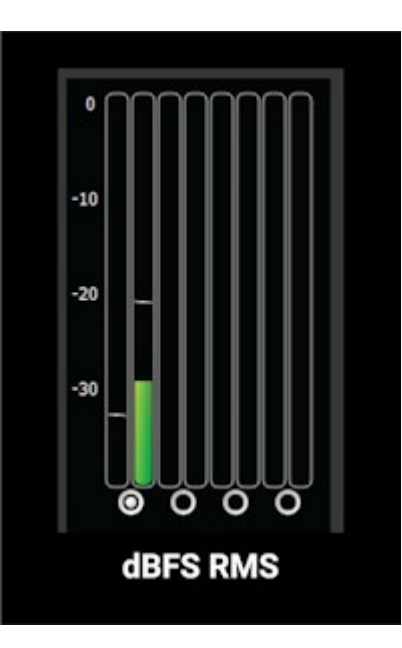

**Audio display and pair selectors** – At the top of the Controls section there are a set of audio meters. Licensing provides the following audio meters:

| Free                    | sdiScope                                                         | 4KScope                                                         | HDRScope                                                         | NetXScope                                     |
|-------------------------|------------------------------------------------------------------|-----------------------------------------------------------------|------------------------------------------------------------------|-----------------------------------------------|
| 2 audio meters,<br>dBFS | up to 8 audio<br>meters, dBFS,<br>audio pair selector<br>buttons | up to 16 audio meto<br>R68 (0), dBu EBU P<br>LKFS -24 US 9, aud | ers, dBFS, dBu EBU<br>PM, dBu BBC PPM,<br>lio pair selector butt | R68 (+18), dBu EBU<br>LUFS -23 EBU 9,<br>cons |

The buttons just below the dBFS and dBu meters allow the user to select between audio pairs for monitoring.

sdiScope supports:

• dBFS RMS - decibels relative to Full Scale, root mean squared

### Hold Peak/RMS

Hold Peak/RMS is added at the sdiScope level.

| Free | sdiScope      | 4KScope | HDRScope | NetXScope |
|------|---------------|---------|----------|-----------|
|      | Hold Peak/RMS |         |          |           |

**Hold Peak/RMS** – Just under the audio pair selector buttons there is a reset button and a pulldown menu for options to hold the peak audio level. Hold Peak/RMS is not supported in the Free version.

The following options are available:

- Normal allow Peak and RMS to range freely with no hold
- Hold Peak 4 sec hold the peak (the little white line in the audio level, typically near the top) for 4 seconds
- Hold RMS 4 sec hold the RMS (the main audio level, green near the bottom and red at the top if the signal is too high) for 4 seconds
- Hold Peak Infinite hold the Peak at its highest level and leave it there
- Hold RMS Infinite hold the RMS at its highest level and leave it there

| Reset | Normal 💌                                                                               |
|-------|----------------------------------------------------------------------------------------|
|       | Normal<br>Hold Peak 4 sec<br>Hold RMS 4 sec<br>Hold Peak Infinite<br>Hold RMS Infinite |

These values can be held for either 4 seconds, or frozen (Infinite Hold), or not held. A **Reset** button exists to clear any Peak/RMS values to refresh the display for a new measurement.

# **Status Display**

| DL: | 00:00:23;10 | 0x00000000 |
|-----|-------------|------------|
| DV: | 00:00:23;10 | 0x00000000 |
| AL: | 00:00:23;10 | 0x00000000 |
|     |             |            |

Feature support by version:

| Free       | sdiScope | 4KScope     | HDRScope               | NetXScope               |
|------------|----------|-------------|------------------------|-------------------------|
| DL, DV, AL |          | DL, DV, AL, | Closed Captions, VPID, | Ref input, Vid standard |

**Status Display** – the sdiScope Status display shows time code (where present) for:

- RP-188 L SDI inputs
- RP-188 V SDI inputs
- Analog SMPTE time code input

# **Scopes Layout and Setup**

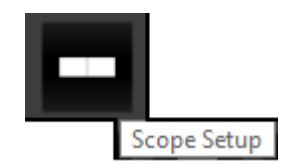

**Scope Setup** button – The Scope Setup button in the Controls section opens the Scope Config window, which allows the user to configure how many scopes are displayed, to switch between scopes, and to set up each particular scope.

### **Layout Options**

When you press the Setup button the Scopes config window opens up. At the top of the window there are four layout options. Select the layout that suits your workflow:

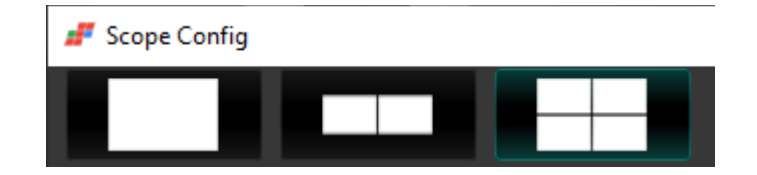

From left to right, the choices are: 1 scope (single), 2 scopes (side by side), 4 scopes (2 x 2 grid), or 6 scopes (two rows of three scopes).

Feature support by version:

| Free           | sdiScope       | 4KScope        | HDRScope | NetXScope |
|----------------|----------------|----------------|----------|-----------|
| Up to 2 scopes | Up to 4 scopes | Up to 6 scopes |          |           |

Here is the scopes setup menu with the unavailable controls grayed out. These may be removed using the **Hide Unavailable Controls** checkbox in the configuration.

| 📕 Scope Config |                  |                              |                 | ×               |
|----------------|------------------|------------------------------|-----------------|-----------------|
|                |                  |                              |                 |                 |
|                |                  | Graticule Jow Pass           | Picture         | Audio Vector    |
|                |                  | 100% Marks<br>75% Marks      | Vector          | Audio Phase     |
| Dicture        | Vector           | Angle Marker                 | Waveform        | Audio Histogram |
|                | Skin Tone Line   | Waveform RGB                 | Audio Wave      |                 |
|                | Intensity : 50 % | Color                        | Histogram       | Audio Spectrum  |
|                |                  | Intensity : 50 %             | Chromaticity    | Audio Meters    |
|                |                  | YCbCr Vector                 | Loudness Meters |                 |
|                |                  |                              |                 | Surround Meters |
|                |                  | Graticule Brightness : 100 % |                 |                 |
| Chromaticity   | Histogram        |                              |                 | Status          |
|                |                  | x1<br>x2                     |                 | ANC Monitor     |
|                |                  | Custom 1.0                   |                 | IP Timing       |

### Single Scope Layout

A single scope layout has been selected. The 1up layout is supported in all versions.

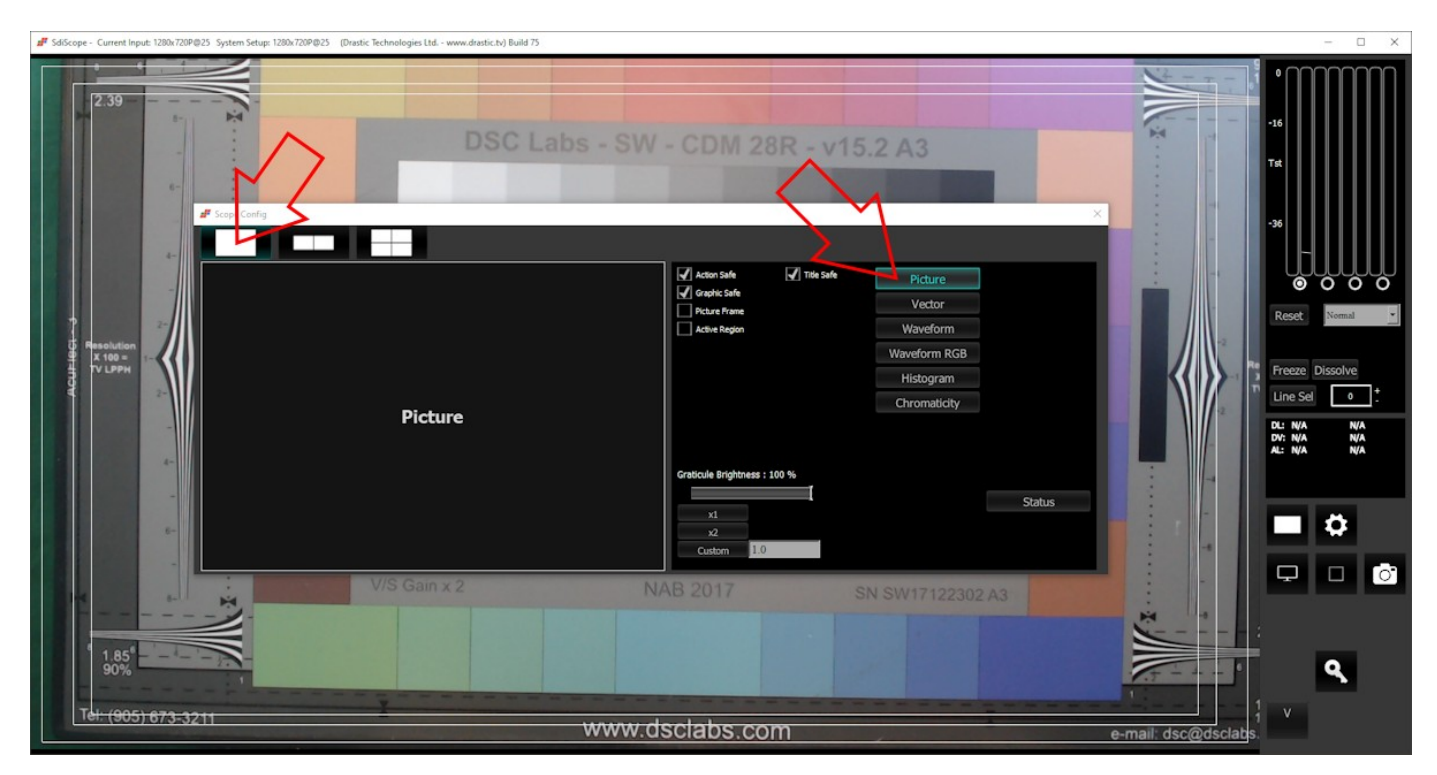

The arrow on the left shows the button used to select the single scope layout. The example shown displays the selection of the picture view. The arrow on the right shows the button used to select the picture view.

### **Two Scopes Layout**

The two scopes layout has been selected. The 2up layout is supported in all versions.

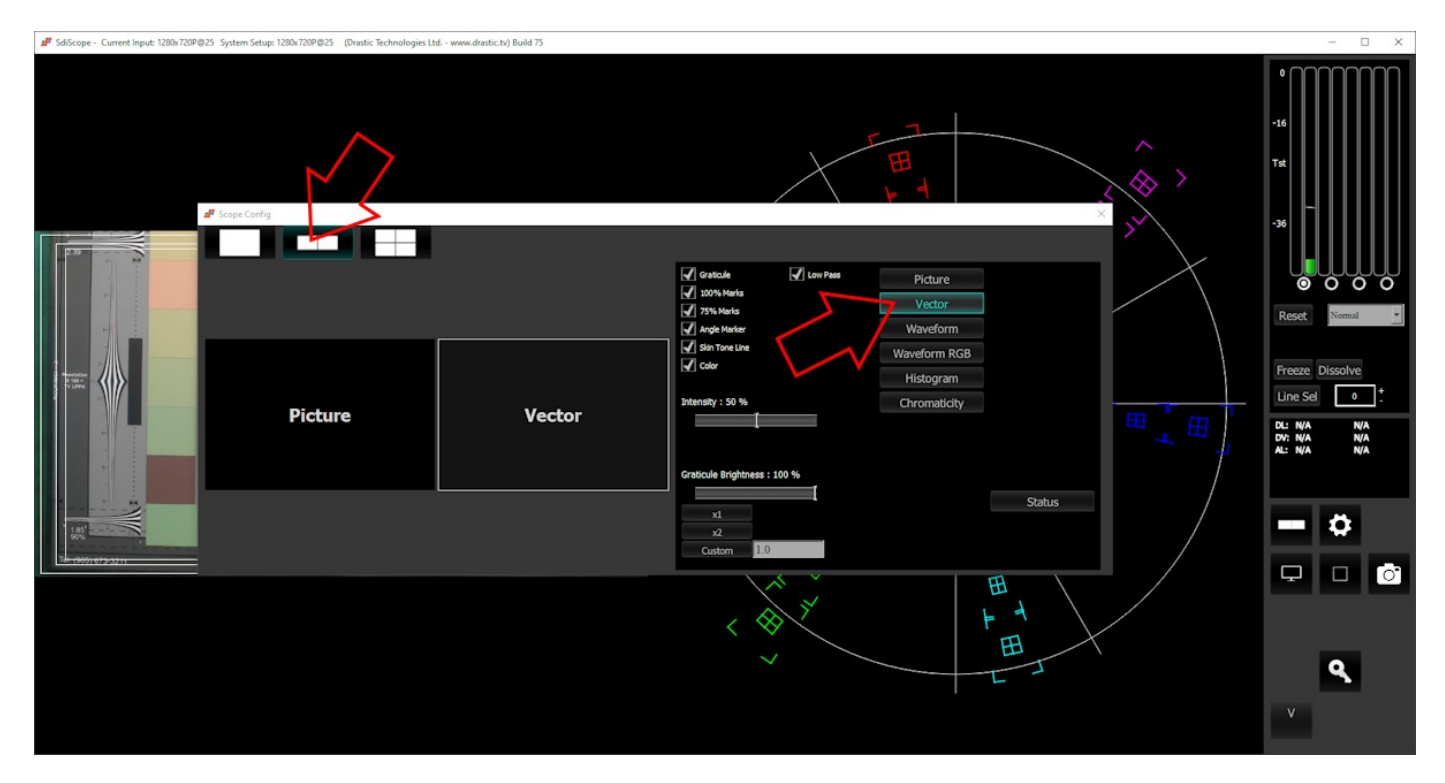

The arrow on the left shows the button used to select the two scopes layout. The example shown features the picture view and the vectorscope. The arrow on the right shows the button used to select the vectorscope.

To change which scope appears in a panel, click on it and use the selection buttons on the right to choose the scope. For example if you would like a waveform monitor on the left panel, you would click on the left panel, and click on the appropriate waveform button.

### Four Scopes Layout

The four scopes layout has been selected. Note that this layout is not available in the Free version.

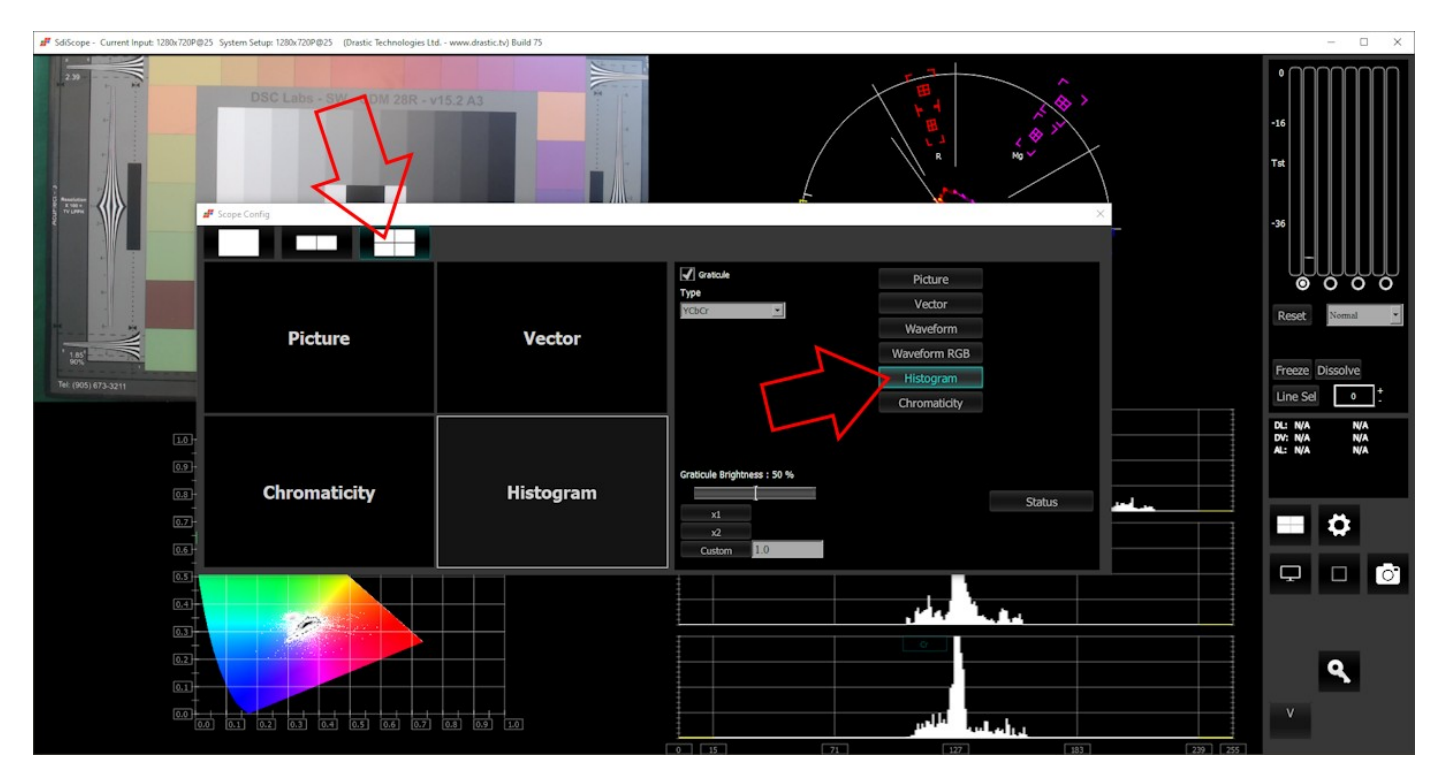

The arrow on the left shows the button used to select the four scopes layout. The example shown features the picture view, the vectorscope, the chromaticity, and the histogram. The arrow on the right shows the button being used to select the histogram.

To change which scope appears in a panel, click on it and use the selection buttons on the right to choose the scope. For example if you would like a waveform monitor on the lower left panel, you would click on the left panel, and click on the appropriate waveform button.

### **Picture View**

To set up the Picture view, press the **Scope Config** button. This opens the Scope Config window. Click on the **Picture** button on the right. There are a number of options to set up the picture view:

| Action Safe               | 🖌 Title Safe | Picture      |        |
|---------------------------|--------------|--------------|--------|
| Graphic Safe              |              | Vector       |        |
| Active Region             |              | Waveform     |        |
|                           |              | Waveform RGB |        |
|                           |              | Histogram    |        |
|                           |              | Chromaticity |        |
|                           |              |              |        |
|                           |              |              |        |
| Graticule Brightness : 10 | 0 %          |              |        |
| x1                        |              |              | Status |
| x2                        |              |              |        |
| Custom 1.0                |              |              |        |

Feature support by version:

| Free    | sdiScope                           | 4KScope               | HDRScope             | NetXScope     |
|---------|------------------------------------|-----------------------|----------------------|---------------|
| Picture | Picture, Action Safe<br>graticules | , Title Safe, Graphic | Safe, Picture Frame, | Active Region |

Action Safe checkbox – when selected, the Action Safe graticule is displayed over the video output. Title Safe checkbox – when selected, the Title Safe graticule is displayed over the video output.

- **Graphic Safe** checkbox when selected, the Graphic Safe graticule is displayed over the video output.
- **Picture Frame** checkbox when selected, the Picture Frame graticule is displayed over the video output.
- Active Region checkbox when selected, the Active region graticule is displayed over the video output.
- **Graticule Brightness** slider Moving the Graticule Brightness slider adjusts the brightness of the graticule overlay, 0% providing no display and 100% being maximum brightness.
- **x1** button clicking this button sets the display to standard size
- x2 button clicking this display zooms in to set the display at 200%, or 2x normal display. Pressing the x1 button sets the display back to normal.

**Custom** button and field – The user may enter a custom enlargement value in the field, and press the Custom button to zoom in and see details up close. Pressing the x1 button sets the display back to normal.

Pressing the x in the upper right corner will close the Scope Config window.

#### Here is the Picture view.

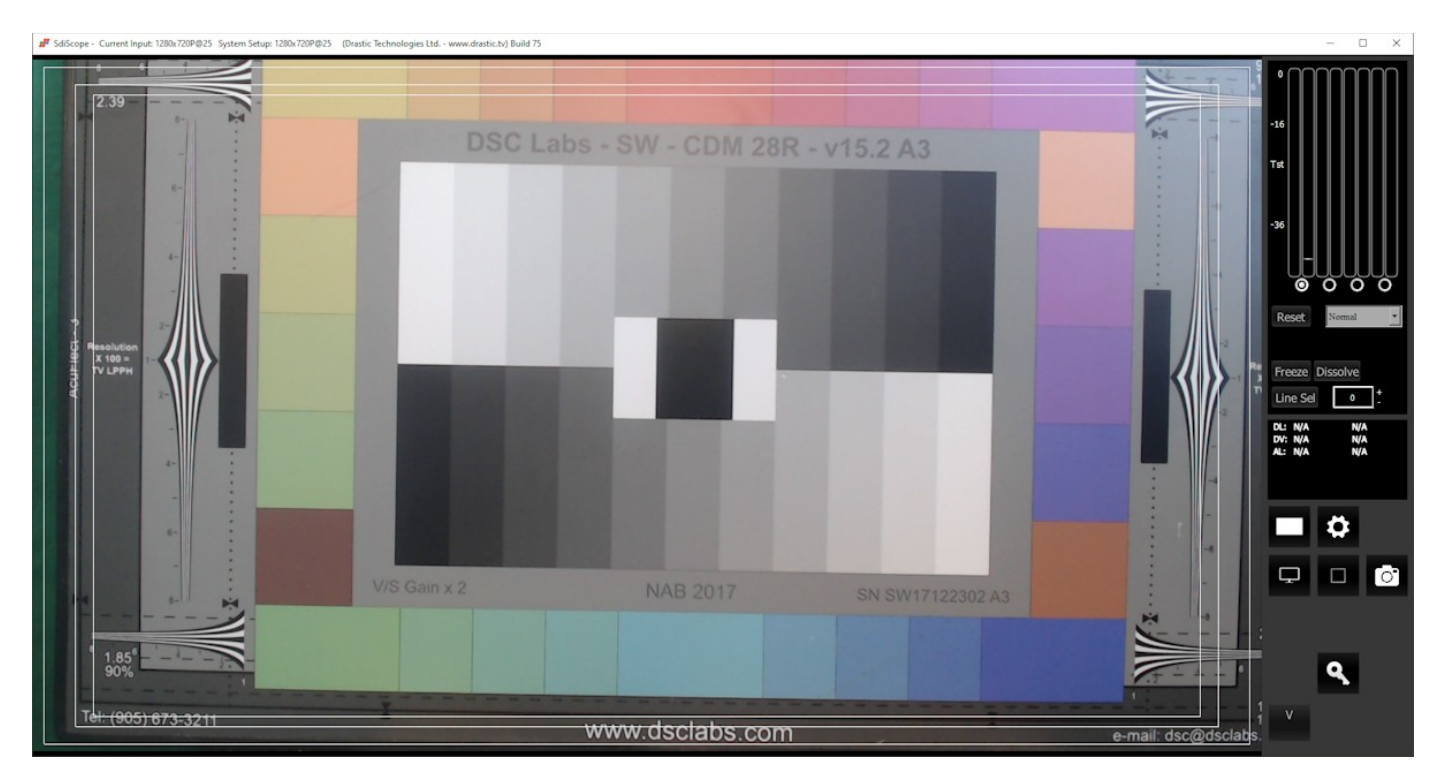

The Picture view shows the video signal, to confirm the source is correct and to display time code location.

### Graticules

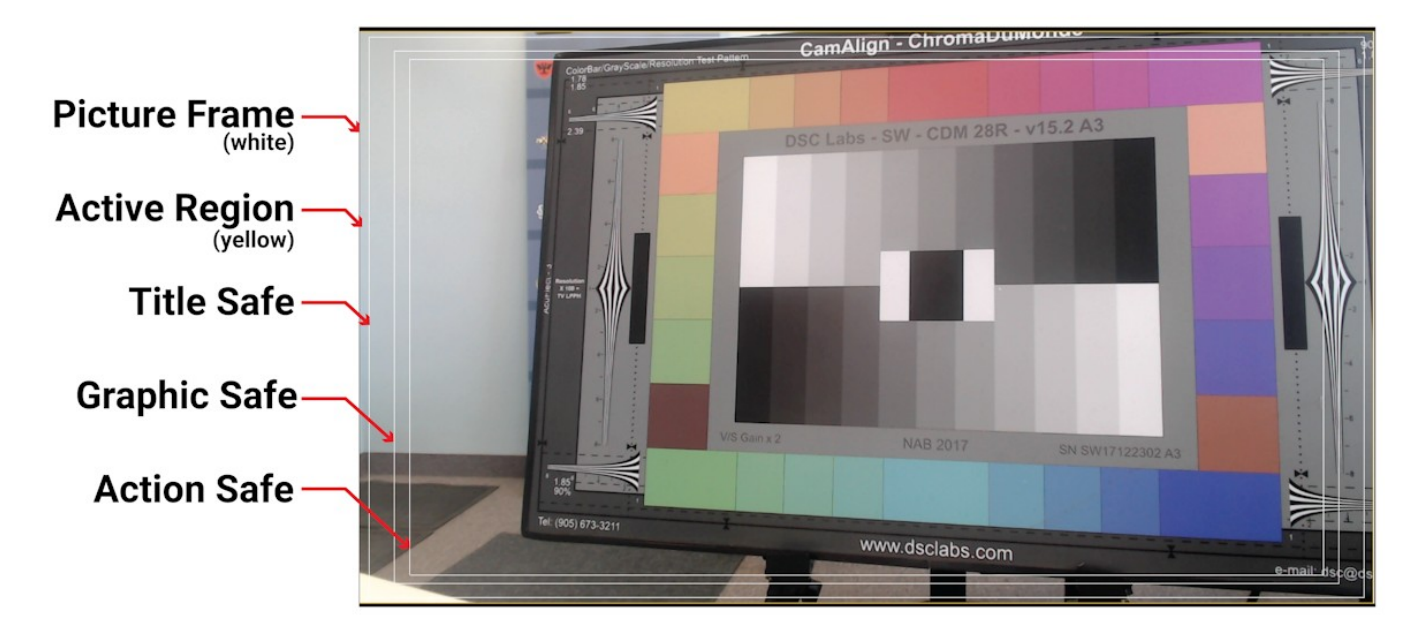

Here are the Action Safe, Title Safe, Graphic Safe, Picture Safe, and Active Region graticules.

### Vectorscope

### **Vectorscope Setup**

To set up the vectorscope, press the **Scope Config** button. This opens the Scope Config window. Click on the **Vector** button on the right. There are a number of options to set up the vectorscope:

| Graticule<br>100% Marks<br>5% Marks | Low Pass | Picture<br>Vector |        |
|-------------------------------------|----------|-------------------|--------|
| Angle Marker                        |          | Waveform          |        |
| Skin Tone Line                      |          | Waveform RGB      |        |
| Color                               |          | Histogram         |        |
| Intensity : 50 %                    |          | Chromaticity      |        |
|                                     |          |                   |        |
| Graticule Brightness :              | 100 %    |                   |        |
| x1                                  |          |                   | Status |
| x2                                  |          |                   |        |
| Custom 1.0                          |          |                   |        |

Feature support by version:

| Free                                                               | sdiScope                               | 4KScope             | HDRScope              | NetXScope       |
|--------------------------------------------------------------------|----------------------------------------|---------------------|-----------------------|-----------------|
| Vectorscope<br>Graticule, 100%,<br>75%, Angle<br>Marker, Intensity | Vectorscope Graticu<br>Color, Low Pass | lle, 100%, 75%, Ang | le Marker, Intensity, | Skin Tone line, |

Graticule checkbox – when selected, the graticule is laid over the Vectorscope. The brightness of the Graticule may be adjusted using the Graticule Brightness slider described below.
100% Marks checkbox – when selected, the 100% Marks are displayed over the Vectorscope
75% Marks checkbox - when selected, the 75% Marks are displayed over the Vectorscope
Angle Marker checkbox - when selected, the Angle Marker is displayed over the Vectorscope
Skin Tone Line checkbox - when selected, the Skin Tone Line is displayed over the Vectorscope
Color checkbox – when selected, the lines, regions, and points of the signal in the vectorscope are drawn in their respective colors.

- **Low Pass** checkbox when selected, smooth the scope with a 1/3 filter to remove single pixel anomalies.
- **Intensity** slider Moving the Intensity slider brightens or dims the display of the video signal through the Vectorscope. The current setting is displayed above the slider, as a percentage, 0% providing no display and 100% being maximum intensity.
- **Graticule Brightness** slider Moving the Graticule Brightness slider adjusts the brightness of the graticule overlay, 0% providing no display and 100% being maximum brightness.
- **x1** button clicking this button sets the display to standard size
- x2 button clicking this display zooms in to set the display at 200%, or 2x normal display. Pressing the x1 button sets the display back to normal.
- **Custom** button and field The user may enter a custom enlargement value in the field, and press the Custom button to zoom in and see details up close. Pressing the x1 button sets the display back to normal.

Pressing the x in the upper right corner will close the Scope Config window.

### Vectorscope Window

Here is the Vectorscope.

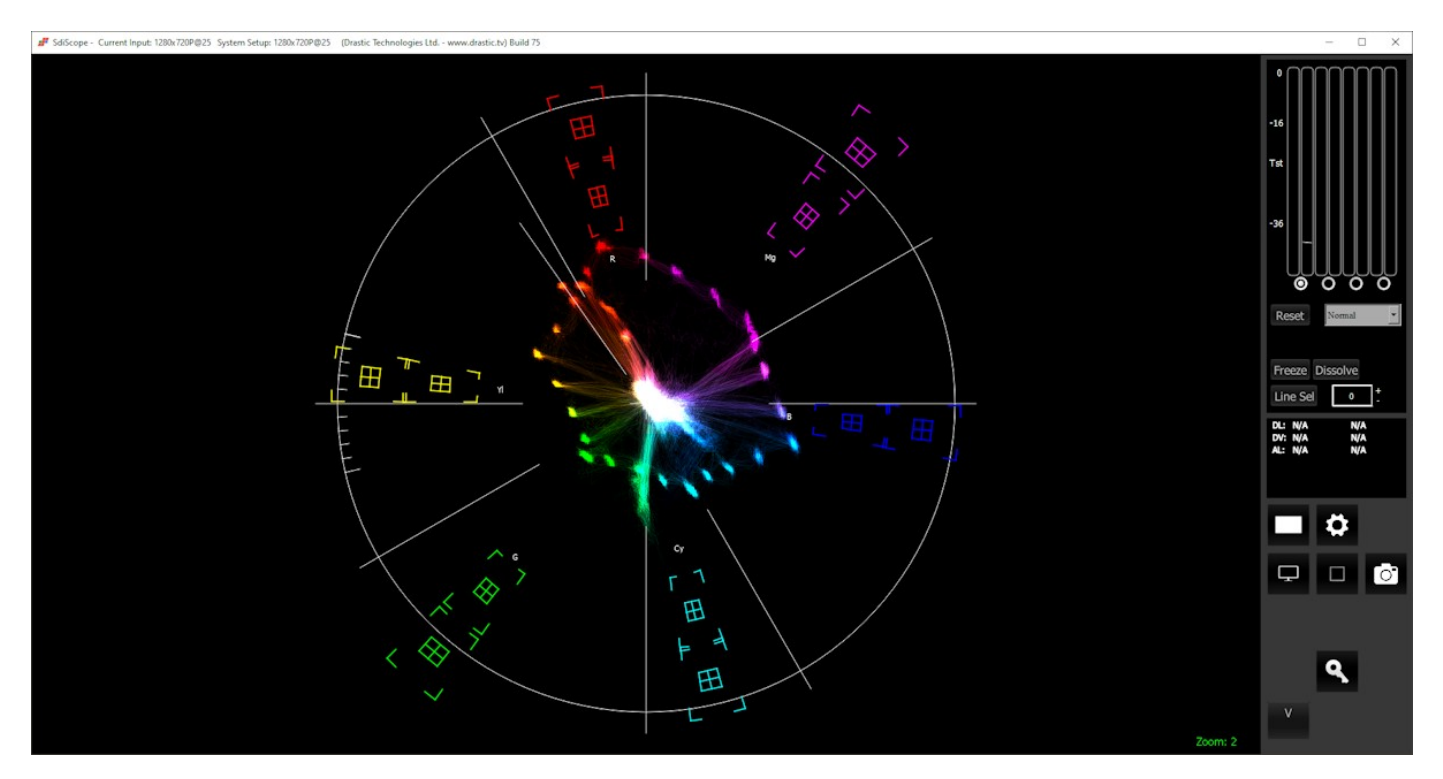

The **Vectorscope** displays a traditional Cb by Cr X-Y display with overlaid reference graticule. Color accurate graticules automatically switch between SD and HD color spaces. The markers include color points (for standard bar checks) at 75% and 100% saturation. All the standard points are boxed; red, magenta, blue, cyan, green and yellow. A skin tone/flesh line is provided to allow for easy hue adjustment as well as standard diagonals.

At all times a minimum and maximum value for each of the channels (Y, Cr and Cb) is displayed in 10 bit mode (0-1023). The color of the text for each channel indicates the following: in range (green), out of range but legal (yellow) and illegal/sync values (red).

For single link 8 and 10 bit YCbCr signals, there is no color processing involved. For dual link 4:4:4 RGB signals, the equivalent Cb and Cr are calculated to create the display.

# Waveform YCbCr

### Waveform YCbCr Setup

To set up the Waveform YCbCr, press the **Scope Config** button. This opens the Scope Config window. Click on the **Waveform** button on the right. There are a number of options to set up the waveform:

| Graticule Show Parade Only Luma | Picture<br>Vector |        |
|---------------------------------|-------------------|--------|
| Scope White                     | Waveform          |        |
| Scale Type DIGITAL              | Waveform RGB      |        |
|                                 | Histogram         |        |
| Intensity : 50 %                | Chromaticity      |        |
| Graticule Brightness : 50 %     |                   | Ctatus |
| x1                              |                   | Status |
| x2                              |                   |        |
| Custom 1.0                      |                   |        |

Feature support by version:

| Free                               | sdiScope                                | 4KScope                                                                                                    | HDRScope                                                                             | NetXScope                                                          |
|------------------------------------|-----------------------------------------|----------------------------------------------------------------------------------------------------|--------------------------------------------------------------------------------------|--------------------------------------------------------------------|
| YCbCr Waveforn<br>intensity, scope | n stacked, parade,<br>white, scale type | YCbCr Waveform<br>stacked, parade,<br>intensity, scope<br>white, scale type, low<br>pass, luma only,<br>YCbCr Waveform<br>Overlay, High/Low | YCbCr Waveform s<br>intensity, low pass,<br>white, scale type,<br>Overlay, High/Low, | tacked, parade,<br>, luma only, scope<br>YCbCr Waveform<br>Max HDR |

**Graticule** checkbox – when selected, the graticule is laid over the Waveform YCbCr display. The brightness of the Graticule may be adjusted using the **Graticule Brightness** slider described below.

**Show Parade** checkbox – when selected, the display is from left to right. When not selected, the display is stacked top to bottom.

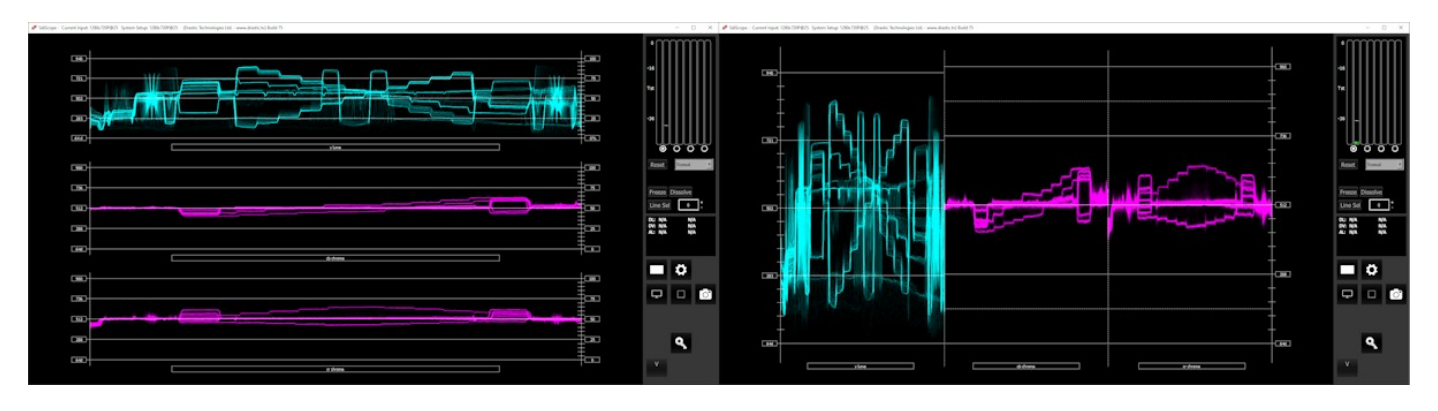

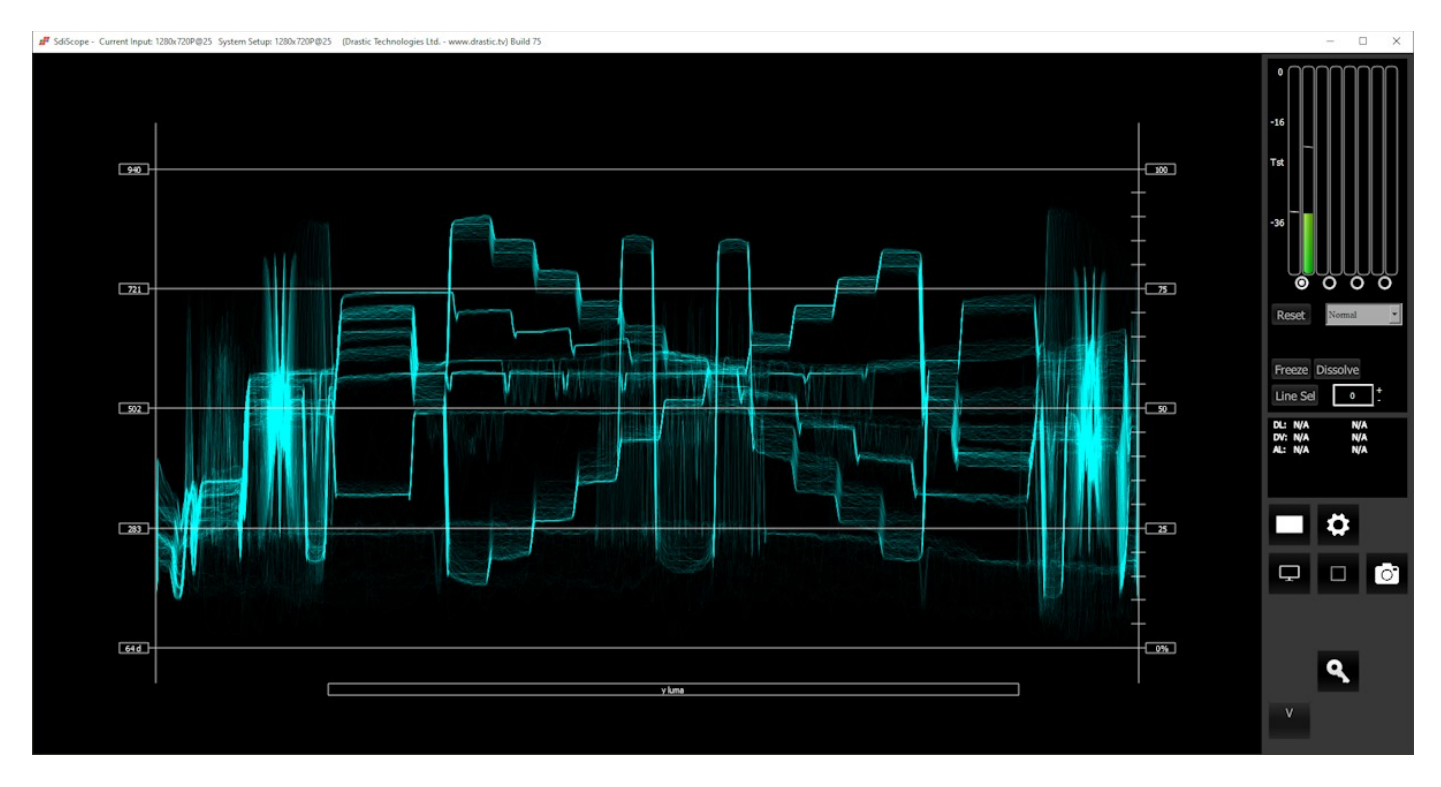

**Only Luma** checkbox – when selected, displays only the luminance of the signal.

Scope White checkbox – turns the display white.

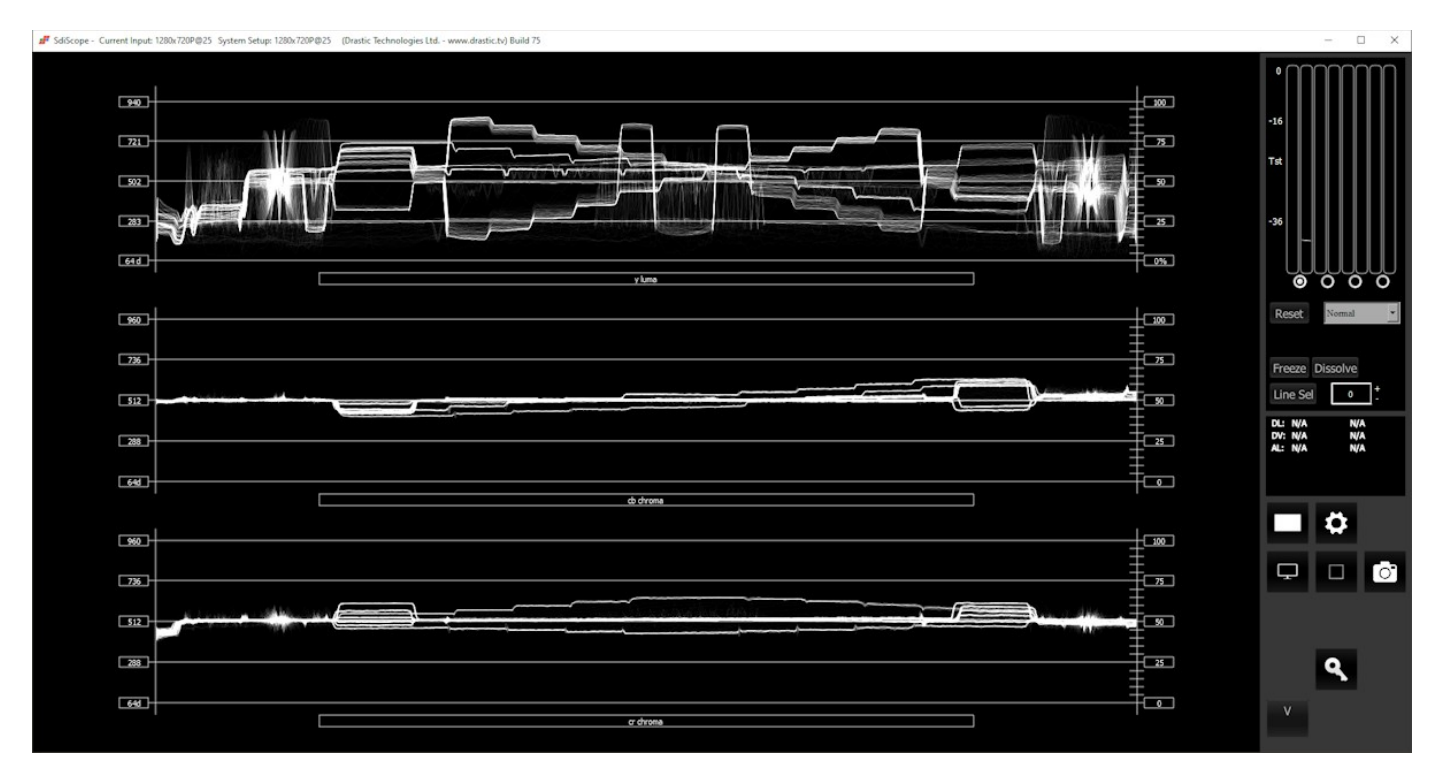
**Scale Type** pulldown – set the type of scale used to draw the waveform. Choices include:

• **Digital** - the actual 0..255, 0..1023, or 0..4095 numeric values of the signal. In parade mode, the Cb and Cr graticule are not displayed.

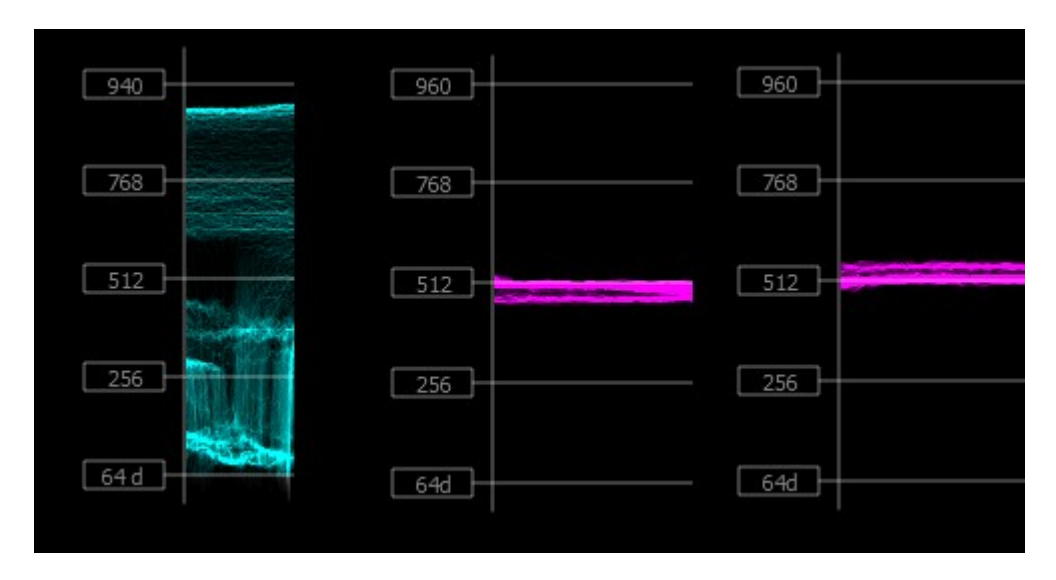

• **MV** - the equivalent millivolts value of the signal if it was converted to analog. In parade mode, the Cb and Cr graticule are not displayed.

| 700 | 350  | 350    |
|-----|------|--------|
| 525 | 175  | 175    |
| 350 | 0 mV | 0 mV } |
| 175 | -175 | -175   |
| OmV | -350 | -350   |

• **IRE** – Institute of Radio Engineers units, spanning 0..100. In parade mode, the Cb and Cr graticule are not displayed.

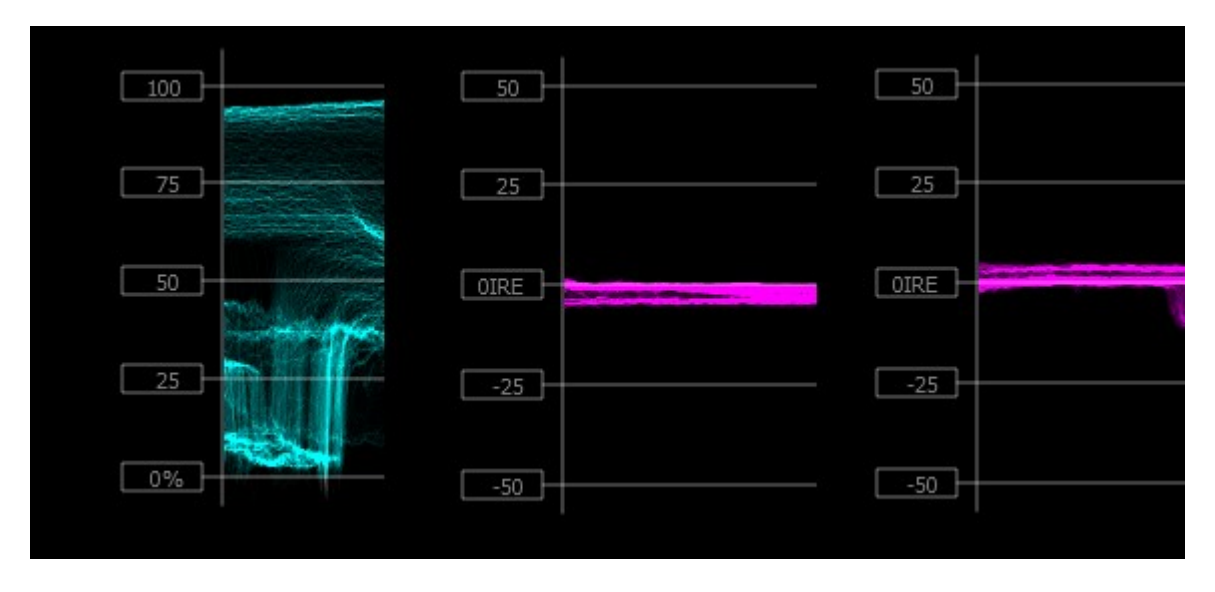

- **Intensity** slider Moving the Intensity slider brightens or dims the display of the video signal through the Vectorscope. The current setting is displayed above the slider, as a percentage, 0% providing no display and 100% being maximum intensity.
- **Graticule Brightness** slider Moving the Graticule Brightness slider adjusts the brightness of the graticule overlay, 0% providing no display and 100% being maximum brightness.
- $\mathbf{x1}$  button clicking this button sets the display to standard size
- x2 button clicking this display zooms in to set the display at 200%, or 2x normal display. Pressing the x1 button sets the display back to normal.
- **Custom** button and field The user may enter a custom enlargement value in the field, and press the Custom button to zoom in and see details up close. Pressing the x1 button sets the display back to normal.

Pressing the x in the upper right corner will close the Scope Config window.

#### Waveform YCbCr Window

Here is the Waveform YCbCr.

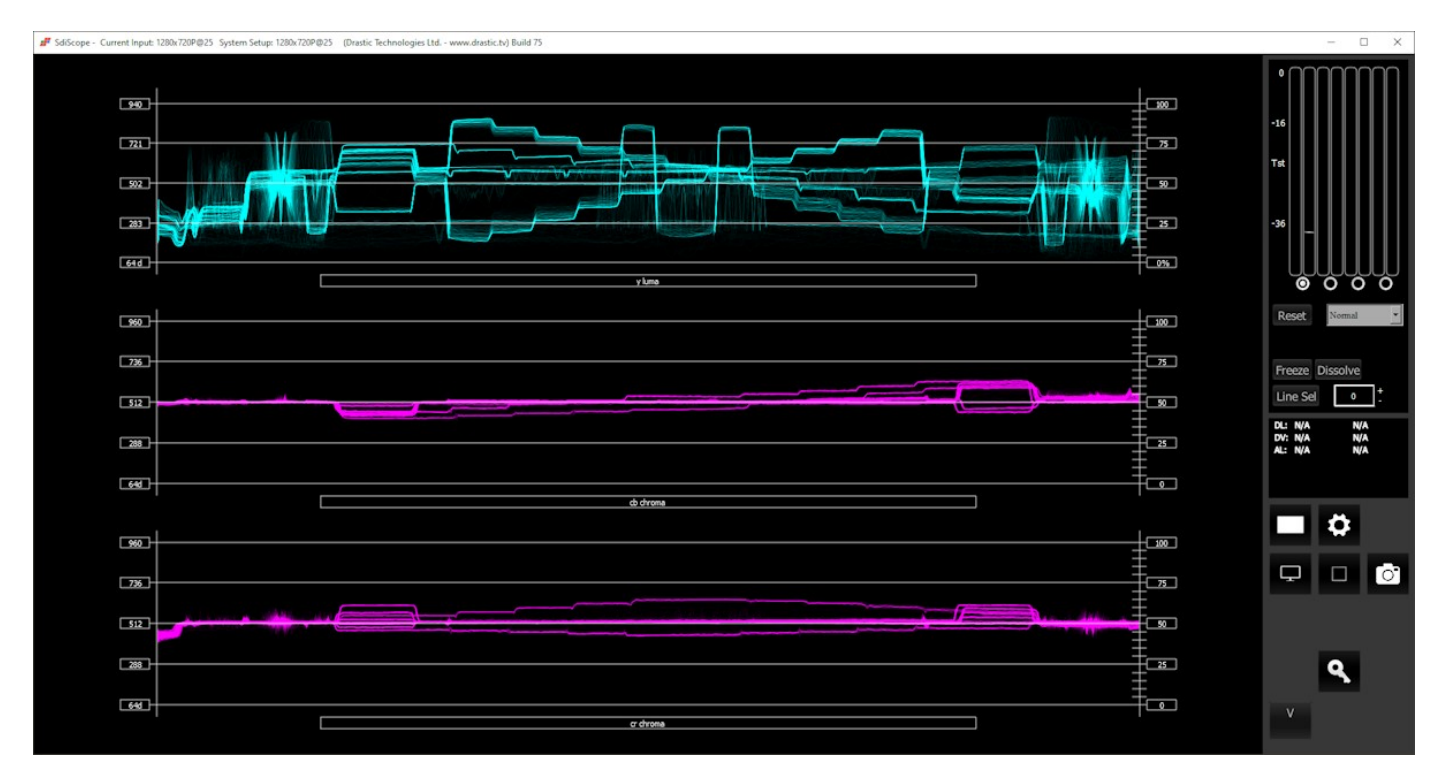

The YCbCr Waveform Monitor displays the levels of the Y, Cb and Cr from the left of the picture to the right of the picture with all the lines summed into one graph. The Y, or luma/luminance, graph provides accurate white and black level information, as well as the range in between. The Cb and Cr display the +/- 512 levels of chroma of both types. This provides a visual representation of the chroma range of the signal.

| IRE (percentage) to Dig | IRE (percentage) to Digital Equivalence |       |  |
|-------------------------|-----------------------------------------|-------|--|
| 0                       | 64d                                     | 0x40  |  |
| 25                      | 283d                                    | 0x11b |  |
| 50                      | 502d                                    | 0x1F6 |  |
| 75                      | 721d                                    | 0x2D1 |  |
| 100                     | 940d                                    | 0x3AC |  |

Critical for downstream color correction is the need to ensure proper luminance levels at the stage of initial capture, so any corrections will not muddy or wash out the signal information.

At all times a minimum and maximum value for each of the channels (Y, Cr and Cb) is displayed in 10 bit mode (0-1023). The color of the text for each channel indicates the following: in range (green), out of range but legal (yellow) and illegal/sync values (red).

# Waveform RGB

#### Waveform RGB Setup

To set up the Waveform RGB press the **Scope Config** button. This opens the Scope Config window. Click on the **Waveform RGB** button on the right. There are a number of options to set up the Waveform RGB:

| Graticule Show Parade Full Scale Scope White | Picture<br>Vector<br>Waveform |        |
|----------------------------------------------|-------------------------------|--------|
|                                              | Waveform RGB                  |        |
|                                              | Histogram                     |        |
| Intensity : 50 %                             | Chromaticity                  |        |
| Graticule Brightness : 100 %                 |                               |        |
|                                              |                               | Status |
| x2                                           |                               |        |
| Custom 1.0                                   |                               |        |

Feature support by version:

| Free                                                       | sdiScope                                                               | 4KScope                                     | HDRScope                        | NetXScope        |
|------------------------------------------------------------|------------------------------------------------------------------------|---------------------------------------------|---------------------------------|------------------|
| Graticule,<br>Stacked/Parade,<br>Intensity, Scope<br>White | Graticule,<br>Stacked/Parade,<br>Intensity, Scope<br>White, Full Scale | Graticule, Stacked/I<br>Scale, Low Pass, Ov | Parade, Intensity, So<br>rerlay | cope White, Full |

**Graticule** checkbox – when selected, the graticule is laid over the Waveform RGB display. The brightness of the Graticule may be adjusted using the **Graticule Brightness** slider described below.

**Show Parade** checkbox – when selected, the display is from left to right. When not selected, the display is stacked top to bottom.

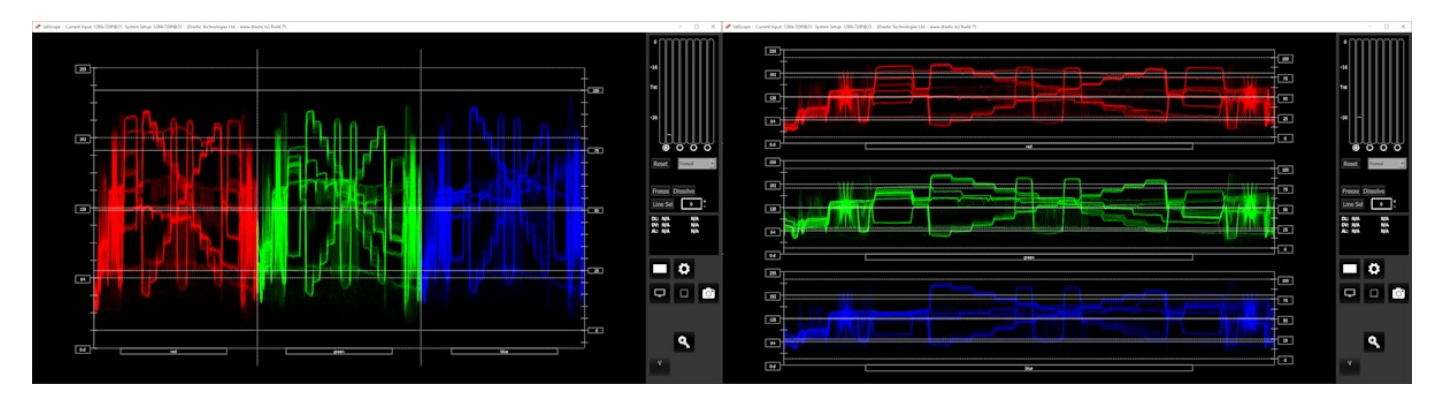

**Full Scale** checkbox – RGB, by default, will be sRGB. The range of each color will be from 16 to 240 (in 8 bit), so the scale will place white at 240 and black at 16 in normal scale. If in full scale, white will be placed at 255 and black at 0.

**Scope White** checkbox – turns the trace white.

- **Intensity** slider Moving the Intensity slider brightens or dims the display of the video signal. The current setting is displayed above the slider, as a percentage, 0% providing no display and 100% being maximum intensity.
- **Graticule Brightness** slider moving the Graticule Brightness slider adjusts the brightness of the graticule overlay, 0% providing no display and 100% being maximum brightness.
- **x1** button clicking this button sets the display to standard size
- x2 button clicking this display zooms in to set the display at 200%, or 2x normal display. Pressing the x1 button sets the display back to normal.
- **Custom** button and field The user may enter a custom enlargement value in the field, and press the Custom button to zoom in and see details up close. Pressing the x1 button sets the display back to normal.

Pressing the x in the upper right corner will close the Scope Config window.

#### Waveform RGB Window

Here is the Waveform RGB.

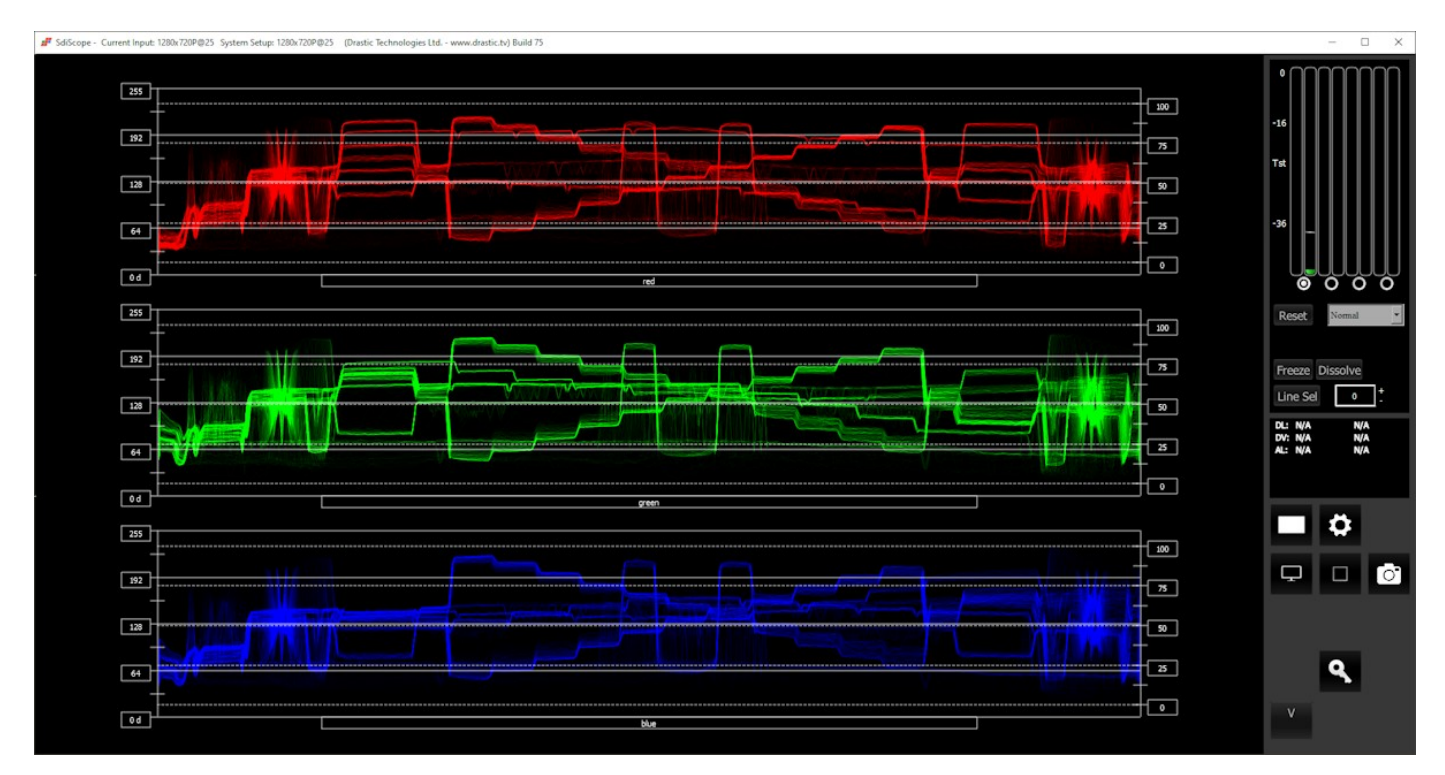

The RGB Waveform Monitor shows each of the red, green and blue signals as independent graphs, displaying the RGB, or chrominance/color values associated with the signal.

| IRE (percentage) to Digital Equivalence |      |       |
|-----------------------------------------|------|-------|
| 0                                       | 0    | 0x0   |
| 25                                      | 256  | 0x100 |
| 50                                      | 512  | 0x200 |
| 75                                      | 768  | 0x300 |
| 100                                     | 1023 | 0x3FF |

For dual link RGB signals, the original RGB 10 bit values are used unprocessed. For single link YCbCr signals, they are first converted to RGB before being analyzed and displayed.

# Histogram

#### **Histogram Setup**

There are four Histograms available in the sdiScope histogram panel: the Histogram YCbCr, Histogram RGB, Histogram HSV, and Histogram Luma.

To set up one of the Histograms press the **Scope Config** button. This opens the Scope Config window. Click on the **Histogram** button on the right. Then use the pulldown menu to select between the available histograms. There are a number of options to set up each Histogram:

| Graticule<br>Type<br>YCbCr<br>YCbCr<br>RGB<br>HSV<br>Luma | Picture<br>Vector<br>Waveform<br>Waveform RGB<br>Histogram |        |
|-----------------------------------------------------------|------------------------------------------------------------|--------|
|                                                           | Chromaticity                                               |        |
| Graticule Brightness : 100 %                              |                                                            |        |
| v1                                                        |                                                            | Status |
| x2<br>Custom 1.0                                          |                                                            |        |

Histogram support by version:

| Free | sdiScope                 | 4KScope            | HDRScope       | NetXScope |
|------|--------------------------|--------------------|----------------|-----------|
|      | YCbCr, RGB, HSV,<br>Luma | YCbCr, RGB, HSV, L | uma, H/S Scope |           |

For each of the histograms, the following controls may be used to adjust the display:

Graticule checkbox – when selected, the graticule is laid over the Histogram display. The brightness of the Graticule may be adjusted using the Graticule Brightness slider described below.
 Graticule Brightness slider – moving the Graticule Brightness slider adjusts the brightness of the graticule overlay, 0% providing no display and 100% being maximum brightness.
 x1 button – clicking this button sets the display to standard size

- x2 button clicking this display zooms in to set the display at 200%, or 2x normal display. Pressing the x1 button sets the display back to normal.
- **Custom** button and field The user may enter a custom enlargement value in the field, and press the Custom button to zoom in and see details up close. Pressing the x1 button sets the display back to normal.

Pressing the x in the upper right corner will close the Scope Config window.

### Histogram YCbCr Window

Here is the Histogram YCbCr.

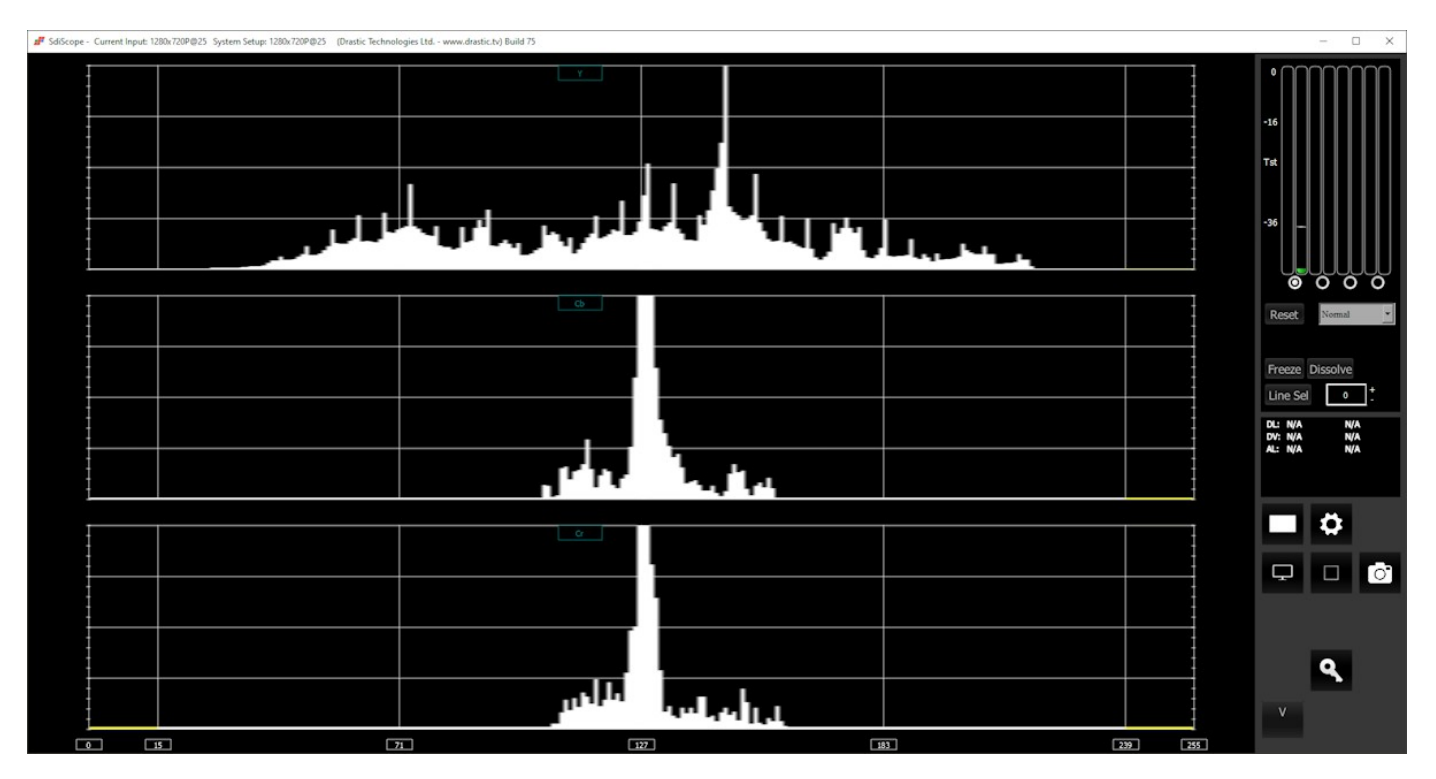

**YCbCr** - displays a YCbCr range. This histogram breaks up the signal in into luma and chroma components. The top histogram represents the luma (Y) power of the various levels in the signal. The Cb (blue difference) and Cr (red difference) histograms that follow show the power distribution for those two components.

#### Histogram RGB Window

Here is the Histogram RGB:

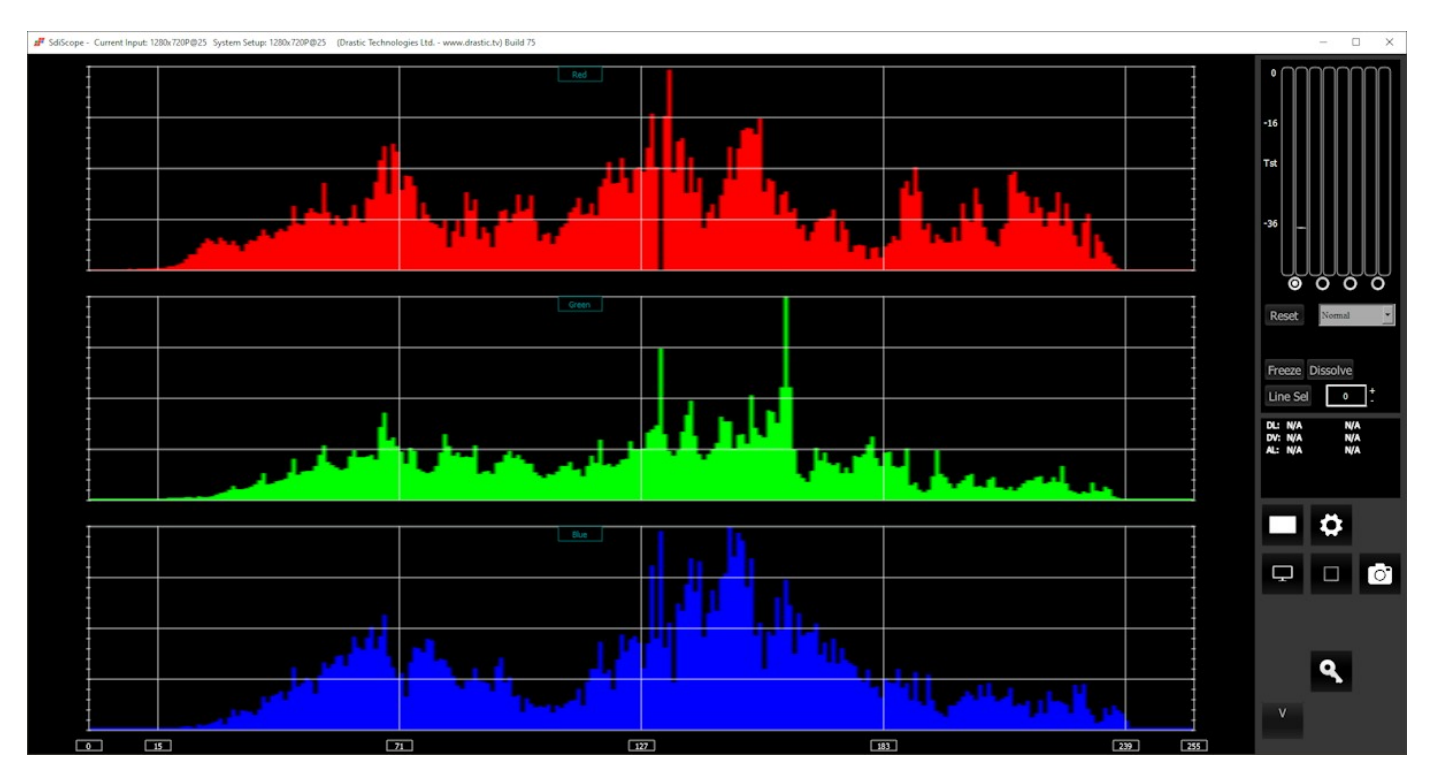

**RGB** – display an RGB range. Shows the distribution of red/green/blue within the signal as a series of discrete bars that make a continuous graph for each color. This display provides an overview of the tonal range of each color in the picture. Each bar is the count of the number of pixels for one of the 256/1024/4096 possible bins.

#### Histogram HSV Window

Here is the Histogram HSV:

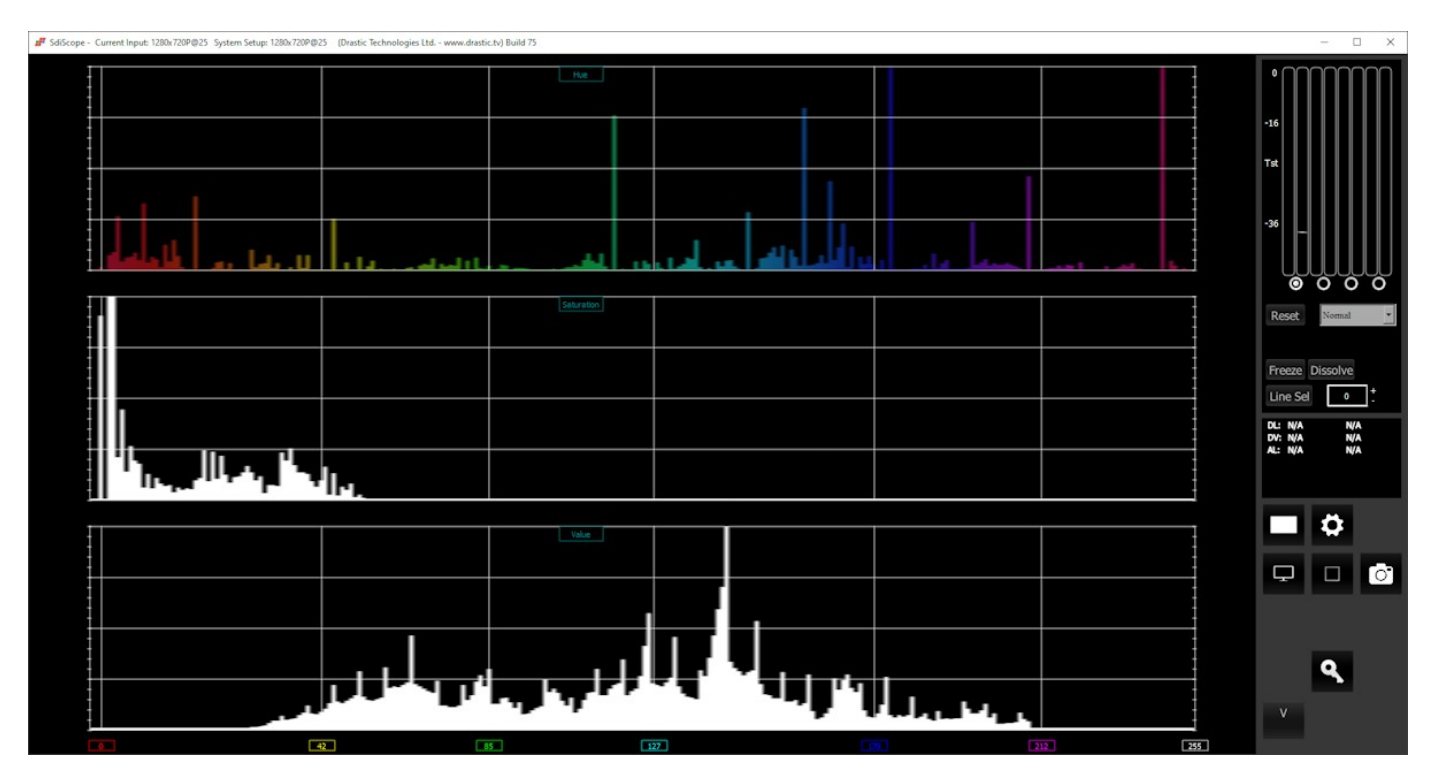

**HSV** – display Hue, Saturation, and Value levels. The top range shows the strength of each hue, the middle section displays the saturation levels of the hues, and the lower section displays the value, or darkness/lightness levels.

#### Histogram Luma Window

Here is the Histogram Luma:

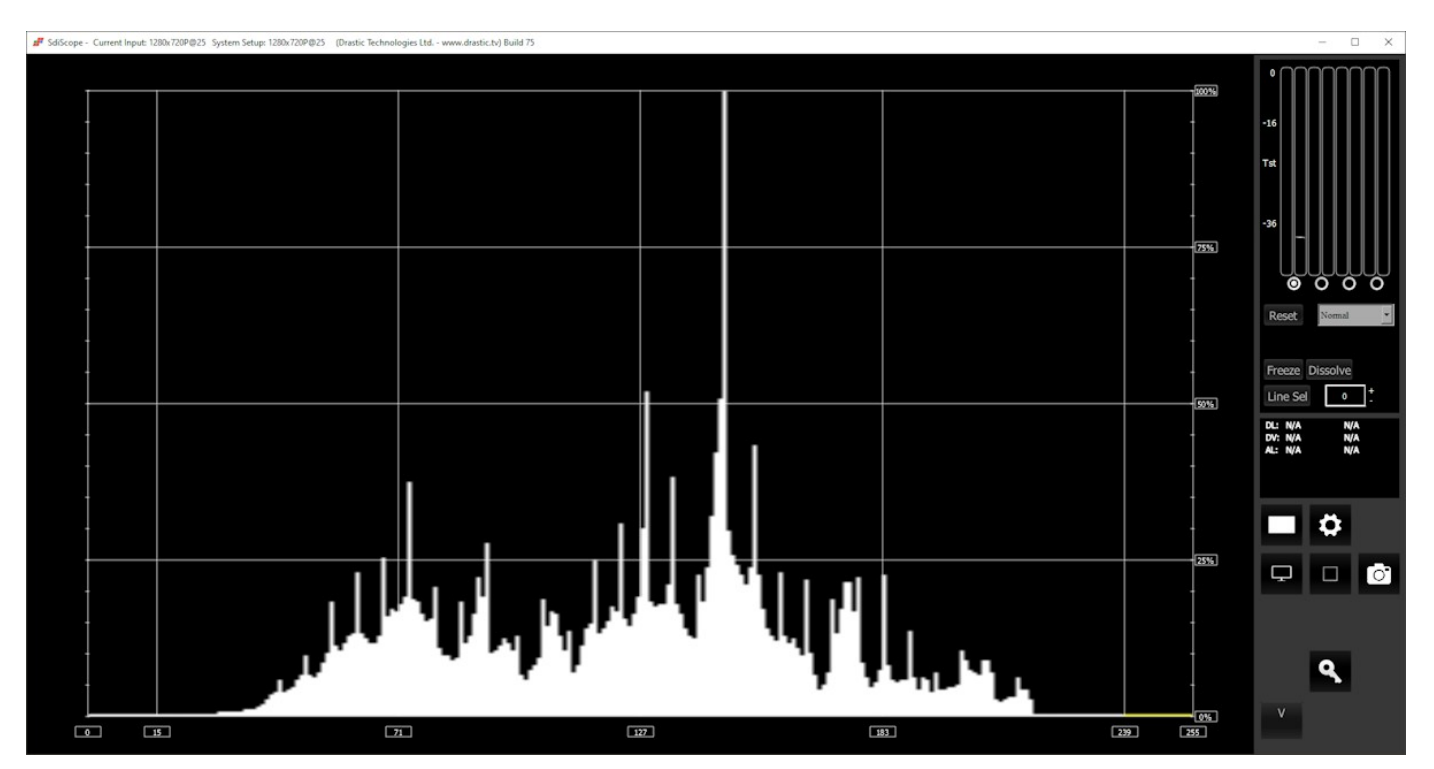

**Luma** – display only the luma in the signal. Each of the possible luminance values are ranged across the bottom of the scale, and the strength at each value is indicated the trace's vertical level, as a percentage of 100.

# Chromaticity

#### **Chromaticity Setup**

To set up the Chromaticity press the **Scope Config** button. This opens the Scope Config window. Click on the **Chromaticity** button on the right. There are a number of options to set up the Chromaticity display:

| <ul> <li>Graticule</li> <li>Triangle 601</li> <li>Triangle 709</li> <li>Triangle 2020</li> <li>Triangle P3</li> </ul> | Picture<br>Vector<br>Waveform<br>Waveform RGB<br>Histogram<br>Chromaticity |        |
|----------------------------------------------------------------------------------------------------|----------------------------------------------------------------------------|--------|
| Graticule Brightness : 100 %<br>x1<br>x2<br>Custom 1.0                                                                |                                                                            | Status |

Feature support by version:

| Free | sdiScope                              | 4KScope             | HDRScope                                                                                       | NetXScope                                                                         |
|------|---------------------------------------|---------------------|------------------------------------------------------------------------------------------------|-----------------------------------------------------------------------------------|
|      | Chromaticity scope,<br>2020, P3 gamut | Triangles 601, 709, | Chromaticity scope,<br>2020, P3 gamut, In<br>ACES1, Arri, BMD, I<br>Gamut, RED, S-Gan<br>Adobe | Triangles 601, 709,<br>vert, Black, ACES0,<br>DaVinci, Canon, V<br>nut, ProPhoto, |

**Graticule** checkbox – when selected, the graticule is laid over the Chromaticity display. The brightness of the Graticule may be adjusted using the **Graticule Brightness** slider described below.

**Triangle 601** checkbox – when selected, displays the CCIR-601 (Rec. 601 or BT.601) triangle. **Triangle 709** checkbox – when selected, displays the Rec.709 (BT.709 or ITU 709) triangle. **Triangle 2020** checkbox – when selected, displays the BT.2020 (or Rec. 2020) triangle. **Triangle P3** checkbox – when selected, displays the P3 (DCI-P3 or DCI/P3) triangle.

- **Graticule Brightness** slider moving the Graticule Brightness slider adjusts the brightness of the graticule overlay, 0% providing no display and 100% being maximum brightness.
- **x1** button clicking this button sets the display to standard size
- x2 button clicking this display zooms in to set the display at 200%, or 2x normal display. Pressing the x1 button sets the display back to normal.
- **Custom** button and field The user may enter a custom enlargement value in the field, and press the Custom button to zoom in and see details up close. Pressing the x1 button sets the display back to normal.

Pressing the x in the upper right corner will close the Scope Config window.

#### **Chromaticity Window**

Here is the Chromaticity window.

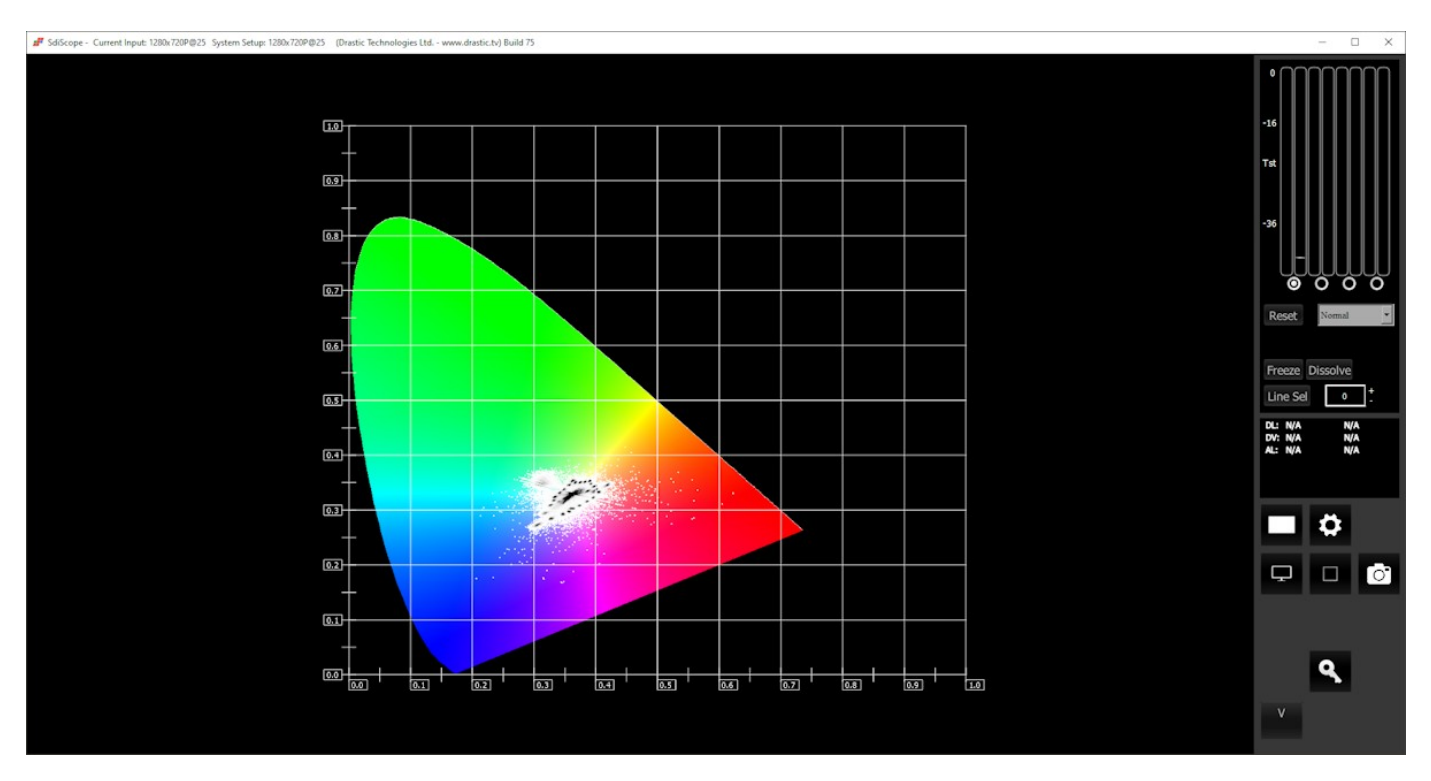

The Chromaticity scope provides a visual representation of the color in a video across all the colors of visible light. Depending on the version, there are a number of gamut triangles that can be superimposed. This will delineate the colors that fall within the acceptable range and those that are outside it.

The below image shows our chromaticity scope with the 4 most common gamut triangles: 2020, P3, 709, and 601.

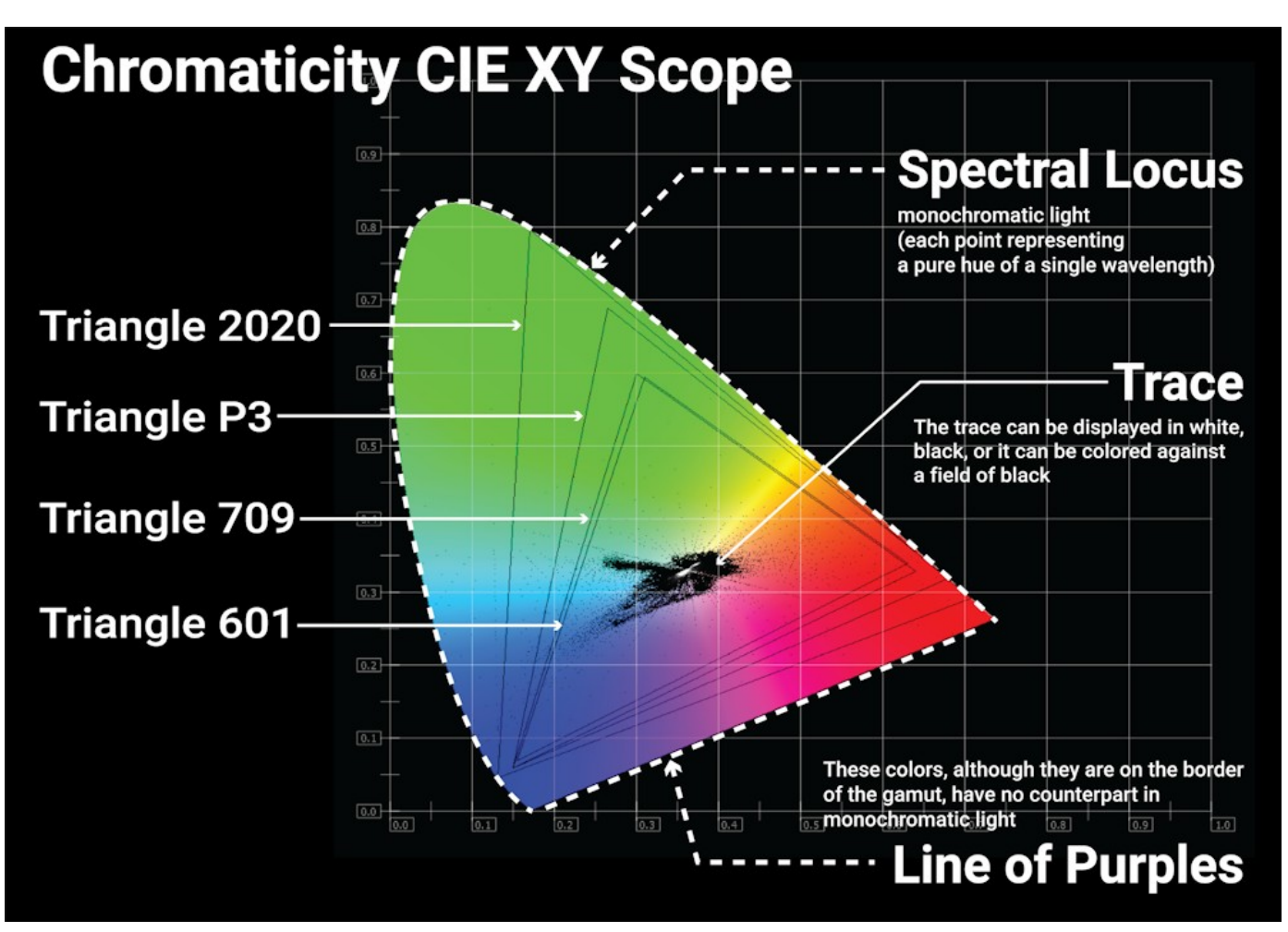

# **Status Window**

#### **Status Setup**

To set up the Status press the **Scope Config** button. This opens the Scope Config window. Click on the **Status** button on the right. There are a number of options to set up the Status display:

|                              | Picture      |        |
|------------------------------|--------------|--------|
|                              | Vector       |        |
|                              | Waveform     |        |
|                              | Waveform RGB |        |
|                              | Histogram    |        |
|                              | Chromaticity |        |
|                              |              |        |
|                              |              |        |
| Graticule Brightness : 100 % |              |        |
| x1                           |              | Status |
| x2                           |              |        |
| Custom 1.0                   |              |        |

The Status display is added at the sdiScope level.

| Free | sdiScope       | 4KScope | HDRScope | NetXScope |
|------|----------------|---------|----------|-----------|
|      | Status display |         |          |           |

**Graticule Brightness** slider – moving the Graticule Brightness slider adjusts the brightness of the graticule overlay, 0% providing no display and 100% being maximum brightness. As the Status display has no graticule, this control has no effect here.

x1 button – clicking this button sets the display to standard size

- x2 button clicking this display zooms in to set the display at 200%, or 2x normal display. Pressing the x1 button sets the display back to normal.
- **Custom** button and field The user may enter a custom enlargement value in the field, and press the Custom button to zoom in and see details up close. Pressing the x1 button sets the display back to normal.

Pressing the x in the upper right corner will close the Scope Config window.

#### **Status Window**

Here is the Status window.

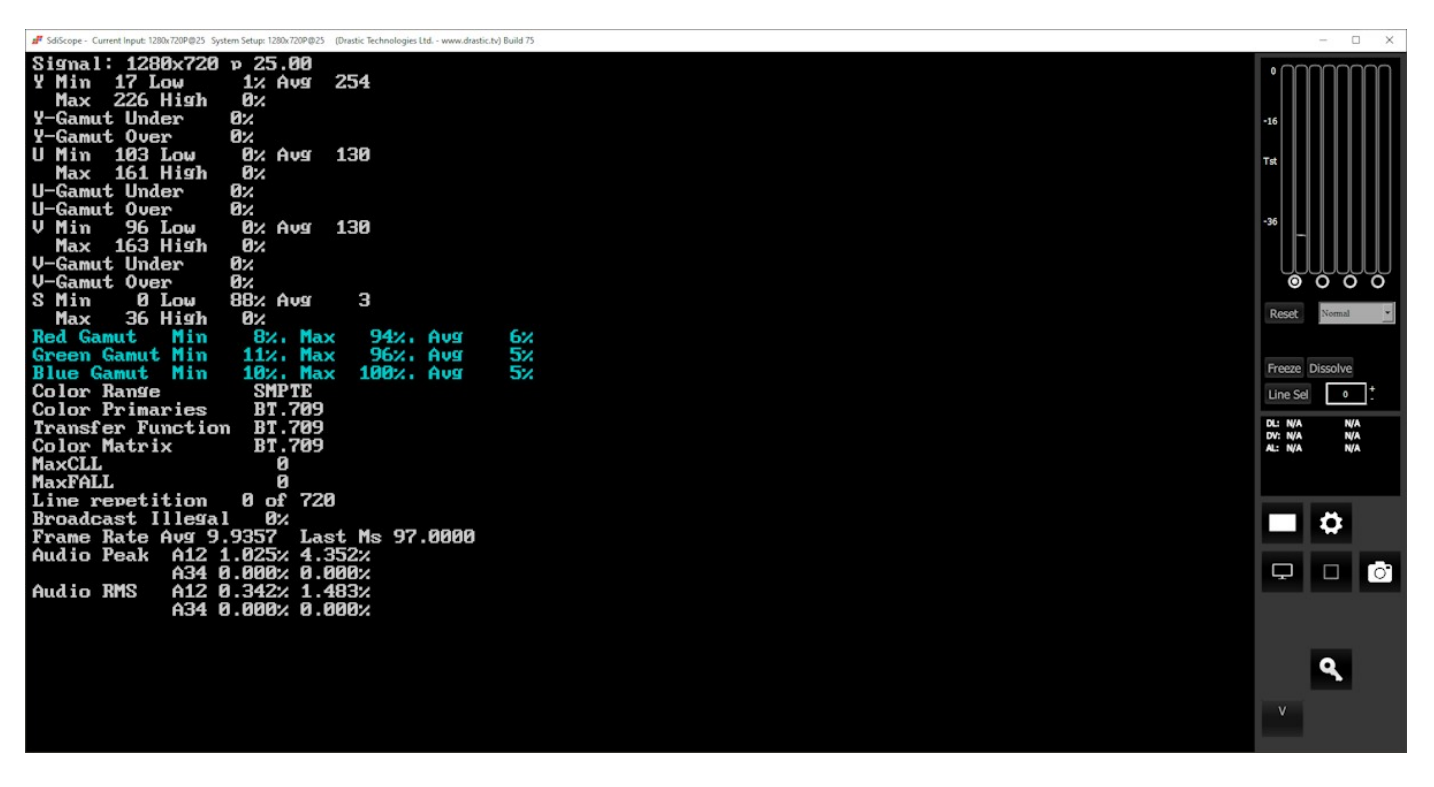

The Status window displays:

Signal: displays the current signal type

- Y: The Y component. Displays Minimum and Maximum, Low and High, Average, Gamut Under, and Gamut Over values
- **U**: The U component. Displays Minimum and Maximum, Low and High, Average, Gamut Under, and Gamut Over values
- V: The V component. Displays Minimum and Maximum, Low and High, Average, Gamut Under, and Gamut Over values
- **S**: Saturation. Displays Minimum and Maximum, Low and High, Average, Gamut Under, and Gamut Over values

**Red Gamut** – shows minimum, maximum, and average values for the red gamut.

**Green Gamut** – shows minimum, maximum, and average values for the green gamut.

**Blue Gamut** – shows minimum, maximum, and average values for the blue gamut. **Color Range**: Full or SMPTE (Limited)

Color Primaries: BT 709 (HD), BT 470BG (PAL), SMPTE 170M (NTSC), BT 2020 (WCG)

Transfer Function: BT 709 (HD), SMPTE 170M (PAL/NTSC), SMPTE 2084 (HDR10/PQ), ARIB B67 (HLG)

Color Matrix: BT 709 (HD), BT 479BG (PAL), BT 601 (NTSC), BT 2020 (WCG)

MaxCLL: In HDR10 mode, Maximum Content Light Level

MaxFALL: In HDR10 mode, Maximum Frame – Average Light Level

**Line repetition** in number of lines over total possible lines

Broadcast illegal in percentage

Frame Rate: Displays Average, and Last Ms.

Audio Peak per channel pair

Audio RMS per channel pair

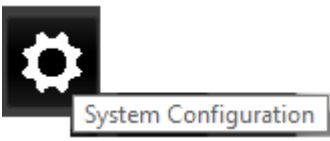

**System Configuration** button – Opens the System Configuration window, which allows the user to adjust settings for the video and audio I/O type, and to license the software.

# System Configuration Window

Here is a look at the options in the System Configuration window.

| 📕 c922 Pro Stream Webc | am (v8.0.75)                                                                                                  |         | ?   | ×  |
|------------------------|----------------------------------------------------------------------------------------------------|---------|-----|----|
| Video Input            | No video Input                                                                                                |         |     | •  |
| Video Format           | 720P 25fps (1280)                                                                                             |         |     | •  |
| Color Format           | YCbCr 4:2:2 8 Bit                                                                                             |         |     | •  |
| Audio Input            | Balanced +4db (XLR)                                                                                           |         |     | •  |
| Audio Scale            | dBu EBU R68 (0)                                                                                               |         |     | •  |
| Board Type             | USB/DirectShow/UVC                                                                                            |         |     | •  |
| Board Select           | NDI Webcam Video 1                                                                                            |         |     | •  |
| Preferred Scan         | Auto                                                                                                    |         |     | •  |
|                        |                                                                                                    |         |     |    |
|                        | <ul> <li>Auto Follow Input</li> <li>Play Audio Computer Speakers</li> <li>Hide unavailable options</li> </ul> |         |     |    |
| Check for new versions | on startup                                                                                                    |         |     |    |
| Check For Updates      |                                                                                                    | License | Dor | ne |

The Settings window is designed to sense and reflect the capabilities of the board or stream the system is set up to view.

The top bar of the Config window displays the input setting, shows the version number, and offers an X to close the window.

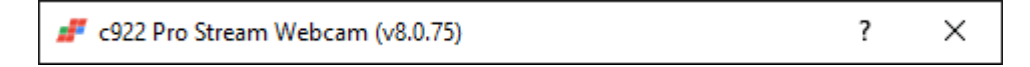

## **Video Input**

|             | NI 1 T .                           |  |
|-------------|------------------------------------|--|
| Video Input | No video Input                     |  |
|             | Serial Digital Single Link (4:2:2) |  |
|             | Serial Digital + Alpha (4:2:2:4)   |  |
|             | Serial Digital Dual Link (4:4:4:4) |  |
|             | HDMI - Auto YCbCr/RGB              |  |
|             | No video Input                     |  |

- **Video Input** pulldown menu allows the user to select between the inputs supported by sdiScope and the system hardware. In the case of dual link, 2 inputs are used. The user may be presented with a list similar to this:
  - Serial Digital Single Link (4:2:2)
  - Serial Digital + Alpha (4:2:2:4)
  - Serial Digital Dual Link (4:4:4:4)
  - HDMI Auto YcbCr/RGB
  - No video Input

## Video Format

Video Format 720P 25fps (1280)

Feature support by version:

| Free   | sdiScope | 4KScope        | HDRScope           | NetXScope |
|--------|----------|----------------|--------------------|-----------|
| SD, HD |          | SD, HD, 2K, 4K | SD, HD, 2K, 4K, 8K |           |

**Video Format** pulldown menu - displays the current setting, and allows the user to select between the signal formats supported by the I/O hardware. sdiScope supports a wide range of signal formats from NTSC CCIR-601 to HD 1080 (hardware dependent).

## **Color Format**

Color Format YCbCr 4:2:2 8 Bit

•

Feature support by version:

| Free  | sdiScope | 4KScope | HDRScope | NetXScope |
|-------|----------|---------|----------|-----------|
| 8 bit | 8/10 bit |         |          |           |

**Color Format** pulldown menu - allows the user to select the processing mode. In the case of single link, this can be 8 or 10 bit YCbCr or RGBA 8. For dual link it is normally YCbCr 10 or RGB 10. There user will be presented with a list similar to this:

- YCbCr 4:2:2 10 bit
- YCbCr 4:2:2 8 bit
- YCbCr Alternate
- RGBA 4:4:4:X 8 bit
- RGB 4:4:4 10 bit
- RGB 4:4:4 8 bit

## **Audio Input**

Audio Input Balanced +4db (XLR)

The audio input pulldown is available in all versions.

| Free        | sdiScope | 4KScope | HDRScope | NetXScope |
|-------------|----------|---------|----------|-----------|
| Audio Input |          |         |          |           |

Audio Input pulldown menu – (hardware dependent) allows the user to select between the embedded audio tracks (HD-SDI or HDMI depending on input), or the AES/EBU audio inputs. On some hardware, analog audio inputs are also available.

### **Audio Scale**

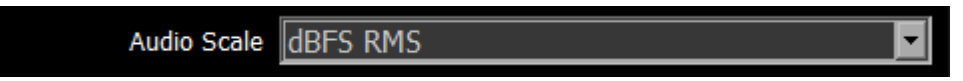

Feature support by version:

| Free     | sdiScope | 4KScope                                | HDRScope                                  | NetXScope                         |
|----------|----------|----------------------------------------|-------------------------------------------|-----------------------------------|
| dbFS RMS |          | dbFS RMS, dBu EBL<br>PPM, dBu BBC PPM, | J R68 (+18), dBu EB<br>LUFS -23 EBU 9, LK | U R68 (0), dBu EBU<br>FS -24 US 9 |

**Audio Scale** – change the audio meter scale. The user will be presented with a list similar to this, depending on the version licensed:

• dBFS RMS

# **Board Type**

#### Board Type USB/DirectShow/UVC

•

Feature support by version:

| Free                                                          | sdiScope                                                                      | 4KScope                                                                   | HDRScope                                                                     | NetXScope                                                                                                    |
|---------------------------------------------------------------|-------------------------------------------------------------------------------|---------------------------------------------------------------------------|------------------------------------------------------------------------------|----------------------------------------------------------------------------------------------------|
| AJA, Bluefish444,<br>Blackmagic,<br>USB/DirectShow,<br>DekTec | Auto Select, AJA,<br>Bluefish444,<br>Blackmagic,<br>USB/DirectShow,<br>DekTec | Auto Select, AJ,<br>Bluefish444, Bla<br>USB/DirectShow<br>Matrox, NDI, Do | A, AJA Shared,<br>ackmagic,<br>v, UltraScope, DekTec,<br>esktop, ScopeDirect | Auto Select, AJA,<br>AJA Shared,<br>Bluefish444,<br>Blackmagic,<br>USB/DirectShow,<br>UltraScope,<br>DekTec, Matrox,<br>NDI, Desktop,<br>ScopeDirect, NIC<br>SMPTE 2110,<br>Network Video<br>Streams |

**Board Type –** select the type of board to use. The user may be presented with a list similar to this:

- Auto Select
- AJA
- Bluefish
- Blackmagic
- DekTec
- DirectShow/UVC

# **Board Select**

| Board Select | c922 Pro Stream Webcam | • |
|--------------|------------------------|---|
|              | NDI Webcam Video 1     |   |
|              | NDI Webcam Video 2     |   |
|              | NDI Webcam Video 3     |   |
|              | NDI Webcam Video 4     |   |
|              | c922 Pro Stream Webcam |   |
|              | Logi Capture           |   |

The Board Select pulldown is available in all versions.

| Free         | sdiScope | 4KScope | HDRScope | NetXScope |
|--------------|----------|---------|----------|-----------|
| Board Select |          |         |          |           |

**Board Select** – allows the user to select which board or screen to use. Sometimes if there is more than one board in the system, or more than one channel in a board, the application may be looking at the wrong one. In fact, certain types of devices may appear to be out of order, depending on whether different boards have been used in the system. Clicking between boards can reset the selected board. sdiScope will take a look at how the device identifies itself and populate the list with any devices seen in the system.

## **Preferred Scan**

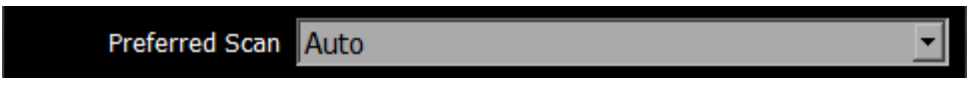

The Preferred Scan pulldown is available in all versions.

| Free           | sdiScope | 4KScope | HDRScope | NetXScope |
|----------------|----------|---------|----------|-----------|
| Preferred Scan |          |         |          |           |

**Preferred Scan** – Select between available scan settings. The user may be presented with a list similar to this:

- Auto
- Interlaced (I)
- Segmented (psf)

# **Auto Follow Input**

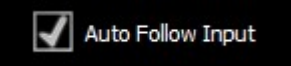

The Auto Follow Input checkbox is available in all versions.

| Free              | sdiScope | 4KScope | HDRScope | NetXScope |
|-------------------|----------|---------|----------|-----------|
| Auto Follow Input |          |         |          |           |

**Auto Follow Input** – if this checkbox is selected, whenever the input type is changed, the settings for sdiScope are changed as well. If not checked, switching the input signal will not switch the settings.

## **Play Audio Computer Speakers**

Play Audio Computer Speakers

The Play Audio Computer Speakers checkbox is available in all versions.

| Free           | sdiScope        | 4KScope | HDRScope | NetXScope |
|----------------|-----------------|---------|----------|-----------|
| Play Audio Com | nputer Speakers |         |          |           |

**Play Audio Computer Speakers** – when checked, pass audio through the computer speakers. Where the system has capable hardware, the audio may be monitored via the hardware's output, so in this case the user can deselect the box to only use their external speakers for audio monitoring.

### **Hide Unavailable Options**

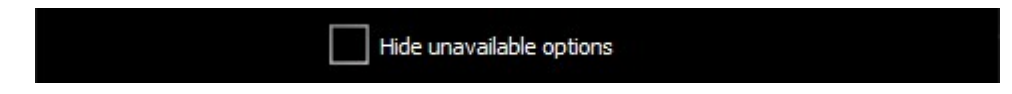

The **Hide Unavailable Options** checkbox is available in all versions except NetXScope (which offers all of the optional features).

| Free               | sdiScope | 4KScope | HDRScope | NetXScope |
|--------------------|----------|---------|----------|-----------|
| Hide Unavailable O | ptions   |         |          |           |

**Hide Unavailable Options** – when checked, remove the grayed out controls that are not available for the product level that has been licensed. If this is left unchecked, any options that is not licensed will be shown, but grayed out. Clicking the grayed out options will display a preview, with a link in case the user would like more details on the option.

### **Check for New Versions on Startup**

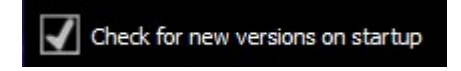

The Check for new versions on startup checkbox is available in all versions.

| Free                              | sdiScope | 4KScope | HDRScope | NetXScope |
|-----------------------------------|----------|---------|----------|-----------|
| Check for new versions on startup |          |         |          |           |

**Check for new versions on startup** checkbox – each time the system is started, check the current version of the build available on the Drastic website, in case the version you have installed is no longer current.

### **Check for Updates**

Check For Updates

The Check For Updates button is available in all versions.

| Free              | sdiScope | 4KScope | HDRScope | NetXScope |
|-------------------|----------|---------|----------|-----------|
| Check For Updates |          |         |          |           |

**Check For Updates** button – click to check the current version of the build available on the Drastic website, in case the version you have installed is no longer current.

# License

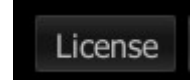

The License button is available in all versions.

| Free    | sdiScope | 4KScope | HDRScope | NetXScope |
|---------|----------|---------|----------|-----------|
| License |          |         |          |           |

**License** button - Press the **License** button to open the licensing dialog.

| Q DrasticScop    | pe License Application - v8.0.0.0             | ?    | ×    |
|------------------|-----------------------------------------------|------|------|
| 206 Tri<br>-SDIS | ial days remain. Licensed for:<br>Scope       |      |      |
| User Name        | Corey Cousineau                               |      |      |
| Email            | corey@drastictech.com                         | Gene | rate |
| Site Code        | 60EVFQ0JF0UM1MzcsRHJhc3RpY1Njb3BlIDogV2luNjQ= | Сору | Send |
| Site Key         |                                               |      |      |
| Paste            |                                               |      |      |
| Register         |                                               |      |      |
| Remove           |                                               |      |      |
| Folder           |                                               |      |      |
|                  |                                               |      |      |
|                  |                                               |      |      |
|                  |                                               |      |      |
|                  |                                               |      |      |
|                  |                                               |      |      |
|                  |                                               |      |      |
|                  |                                               |      |      |
|                  |                                               |      |      |
|                  |                                               |      |      |

The top field displays the current status of the license.

The User Name field allows the user to type in a first and last name during the licensing process.

- The **Email Address** field allows the user to type in the email at which they would like to receive the site key for their license.
- Once the name and address fields have been filled out, pressing the **Generate** button populates the **Site Code** field with a string of alphanumeric characters. This string is the Site Code.
- The **Site Code** field is where the site code displayed during the licensing process. The user may select the site code and use Ctrl+C to copy it to the clipboard, or use the **Copy** button. The user will need to send the site code to Drastic Authorization to get a Site Key to enable the license.
- If the system has been set up with email, pressing the **Send** button will open a new email to Drastic Authorization, with the site code in the body of the email.
- Once a reply email containing the **Site Key** has been returned by Drastic Authorization, copy it, then paste it into the Site Key field either using the **Paste** button or Ctrl+V.
- Once the Site Key has been pasted into the **Site Key** field, pressing the **Register** button registers the license. The system may need to be restarted for the change in license status to be updated. Pressing the x in the upper right corner will close the **License** window.

## Done

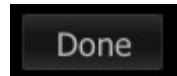

The Done button is available in all versions.

| Free | sdiScope | 4KScope | HDRScope | NetXScope |
|------|----------|---------|----------|-----------|
| Done |          |         |          |           |

**Done** button. Pressing the Done button in the System Configuration window closes the window and enables any changes that have been made.

# **Display Modes**

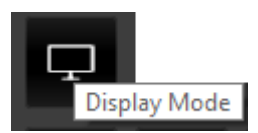

**Display Mode** button – opens the Monitor Settings window, which allows the user to select between available display modes.

| 📕 Monitor Setti   | ngs ? X                                         |   |
|-------------------|-------------------------------------------------|---|
| Off               |                                                 | • |
|                   |                                                 |   |
| Browse            |                                                 | = |
| Luma (10.7)       | 10.7                                            | _ |
| High Luma (0.82)  | 0.82                                            | _ |
| Low Luma (0.0625) | 0.0625                                          | _ |
| Smoothing (0.5)   | 0.5                                             | _ |
| Opacity (0.5)     | 0.5                                             | _ |
| Intensity (0.5)   | 0.5                                             | _ |
| Brightness (1.0)  |                                                 | _ |
| Contrast (1.0)    |                                                 | _ |
| Saturation (1.0)  |                                                 | _ |
| Warmth (0)        |                                                 | _ |
| Gamma (0.5)       | 0.5                                             | _ |
| Chroma (9.7)      | 9.7                                             | _ |
| Hue Diff (0.5)    | 0.5                                             | _ |
| Sat Diff (0.5)    | 0.5                                             | _ |
| Lightness (0.5)   | 0.5                                             | _ |
|                   | ☐ Interlaced                                    |   |
|                   | ☐ Flip ☐ Flop                                   |   |
|                   | Basic     C Primatte     C Ultimatte     C Mask |   |

Monitor Settings window

The pulldown menu at the top allows the user to select between various display modes.

Display mode support by version:

| Free | sdiScope                                           | 4KScope                                                                               | HDRScope                                                                                      | NetXScope                                                                   |
|------|----------------------------------------------------|---------------------------------------------------------------------------------------|-----------------------------------------------------------------------------------------------|-----------------------------------------------------------------------------|
|      | Luma only,<br>Red/Blue/Green<br>only, Focus Assist | Luma only, Red/Blu<br>Zebra Chroma, Clip<br>Flop, Show Alpha, C<br>Chroma Key Despill | e/Green only, Focus /<br>ping, Edge Difference<br>)pacity, Luma Key, G<br>, Chroma Key Simple | Assist, Zebra Luma,<br>e, Calibrate, Flip<br>reen Screen Key,<br>e, Neutral |

#### Off

Display the signal normally. This is the default picture view.

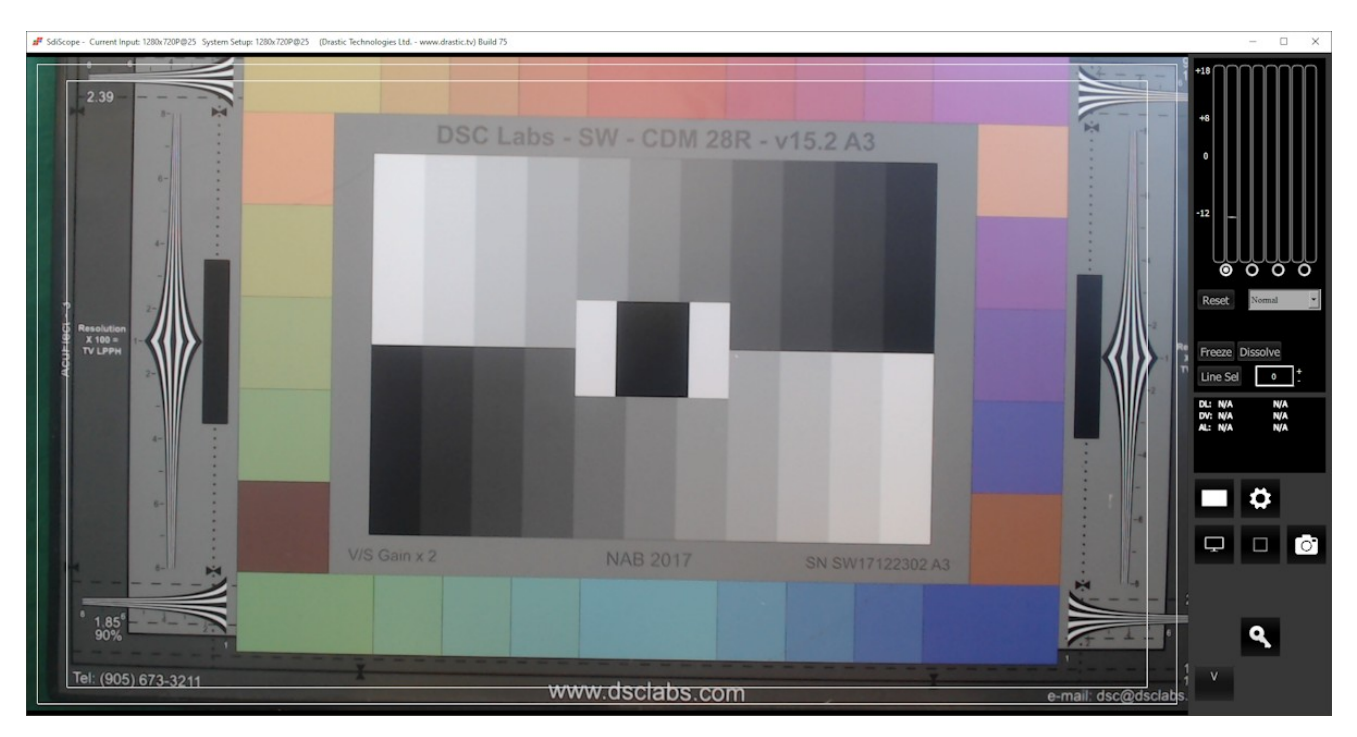

#### Luma Only

Show only the Y or brightness of the picture. This display setting produces a black and white image, with no chroma.

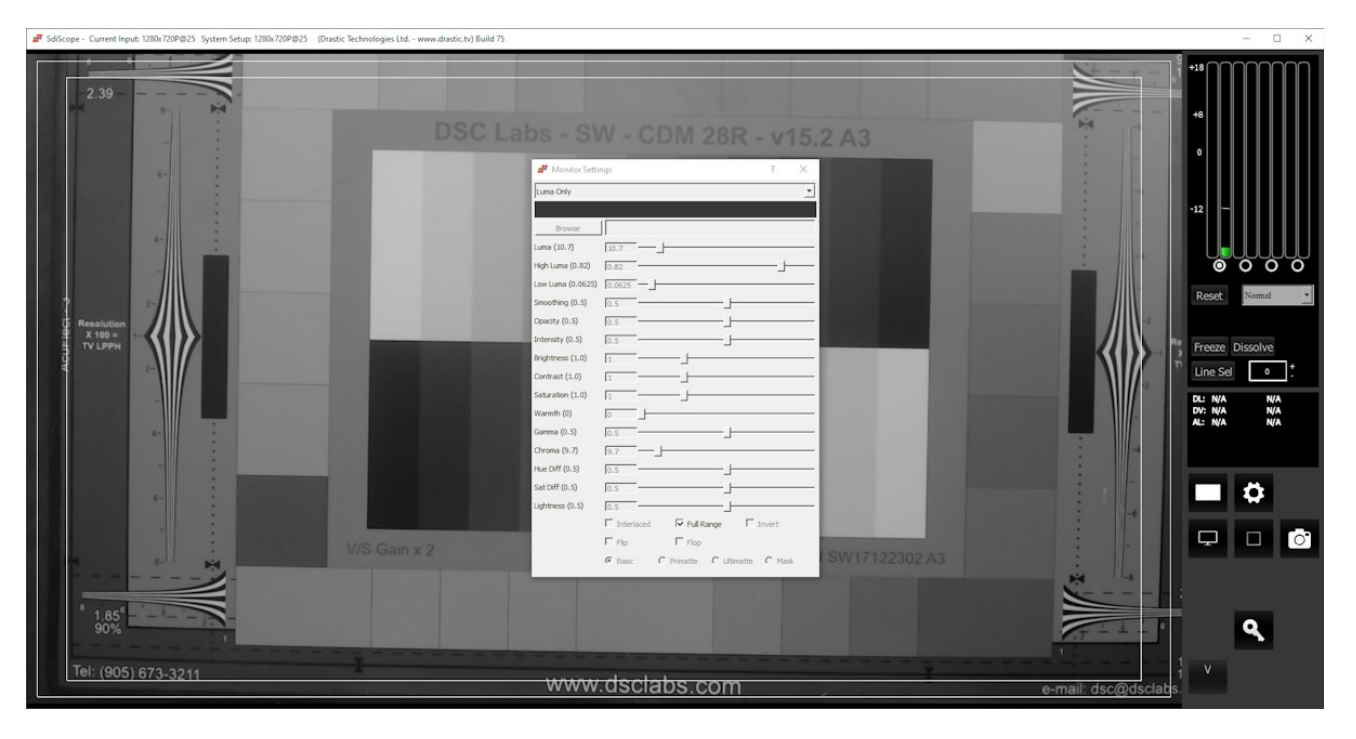

# **Red Only**

Show only the red channel.

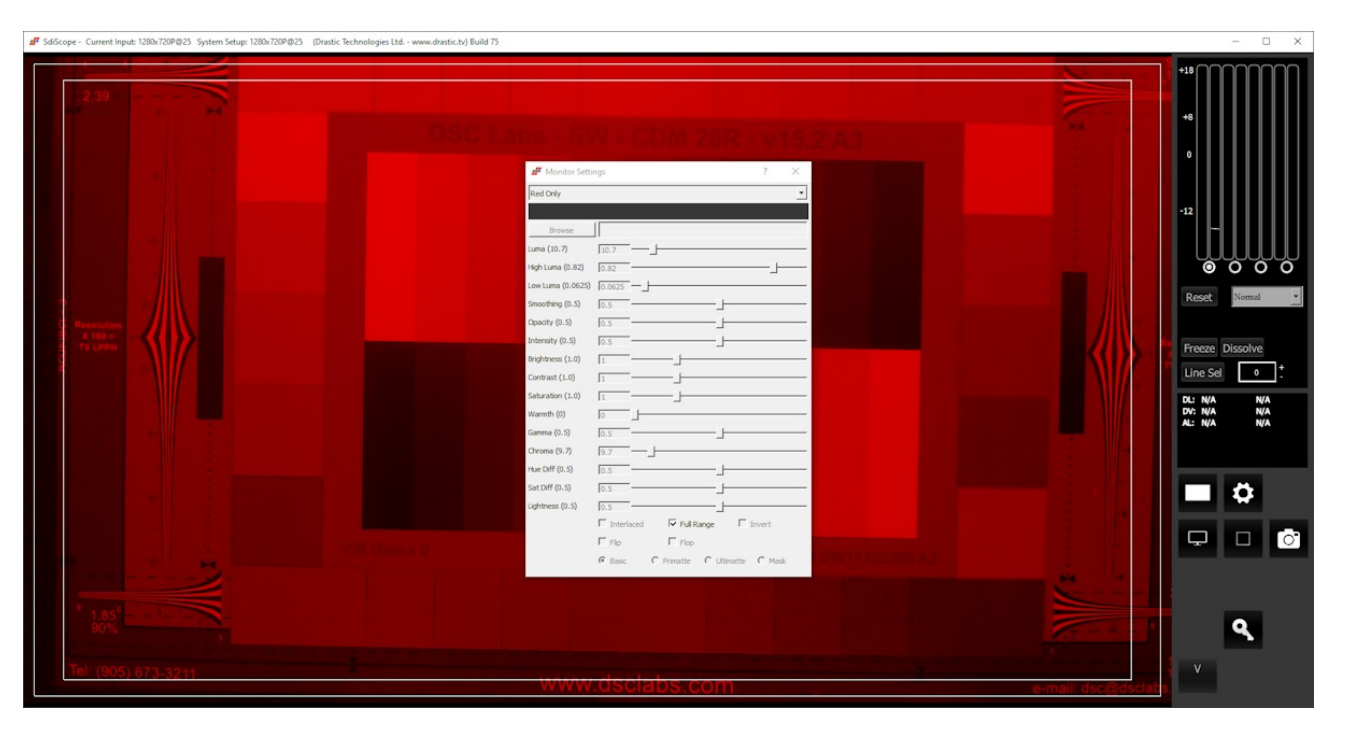

## **Green Only**

Show only the green channel.

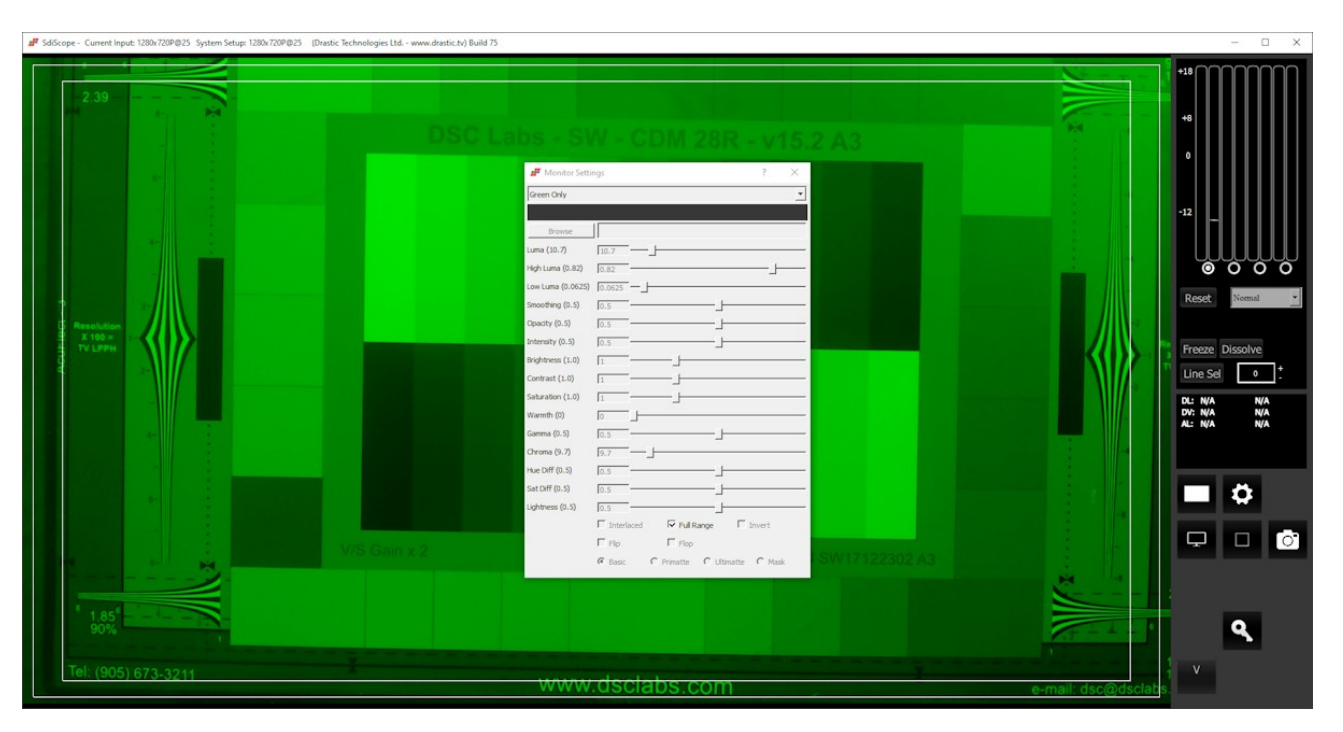

Blue Only Show only the blue channel.

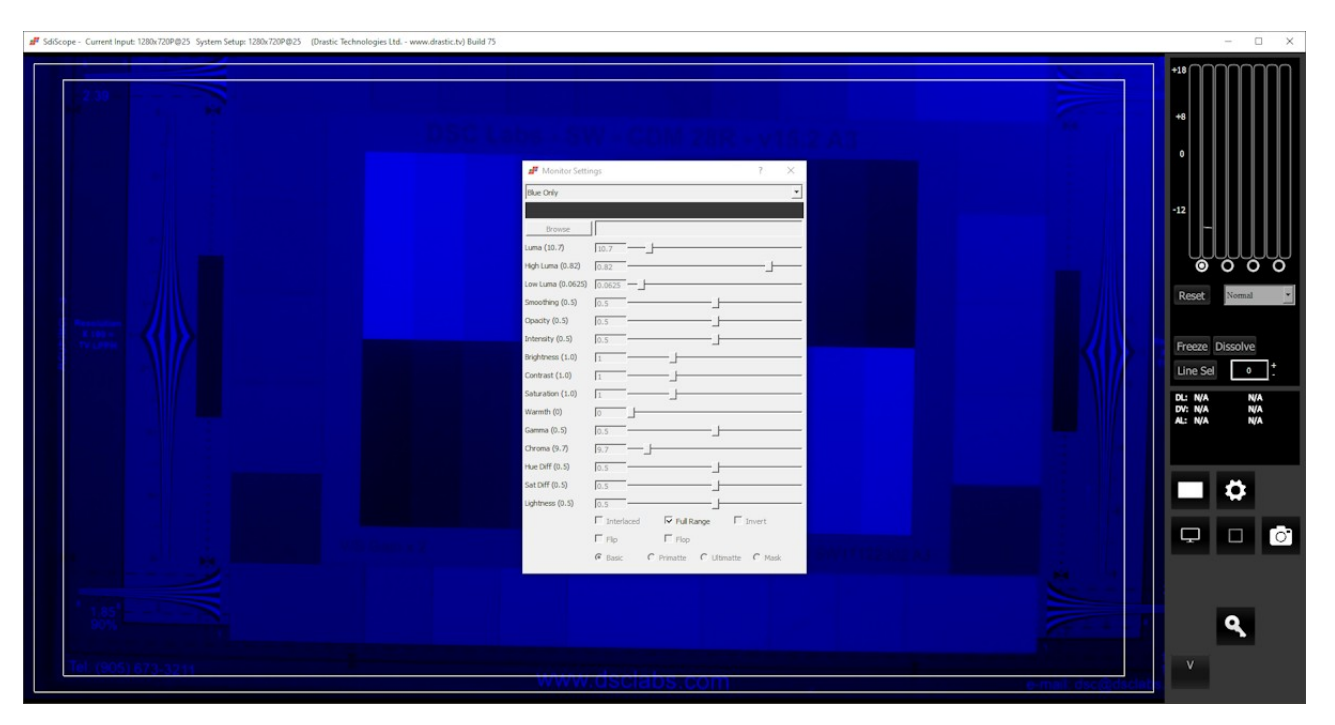

#### **Focus Assist**

Paint areas of the image that are in focus with the selected color. This setting allows fine tuning of camera focus settings by making the in-focus areas obvious.

| ulf Seldscope - Current Input 1280/1289/Q25 System Setup 1280/1289/Q25 (Dratic Technologies Ltd www.doutic.hg Build 75                                                                                                    | – 🗆 X |
|----------------------------------------------------------------------------------------------------|-------|
| * Macrop:       Construction       Construction       Co |       |
|                                                                                                    | ٩     |

Activates the **Color Picker** (the bar just below the display mode pulldown menu), so the user can choose an appropriate color to contrast from the general hue of the picture. The **Full Range** checkbox may be checked (use Full video range) or unchecked (use the standard SMPTE range). Full Range lets you adjust how the signal is processed to the display and does not affect any of the graticules.

# Manual

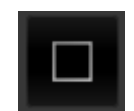

The manual is available through this button in all versions.

| Free   | sdiScope | 4KScope | HDRScope | NetXScope |
|--------|----------|---------|----------|-----------|
| Manual |          |         |          |           |

**Manual** button – opens up the DrasticScope manual included with your install for quick reference. Depending on the version of software you have installed, this may not be the most up to date manual that exists.

The latest versions of Drastic documentation can generally be found here:

https://www.drastic.tv/support-59/supportdocumention

# **Capture Image**

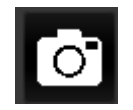

| Free | sdiScope                                                            | 4KScope                                   | HDRScope                             | NetXScope       |
|------|---------------------------------------------------------------------|-------------------------------------------|--------------------------------------|-----------------|
|      | Capture Display,<br>Capture Frame<br>JPG, Save Frame,<br>Load Frame | Capture Display, Ca<br>Frame, Save Preset | pture Frame JPG, Sa<br>, Load Preset | ave Frame, Load |

**Frame Grab** button – provides options for capturing a frame of video for reference. Images are saved in C:\Users\<username>\Pictures\NetworkVideoAnalyzer. Opens the following dialog:

| Capture Display     |  |
|---------------------|--|
| Capture Frame (JPG) |  |
|                     |  |
| Save Frame          |  |
| Load Frame          |  |
|                     |  |
|                     |  |

Capture Display – Capture the interface with the current video and scopes to an image Capture Frame JPG - by selecting this option or using <CTRL>-1, a JPG image can be captured to your C:\Users\<username>\Pictures\NetworkVideoAnalyzer directory in 8 bit YCbCr mode for easy reading and documentation. 10% and 50% JPG scaled versions can also be captured with <CTR>-5 and <CTRL>-9.
**Save Frame** - The incoming image can be captured as a raw (YUV, V210, RGB10) image in full, bit perfect images to your C:\Users\<username>\Pictures\NetworkVideoAnalyzer directory by selecting this option or by pressing <CTRL>-0. These can be read with videoQC or converted with MediaReactor.

#### Save Images Keyboard Commands

#### Save JPG Images

<CTRL>-1 Capture a full size JPG image (in 8 bit YCbCr only) <CTRL>-2 Capture a 50% size JPG image (in 8 bit YCbCr only) <CTRL>-3 Capture a 25% size JPG image (in 8 bit YCbCr only) <CTRL>-4 Capture a 10% size JPG image (in 8 bit YCbCr only) <CTRL>-5 Capture a full size JPG image (in 8 bit YCbCr only) <CTRL>-6 Capture a full size JPG image (in 8 bit YCbCr only) <CTRL>-7 Capture a full size JPG image (in 8 bit YCbCr only) <CTRL>-8 Capture a full size JPG image (in 8 bit YCbCr only)

#### Save Raw Images

<CTRL>-9

<CTRL>-0 Capture uncompressed frames as YUV (8 bit), v210 (10 bit), RGB10 (10 bit) These are headerless frames, with only the raw data in them. They can be viewed or read in Drastic software like videoQC, DTMediaRead, Net-X-Code Server, etc. Please contact Drastic for the bit format of these files.

**Saved Frames Location** - Frames are saved at C:\Users\<username>\Pictures\ NetworkVideoAnalyzer.

**Load Frame** – opens a browser pointed at your C:\Users\<username>\Pictures\ NetworkVideoAnalyzer directory so you can load a frame you have saved.

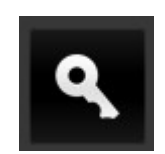

Licensing features are available in all versions. You can use the licensing to check the status of your license, or to enable an updated, or new, license.

| Free    | sdiScope | 4KScope | HDRScope | NetXScope |
|---------|----------|---------|----------|-----------|
| License |          |         |          |           |

Pressing the license button opens the licensing dialog. Here is a system that is licensed for a long term but temporary license.

| Q DrasticScope License Application - v8.0.0.0          | ?      | ×     |
|--------------------------------------------------------|--------|-------|
| 206 Trial days remain. Licensed for:<br>-SDIScope      |        |       |
| User Name Corey Cousineau                              |        |       |
| Email corey@drastictech.com                            | Gen    | erate |
| Site Code 50EVFQ0JF0UM1MzcsRHJhc3RpY1Njb3BlIDogV2luNjQ | = Сору | Send  |
| Site Key                                               |        |       |
| Paste                                                  |        |       |
| Register                                               |        |       |
| Remove                                                 |        |       |
| Folder                                                 |        |       |
|                                                        |        |       |
|                                                        |        |       |
|                                                        |        |       |
|                                                        |        |       |
|                                                        |        |       |
|                                                        |        |       |
|                                                        |        |       |
|                                                        |        |       |
|                                                        |        |       |

You can check the status of your license here. If the system is unlicensed, you can get a license by following the detailed instructions here:

https://www.drastic.tv/support-59/licensing

## USB/DirectShow/UVC Configuration

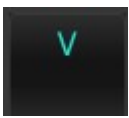

Where the system is set to use a USB/DirectShow/UVC device, a configuration button appears. Pressing this button opens a configuration menu for the device. The capabilities of the configuration vary depending on the device's capabilities. Here is a sample configuration menu. The device in the below examples is a simple webcam.

#### Video Proc Amp

The first tab is the Video Proc Amp.

| Properties                    |                                       | ×                |
|-------------------------------|---------------------------------------|------------------|
| Video Proc Amp Camera Control |                                       |                  |
|                               |                                       | Auto             |
| Brightness                    |                                       | 128              |
| Contrast                      |                                       | 128              |
| Hue                           |                                       |                  |
| Saturation                    |                                       | 128              |
| Sharpness                     |                                       | 128              |
| Gamma                         |                                       |                  |
| White Balance                 |                                       | 4000             |
| Backlight Comp                |                                       | 0                |
| <u>G</u> ain                  |                                       | 0                |
| Color <u>E</u> nable          | PowerLine Frequency<br>(Anti Flicker) | 60 Hz 🗸          |
|                               | <u>D</u> efault                       |                  |
|                               | OK Cano                               | el <u>A</u> pply |

The Video Proc Amp provides a number of controls. Your device may or may not use these controls.

Brightness – adjust the brightness, or light to dark balance
Contrast – adjust the contrast
Hue – adjust the hue, or color cast if any
Saturation – adjust the saturation, or how rich the color is
Sharpness – adjust the sharpness of edges
Gamma – adjust the gamma (color)
White Balance – adjust the location of the white point for white balancing the device
Backlight Comp – adjust the overall scene to compensate for any back lighting.
Gain – adjust any gain that has been applied to the output levels
ColorEnable – in some devices, enable color output
Powerline Frequency (anti flicker) – switch between 60 Hz and 50Hz to compensate

for powerline frequency mismatch induced flicker. **Default** – reset to default settings **OK** – Press OK to close the configuration **Cancel** – close the configuration without making any changes. **Apply** – enable any settings that have been changed and close the configuration.

#### **Camera Control**

The second tab is the Camera Control.

| Properties                    |                 |        | ×             |
|-------------------------------|-----------------|--------|---------------|
| Video Proc Amp Camera Con     | trol            |        |               |
|                               |                 | А      | uto           |
| Zoom                          |                 | 100    |               |
| Focus                         |                 | 0      | ~             |
| Exposure                      |                 | -5     | -             |
| Aperture<br>(Iris)            |                 |        |               |
| <u>P</u> an                   |                 | 0      |               |
| <u>T</u> ilt                  |                 | 0      |               |
| <u>R</u> oll                  |                 | —      |               |
| Low Light ☑<br>Compensation ☑ | <u>D</u> efault |        |               |
|                               |                 |        |               |
|                               | ОК              | Cancel | <u>A</u> pply |

The Camera Control provides a number of controls. Your device may or may not use these controls.

Zoom - zoom in or out
Focus - adjust the focus
Exposure - adjust the exposure
Aperture (Iris) - adjust the aperture, or iris of the camera
Pan - in PTZ cameras, adjust the pan
Tilt - in PTZ cameras, adjust the tilt.
Roll - in specific cameras, adjust the roll
Low Light Compensation checkbox - sets the camera to use an auto gain for low lighting
Default - reset to default settings
OK - Press OK to close the configuration
Cancel - close the configuration without making any changes.
Apply - enable any settings that have been changed and close the configuration.

# Setup

## **Install the Software**

Install **DrasticScope** software on the system. Regardless of the delivery method, the software will be available at some level as an (executable) installable file. Double-click on the file, or right click and select **Open** from the context menu. Follow the prompts to set where the software should be installed and make other installation-specific decisions.

To take full advantage of the hardware based features of **sdiScope**, the system should contain one of the supported AJA, Blackmagic, DekTec, or Bluefish444 boards. Here are some economical options for various SD and HD workflows. The board's manufacturers will have the most up to date information for system specifications and recommended drivers.

- <u>Bluefish444</u>: Epoch Supernova, Epoch Neutron, KRONOS
- AJA: KONA LHe/plus, KONA LHi, KONA 3G, KONA 4, KONA IP, KONA 5, KONA HDMI, Io-XT, Io-4K, OEM2K, Corvid Series, U-TAP
- <u>Blackmagic</u> (version 11/12 drivers required): UltraStudio, DeckLink, Intensity Pro, Intensity, Mini Recorder, UltraScope, HyperDeck, Ursa, BMPCC
- Inogeni: 4K, 3G, DVI, VGA/CVBS
- Magewell: HDMI and SDI USB-3 devices
- Logitech: HDMI Screen Share
- <u>Elgato</u>: Game device capture devices
- Mokose: HDMI/SDI USB-3
- Epiphan: AV.io HDMI/SDI/4K
- Digitnow: HDMI USB Capture
- Rybozen: HDMI USB Capture
- Microsoft: USB Cameras
- UVC: Most UVC (USB Video Class) compliant video devices

You can view the supported hardware page on our website for the latest information:

https://www.drastic.tv/support-59/supporttipstechnical/81-supported-audio-video-hardware

## License the Software

### How Do I Remove the Watermarks?

If you run Drastic software without a license, many of the features will be unavailable. Also, there will be watermarks you cannot remove (image below), 10 second media duration, length of run limitations, no hardware support, nag screen, auto-shutoff, and other significant limitations. To remove these limitations, you will need a valid license.

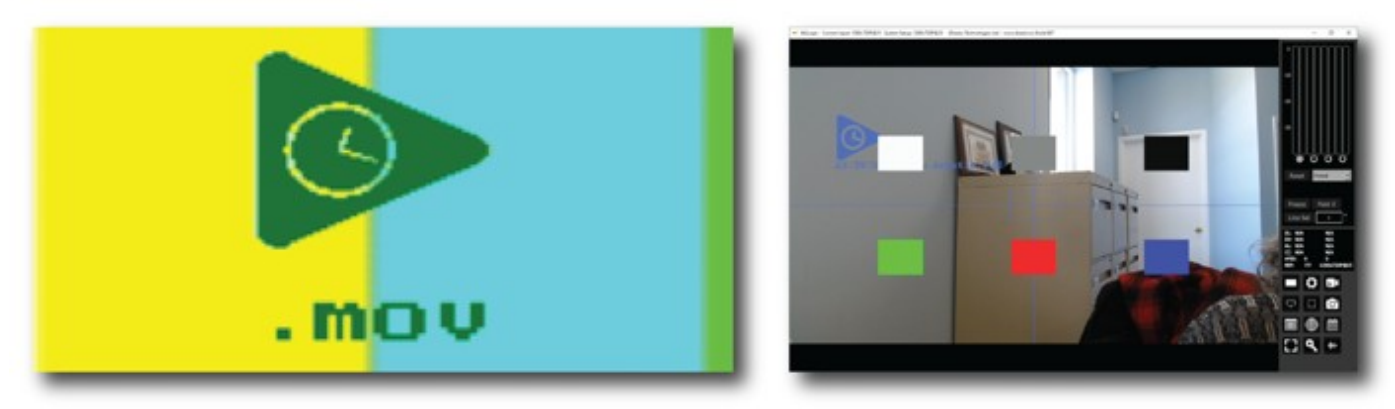

Sample watermarks

In order to license DrasticScope, open DrasticScope and navigate to the Settings ("Gear" icon at the bottom right of the application). Next click on the "License" button at the bottom of the Settings menu box and then follow the steps at the following location: <u>http://license.drastictech.com/</u>

## **Run the Software**

Run the software. If the default installation path is used, you can open it at: **Start|Programs| DrasticScope**. The software will then need to be set up.

### **Setup Window**

Confirm that the signal you wish to monitor is connected to the correct input(s) of the video board. Click on the **Setup** button to confirm or adjust any settings for the type of signal format being used. Once the system is correctly set up, pressing the **Done** button closes the **Setup** window.

# Operations

**sdiScope** can be used to view an input signal through its range of waveform/vectorscope tools. Supported sources include:

- AJA hardware
- Bluefish444 hardware
- Blackmagic hardware
- DekTec hardware
- USB/DirectShow/UVC devices

Once a capable system has been equipped with an install of DrasticScope, the user may connect a signal to the appropriate inputs and begin to use the software.

Multiple inputs may be connected to a switcher to compare and adjust any mismatched parameters of setup.

Use the **Setup** Window to confirm or adjust any settings for your video signal.

Use the **Scope Config** window to set the layout (number and arrangement of windows), and which window uses which scope.

At this point if all has been properly set up, the user should be able to view their signal through the appropriate scopes and other signal analysis tools.

## Controlling DrasticScope

### Zoom and Pan

sdiScope supports zooming the waveform monitors and vectorscope for a closer look at low saturation signals, or the luma elements of the waveform. The live picture can also be zoomed in or out, and panned with the mouse.

To zoom, place the mouse over the picture or scope, and roll the mouse wheel.

To pan the picture, click on it and drag it until the area of interest is visible.

To reset to normal zoom, right click the mouse.

### **Mouse Control**

sdiScope features extended mouse controls. These include:

<MouseWheel> - zoom in and out symmetrical

<MouseWheel><Alt> - zoom X axis

<MouseWheel><Ctrl> - zoom Y axis

<RightClick> - reset zoom to view all

<LeftClick>Drag - pan and scan the video image in the app

<MiddleClick> - zoom 1:1

<DoubleLeftClick> - enter and exit full screen mode

<T> - enable or disable time code display in full screen

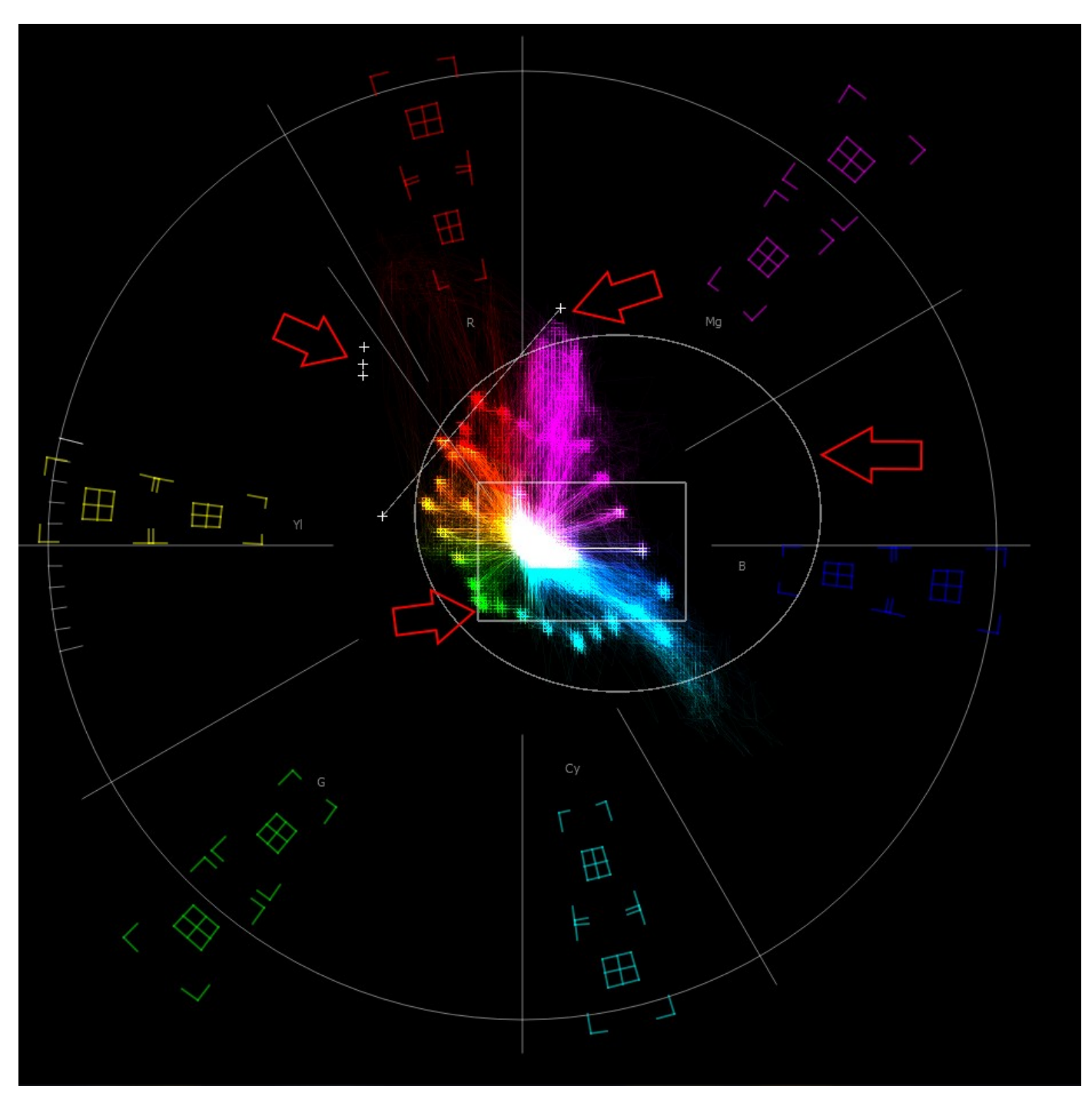

### Making Marks/Guides (cross, line and box)

<SHIFT><LeftClick> - Make a point/cross <SHIFT><ALT><LeftClick> - Undo last <SHIFT><CTRL><LeftClick> - Drag to make a line <SHIFT><CTRL><ALT><LeftClick> - Drag to make a box <CTRL><ALT><LeftClick> - Drag to make an ellipse <SHIFT><RightClick> - Clear all markers/guides

# **Version Comparison**

The below chart shows the feature differences between the different versions of DrasticScope.

|                                               | Free | SDI | <b>4K</b> | HDR | NetX |
|-----------------------------------------------|------|-----|-----------|-----|------|
| Main Screen                                   |      |     |           |     |      |
| Scopes Layout: Max<br>Scopes                  | 2    | 4   | 6         | 6   | 6    |
| On-GUI audio Meters                           | 2    | 8   | 16        | 16  | 16   |
| Audio Pair selector                           |      |     |           |     |      |
| buttons                                       |      | У   | У         | У   | У    |
| Hold Peak/Hold RMS,                           |      | M   | V         | V   | V    |
| and Reset                                     |      | у   | y         | y   | y .  |
| MaxFALL/CLL                                   |      |     |           | У   | У    |
| Freeze and freeze type                        |      |     | У         | У   | У    |
| Line Select                                   |      |     | У         | У   | У    |
| Status box                                    |      |     |           |     |      |
| TimeCode: DL, DV, AL                          | У    | У   | У         | У   | У    |
| Closed Captions                               |      |     | У         | У   | У    |
| VPID                                          |      |     | У         | У   | У    |
| Ref input                                     |      |     | У         | У   | У    |
| Vid Standard                                  |      |     | У         | У   | У    |
| Features                                      |      |     |           |     |      |
| Remote Desktop                                |      |     | v         | V   | V    |
| Access                                        |      |     | y         | y   | y    |
| Zoom and Pan                                  |      | У   | У         | У   | У    |
| Signal Compare<br>(Freeze and Freeze<br>Type) |      |     | у         | У   | У    |
| User Markers and Lines                        |      | У   | У         | У   | У    |
| Full Screen Mode                              |      |     | У         | У   | У    |
| Front Panel Support                           |      |     | У         | У   | У    |
| Multiple Input Mode                           |      |     | У         | У   | У    |
| REST API                                      |      |     | У         | У   | У    |
| AJA Shared Mode                               |      |     | У         | У   | У    |
| Adobe ScopeDirect                             |      |     |           |     |      |
| <u>Transmitter</u> – view the                 |      |     | v         | v   | V    |
| output of Adobe in                            |      |     | 7         | 7   | 7    |
| Drastic scopes                                |      |     |           |     |      |
| Avid ScopeDirect                              |      |     |           |     |      |
| output of Avid in                             |      |     | У         | У   | У    |
| Drastic scopes                                |      |     |           |     |      |
| OpenFX ScopeDirect                            |      |     |           |     |      |
| plugin – view the<br>output of Resolve or     |      |     | У         | У   | У    |

| OpenFX editors in                                                                                                    |                                                     |                                                |                                                |                                                     |                                                          |  |
|----------------------------------------------------------------------------------------------------|-----------------------------------------------------|------------------------------------------------|------------------------------------------------|-----------------------------------------------------|----------------------------------------------------------|--|
| Drastic scopes                                                                                                    |                                                     |                                                |                                                |                                                     |                                                          |  |
| AvVr3D ScopeDirect -                                                                                                    |                                                     |                                                |                                                |                                                     |                                                          |  |
| use Drastic scopes in                                                                                                    |                                                     |                                                | У                                              | У                                                   | У                                                        |  |
| UnReal Engine                                                                                                    |                                                     |                                                |                                                |                                                     |                                                          |  |
| Scope Config                                                                                                    | g                                                   |                                                |                                                |                                                     |                                                          |  |
| Layout Options                                                                                                    | 2                                                   | 4                                              | 6                                              | 6                                                   | 6                                                        |  |
| Picture                                                                                                    |                                                     | •                                              | •                                              |                                                     |                                                          |  |
| Picture                                                                                                    | V                                                   | v                                              | v                                              | v                                                   | v                                                        |  |
| Action Safe Graticule                                                                                                    | ,                                                   | y<br>V                                         | ý<br>V                                         | ý<br>V                                              | y<br>V                                                   |  |
| Title Safe Graticule                                                                                                    |                                                     | y<br>V                                         | y<br>V                                         | y<br>V                                              | y<br>V                                                   |  |
| Graphic Safe Graticule                                                                                                    |                                                     | ý<br>V                                         | ý<br>V                                         | ý<br>V                                              | y<br>V                                                   |  |
| Picture Frame Graticule                                                                                                    | -                                                   | v                                              | v                                              | v                                                   | v                                                        |  |
| Active Region Graticule                                                                                                    |                                                     | v                                              | v                                              | v                                                   | v                                                        |  |
| Vectorscope                                                                                                    |                                                     | /                                              | 1                                              | /                                                   | /                                                        |  |
| Graticule                                                                                                    | V                                                   | V                                              | V                                              | V                                                   | V                                                        |  |
| 100% Markers                                                                                                    | y<br>V                                              | y<br>V                                         | y<br>V                                         | y<br>V                                              | y<br>V                                                   |  |
| 75% Markers                                                                                                    | y<br>V                                              | y<br>V                                         | y<br>V                                         | y<br>V                                              | y<br>V                                                   |  |
| Angle Marker                                                                                                    | y<br>V                                              | y<br>V                                         | y<br>V                                         | y<br>V                                              | y<br>V                                                   |  |
| Intensity                                                                                                    | y<br>V                                              | y<br>V                                         | y<br>V                                         | y<br>V                                              | y<br>V                                                   |  |
| Skin Tone Line                                                                                                    | y                                                   | y<br>V                                         | y<br>V                                         | y<br>V                                              | y<br>V                                                   |  |
| Color                                                                                                    |                                                     | y<br>V                                         | y<br>V                                         | y<br>V                                              | y<br>V                                                   |  |
| Low Pass                                                                                                    |                                                     | y<br>V                                         | y<br>V                                         | y<br>V                                              | y<br>V                                                   |  |
| YCbCr Waveform                                                                                                    | 1                                                   | 7                                              | 7                                              | 7                                                   | 7                                                        |  |
| Graticule                                                                                                    | У                                                   | У                                              | У                                              | У                                                   | У                                                        |  |
| Show Parade                                                                                                    | У                                                   | У                                              | У                                              | У                                                   | У                                                        |  |
| Intensity                                                                                                    | У                                                   | У                                              | У                                              | У                                                   | У                                                        |  |
| Scope White                                                                                                    | У                                                   | У                                              | У                                              | У                                                   | У                                                        |  |
| Scale Type                                                                                                    | y<br>y                                              | y<br>Y                                         | y<br>Y                                         | y                                                   | y<br>Y                                                   |  |
| Low Pass                                                                                                    |                                                     | -                                              | У                                              | У                                                   | y                                                        |  |
| Only Luma                                                                                                    |                                                     |                                                | y<br>Y                                         | y                                                   | y<br>Y                                                   |  |
| Overlay                                                                                                    |                                                     |                                                | У                                              | У                                                   | y                                                        |  |
| High/Low                                                                                                    |                                                     |                                                |                                                | v                                                   | v                                                        |  |
| Max HDR                                                                                                    |                                                     |                                                | У                                              | y .                                                 |                                                          |  |
| RGB Waveform                                                                                                    |                                                     |                                                |                                                |                                                     |                                                          |  |
| RGB Waveform                                                                                                    |                                                     |                                                | <b>у</b>                                       | y<br>Y                                              | ý<br>Y                                                   |  |
| RGB Waveform                                                                                                    | V                                                   | V                                              | У<br><br>У                                     | y<br>y                                              | ,<br>У<br>У                                              |  |
| RGB Waveform<br>Graticule<br>Show Parade                                                                                                    | <u>У</u>                                            | y<br>y                                         | y<br>y<br>y                                    | y<br>y<br>y<br>y                                    | ,<br>у<br>У<br>У                                         |  |
| RGB Waveform<br>Graticule<br>Show Parade<br>Intensity                                                                                         | У<br>У<br>У<br>У                                    | y<br>y<br>y                                    | y<br>y<br>y<br>y                               | y<br>y<br>y<br>y<br>v                               | ,<br>у<br>У<br>У<br>V                                    |  |
| RGB Waveform<br>Graticule<br>Show Parade<br>Intensity<br>Scope White                                                                          | У<br>У<br>У<br>У<br>У                               | y<br>y<br>y<br>y                               | y<br>y<br>y<br>y<br>y                          | y<br>y<br>y<br>y<br>y<br>y                          | у<br>У<br>У<br>У<br>У<br>У                               |  |
| RGB Waveform<br>Graticule<br>Show Parade<br>Intensity<br>Scope White<br>Full Scale                                                            | У<br>У<br>У<br>У<br>У                               | У<br>У<br>У<br>У<br>У                          | y<br>y<br>y<br>y<br>y<br>y                     | y<br>y<br>y<br>y<br>y<br>y                          | y<br>y<br>y<br>y<br>y<br>y                               |  |
| RGB Waveform<br>Graticule<br>Show Parade<br>Intensity<br>Scope White<br>Full Scale<br>Low Pass                                                | У<br>У<br>У<br>У<br>У<br>У                          | У<br>У<br>У<br>У<br>У<br>У                     | y<br>y<br>y<br>y<br>y<br>y<br>y                | y<br>y<br>y<br>y<br>y<br>y<br>y                     | y<br>y<br>y<br>y<br>y<br>y<br>y                          |  |
| RGB Waveform<br>Graticule<br>Show Parade<br>Intensity<br>Scope White<br>Full Scale<br>Low Pass<br>Overlay                                     | У<br>У<br>У<br>У<br>У<br>У                          | У<br>У<br>У<br>У<br>У<br>У                     | y<br>y<br>y<br>y<br>y<br>y<br>y<br>y           | y<br>y<br>y<br>y<br>y<br>y<br>y<br>y                | y<br>y<br>y<br>y<br>y<br>y<br>y<br>y                     |  |
| RGB Waveform<br>Graticule<br>Show Parade<br>Intensity<br>Scope White<br>Full Scale<br>Low Pass<br>Overlay<br>Histogram                        | у<br>У<br>У<br>У<br>У<br>У                          | у<br>У<br>У<br>У<br>У<br>У                     | y<br>y<br>y<br>y<br>y<br>y<br>y<br>y           | y<br>y<br>y<br>y<br>y<br>y<br>y<br>y<br>y           | У<br>У<br>У<br>У<br>У<br>У<br>У<br>У<br>У<br>У<br>У<br>У |  |
| RGB Waveform<br>Graticule<br>Show Parade<br>Intensity<br>Scope White<br>Full Scale<br>Low Pass<br>Overlay<br>Histogram<br>YCbCr               | у<br>У<br>У<br>У<br>У<br>У<br>У                     | У<br>У<br>У<br>У<br>У<br>У                     | У<br>У<br>У<br>У<br>У<br>У<br>У<br>У<br>У<br>У | y<br>y<br>y<br>y<br>y<br>y<br>y<br>y<br>y           | y<br>y<br>y<br>y<br>y<br>y<br>y<br>y<br>y                |  |
| RGB WaveformGraticuleShow ParadeIntensityScope WhiteFull ScaleLow PassOverlayHistogramYCbCrRGB                                                | У<br>У<br>У<br>У<br>У<br>У<br>У                     | У<br>У<br>У<br>У<br>У<br>У<br>У                | y<br>y<br>y<br>y<br>y<br>y<br>y<br>y<br>y      | y<br>y<br>y<br>y<br>y<br>y<br>y<br>y<br>y<br>y      | У<br>У<br>У<br>У<br>У<br>У<br>У<br>У<br>У<br>У<br>У<br>У |  |
| RGB Waveform<br>Graticule<br>Show Parade<br>Intensity<br>Scope White<br>Full Scale<br>Low Pass<br>Overlay<br>Histogram<br>YCbCr<br>RGB<br>HSV | У<br>У<br>У<br>У<br>У<br>У<br>У<br>У<br>О<br>О<br>О | У<br>У<br>У<br>У<br>У<br>У<br>У<br>У<br>У<br>У | y<br>y<br>y<br>y<br>y<br>y<br>y<br>y<br>y<br>y | y<br>y<br>y<br>y<br>y<br>y<br>y<br>y<br>y<br>y<br>y | y<br>y<br>y<br>y<br>y<br>y<br>y<br>y<br>y<br>y           |  |

| Luma                     |               | У   | y        | У        | У          |
|--------------------------|---------------|-----|----------|----------|------------|
| H/S Scope                |               |     | ý<br>V   | y<br>V   | y<br>V     |
| Chromaticity             | I             | I   | ,        | ,        | ,          |
| Chromaticity scope       |               | У   | y        | У        | У          |
| Triangles 601, 709,      |               |     |          |          |            |
| 2020, P3 gamut           |               | У   | У        | У        | У          |
| Triangles ACES0,         |               |     |          |          |            |
| ACES1, Arri, BMD,        |               |     |          |          |            |
| DaVinci, Canon, V        |               |     |          | У        | У          |
| Gamut, RED, S-Gamut,     |               |     |          |          |            |
| Invert                   |               |     | V        | V        | N          |
| Black                    |               |     | y<br>V   | y<br>V   | y<br>V     |
| VChCr Vector (Lig        | htning Displa |     | y        | y        | <b>y</b>   |
| VChCr Vector scope       |               | y j |          | N/       |            |
| Marks                    |               |     | y<br>V   | y<br>V   | y<br>V     |
| Color                    |               |     | y<br>V   | y<br>V   | y<br>V     |
| Intensity                |               |     | y<br>V   | y<br>V   | y<br>V     |
| Channel Plot (Dou        | uble Diamond  | )   | y        | y        | <u> </u> Y |
| Channel Plot cropp       |               | J   | N/       | N/       | N/         |
| Charliner Flot Scope     |               |     | y<br>V   | y<br>V   | y<br>V     |
| Intensity                |               |     | y<br>V   | y<br>V   | y<br>V     |
| V/C Dook                 |               |     | y        | y        | <u> </u> Y |
|                          |               |     |          |          |            |
| Graticulo                |               |     | y<br>V   | y<br>V   | y<br>V     |
| Intensity                |               |     | y<br>V   | y<br>V   | y<br>V     |
| Luma Doak                |               |     | y        | y        | <b>y</b>   |
|                          |               |     |          | ×        | N/         |
| Graticule                |               |     | <u>у</u> | y<br>V   | y<br>V     |
| Intensity                |               |     | y<br>V   | y<br>V   | y<br>V     |
| 6 Bar Gamut              |               |     | y        | y        | <u> </u> Y |
| 6 Bar Gamut scope        |               |     | V        | V        | N .        |
| Audio Voctor             |               |     | y        | y        | Υ<br> Υ    |
| Audio Vector             |               |     |          |          |            |
| Graticule                |               |     | y<br>V   | y<br>V   | y<br>V     |
| mode selectors           |               |     | <u>у</u> | <u>у</u> | <u>у</u>   |
| (Lissaiousxy, Lissaious, |               |     | v        | v        | v          |
| Polar)                   |               |     | ,        | /        | /          |
| Audio Phase              |               | 1   |          |          |            |
| Audio Phase              |               |     | У        | У        | У          |
| Graticule                |               |     | y<br>Y   | y        | y<br>y     |
| Audio Histogram          |               |     |          | •        | •          |
| Audio Histogram          |               |     | У        | У        | У          |
| Graticule                |               |     | У        | У        | У          |
| Amp/Scale selectors      |               |     | У        | У        | У          |
| Audio Wave               |               |     |          |          |            |

| Audio Wave            |           |          | v           | v      | v      |
|-----------------------|-----------|----------|-------------|--------|--------|
| Graticule             |           |          | ,<br>v      | y<br>V | v      |
| Audio Spectrum        |           |          | /           | /      | 1      |
| Audio Specturm        |           |          | V           | V      | V      |
| Graticule             |           |          | y<br>V      | y<br>V | V      |
| Controls              |           |          | y<br>V      | y<br>V | V      |
| Audio Meters          |           |          | /           | /      | /      |
| Audio Meters          |           |          | V           | V      | V      |
| Scale nulldown        |           |          | y<br>V      | y<br>V | y<br>V |
| Loudness Meters       |           |          | y           | y      | y      |
| Loudness Meters       |           |          | V           | V      | V      |
| Config                |           |          | y<br>V      | y<br>V | y<br>V |
| Surround Maters       |           |          | У           | У      | Υ      |
| Surround Motors       |           |          |             |        |        |
| Controls              |           |          | y<br>V      | y<br>V | y<br>V |
| Controis              |           |          | У           | У      | У      |
| Status                |           | ι.       | ι.          | L.     | Ι.     |
| Status                |           | У        | У           | У      | У      |
| ANC Monitor           | 1         | 1        | I.          |        | 1      |
| ANC Monitor           |           |          | У           | У      | У      |
| IP Timing             | 1         |          |             |        |        |
| IP Timing             |           |          |             |        | У      |
| Application (         | Config (g | iear bu  | tton)       |        |        |
| Video Input           |           |          |             |        |        |
| Video Input           | У         | У        | У           | У      | У      |
| 12G Type              | ,         |          |             | ,      | ,      |
| 12G Type              |           |          | У           | У      | У      |
| Video Format          | 1         | •        |             | •      |        |
| SD/HD                 | У         | У        | У           | У      | У      |
| Up to 4K              |           |          | У           | У      | У      |
| Up to 8K              |           |          |             | У      | У      |
| Color Format          |           |          |             | ·      |        |
| Color Format          | 8 Bit     | 8/10 Bit | 8/10/12 bit |        |        |
| Primaries             |           |          |             |        |        |
| Primaries             |           |          | У           | У      | У      |
| Transfer              | 1         |          | 1           |        |        |
| Transfer              |           |          | У           | У      | У      |
| Picture Mode          | 1         |          |             |        |        |
| Picture Mode (up/down |           |          | v           | v      | V      |
| converter)            |           |          | ,           | ,      | 7      |
| Down Convert          |           |          |             |        |        |
| Down Convert (monitor |           |          | У           | У      | У      |
| Secup)                |           |          |             |        |        |
| Output                |           |          | V           |        |        |
| Closed Cantion        |           |          | У           | У      | У      |
|                       |           |          |             |        |        |

| Closed Caption                                                     |          |        | У      | У        | У      |
|--------------------------------------------------------------------|----------|--------|--------|----------|--------|
| Audio Input                                                        |          | •      |        |          |        |
| Audio Input                                                        | У        | У      | У      | У        | У      |
| Audio Scale                                                        |          |        | •      |          |        |
| dbFS RMS                                                           | У        | У      | У      | У        | У      |
| dBu EBU R68 (+18)<br>dBu EBU R68 (0)<br>dBu EBU PPM<br>dBu BBC PPM |          |        | У      | У        | У      |
| LUFS -23 EBU 9                                                     |          |        |        |          |        |
| Board Type                                                         |          |        |        |          |        |
| Auto Select                                                        |          | v      | V      | V        | V      |
| NIC SMPTE 2110                                                     |          | 7      | 1      | 7        | V      |
| Network Video streams                                              |          |        |        |          | y<br>V |
|                                                                    | M        | M      | V      | V        | y<br>V |
| A1A Shared                                                         | y        | y      | y<br>V | y<br>V   | y<br>V |
| Bluefish44                                                         | N        | N      | y<br>V | y<br>V   | y<br>N |
| Blackmagic                                                         | y<br>V   | y<br>V | y<br>V | y<br>V   | y<br>V |
|                                                                    | y        | У      | y<br>V | y<br>V   | y<br>V |
| Deletas                                                            |          |        | y<br>V | У        | y<br>V |
| Dekiec                                                             | y        | y      | y<br>V | У<br>У   | y<br>v |
|                                                                    |          |        | У      | У        | У      |
| AVF (Mac)                                                          | У        | У      | У      | У        | У      |
| NDI In                                                             |          |        | У      | У        | У      |
| Desktop                                                            |          |        | У      | У        | У      |
| Adobe ScopeDirect                                                  |          |        | У      | У        | У      |
| Avid ScopeDirect                                                   |          |        | У      | У        | У      |
| OpenFX ScopeDirect                                                 |          |        | У      | У        | У      |
| Assimilate ScopeDirect                                             |          |        | У      | У        | У      |
| AvVr3D ScopeDirect                                                 |          |        | У      | У        | У      |
| Board Select                                                       |          |        |        |          |        |
| Board Select                                                       | У        | У      | У      | У        | У      |
| Preferred Scan                                                     |          |        |        |          |        |
| Preferred Scan                                                     | У        | У      | У      | У        | У      |
| Active Region                                                      |          |        |        |          |        |
| Active Region                                                      |          |        | У      | У        | У      |
| Auto Follow Input                                                  |          | •      |        |          |        |
| Auto Follow Input                                                  | У        | У      | У      | У        | У      |
| Scope VBlank                                                       | r        | 1-     | 1-     | J        | 17     |
| Scope VBlank                                                       |          |        | У      | У        | У      |
| <b>Play Audio Computer</b>                                         | Speakers | 1      |        | <b>.</b> | ,      |
| Play Audio Computer                                                | -        |        |        |          |        |
| Speakers                                                           | У        | У      | У      | У        | У      |
| Audio Channels                                                     |          |        |        |          |        |
| Audio Channels                                                     |          |        | У      | У        | У      |
| Audio Pairs                                                        |          |        |        |          |        |
| Audio Pair selectors in                                            |          |        | У      | У        | У      |

| Config menu                 |               |          |       |          |   |
|-----------------------------|---------------|----------|-------|----------|---|
| Hide Unavailable Opt        | ions          |          |       |          |   |
| Hide Unavailable            |               |          |       |          |   |
| Options                     | у             | У        | У     | У        |   |
| <b>Check for New Versio</b> | ns on startup |          |       |          |   |
| Check for New Versions      | V             | V        | V     | V        | V |
| on Startup checkbox         | y             | y        | y     | У        | y |
| Check for Updates           |               |          |       | 1        |   |
| Check for Updates           | v             | v        | v     | v        | v |
| button                      | /             | /        | /     | <b>'</b> | / |
| License                     |               |          |       |          |   |
| License                     | У             | У        | У     | У        | У |
| Done                        |               |          |       |          |   |
| Done                        | У             | У        | У     | У        | У |
| Open IP (IP                 | cam ico       | n)       |       |          |   |
| Select NDI                  |               |          | V     | V        | V |
| Select SRT, RTP, UDP.       |               |          | 3     | <b>y</b> | 7 |
| RIST Types                  |               |          |       |          | У |
| 2110 IP Config              |               |          |       |          | y |
| Display Mod                 | es            |          |       |          |   |
| Luma Only,                  |               |          |       |          |   |
| Red/Blue/Green Only,        |               | У        | У     | У        | У |
| Focus Assist                |               |          |       |          |   |
| Zebra Luma, Zebra           |               |          |       |          |   |
| Chroma, Clipping,           |               |          |       |          |   |
| Calibrate Flin Flon         |               |          |       |          |   |
| Show Alpha, Opacity,        |               |          | v     | v        | v |
| Luma Key, Green             |               |          | ,     | /        | / |
| Screen Key, Chroma          |               |          |       |          |   |
| Key Despill, Chroma         |               |          |       |          |   |
| Key Simple, Neutral         |               |          |       |          |   |
| Manual                      |               |          |       |          |   |
| Manual button (opens        | v             | v        | v     | v        | y |
| the manual)                 | ř             | ,        | ,<br> |          | , |
| Image/Pres                  | et (came      | era icor | ו)    |          |   |
| Capture Display             |               | У        | У     | У        | У |
| Capture Frame (JPG)         |               | У        | У     | У        | У |
| Save Frame                  |               | У        | У     | У        | У |
| Load Frame                  |               | У        | У     | У        | У |
| Save Preset                 |               |          | У     | У        | У |
| Load Preset                 |               |          | У     | У        | У |
| Hex/Data V                  | iew           |          |       |          |   |
| Hex View w Ancillary        |               |          | v     | v        | V |
| data display                |               |          | ·     | ,        | · |

| Web GUI (Globe icon)           |        |   |   |   |   |
|--------------------------------|--------|---|---|---|---|
| Web GUI w Event<br>Sensitivity |        |   | У | У | У |
| <b>Events/Erro</b>             | r Log  |   |   |   |   |
| Events/Error Log               |        |   | У | У | У |
| Info/Splash                    | screen |   |   |   |   |
| Info/Splash screen             | У      | У | У | У | У |
| Area Select                    |        |   |   |   |   |
| Area Select                    |        |   | У | У | У |
| License (key                   | vicon) |   |   |   |   |
| License                        | У      | У | У | У | У |
| Audio Routing                  |        |   |   |   |   |
| Audio Routing                  |        |   | У | У | У |
| Webcam proc amp Setup          |        |   |   |   |   |
| Webcam proc amp<br>Setup       |        |   | У | У | У |

This manual has been compiled to assist the user in their experience using **DrasticScope** software. It is believed to be correct at the time of writing, and every effort has been made to provide accurate and useful information. Any errors that may have crept in are unintentional and will hopefully be purged in a future revision of this document. We welcome your feedback.

Drastic Technologies Ltd 523 The Queensway, Suite 201 Toronto, ON, M8Y 1J7 Canada (416) 255 5636 (416) 255 8780

(c)opyright 2025, Drastic Technologies Ltd. All Rights Reserved.